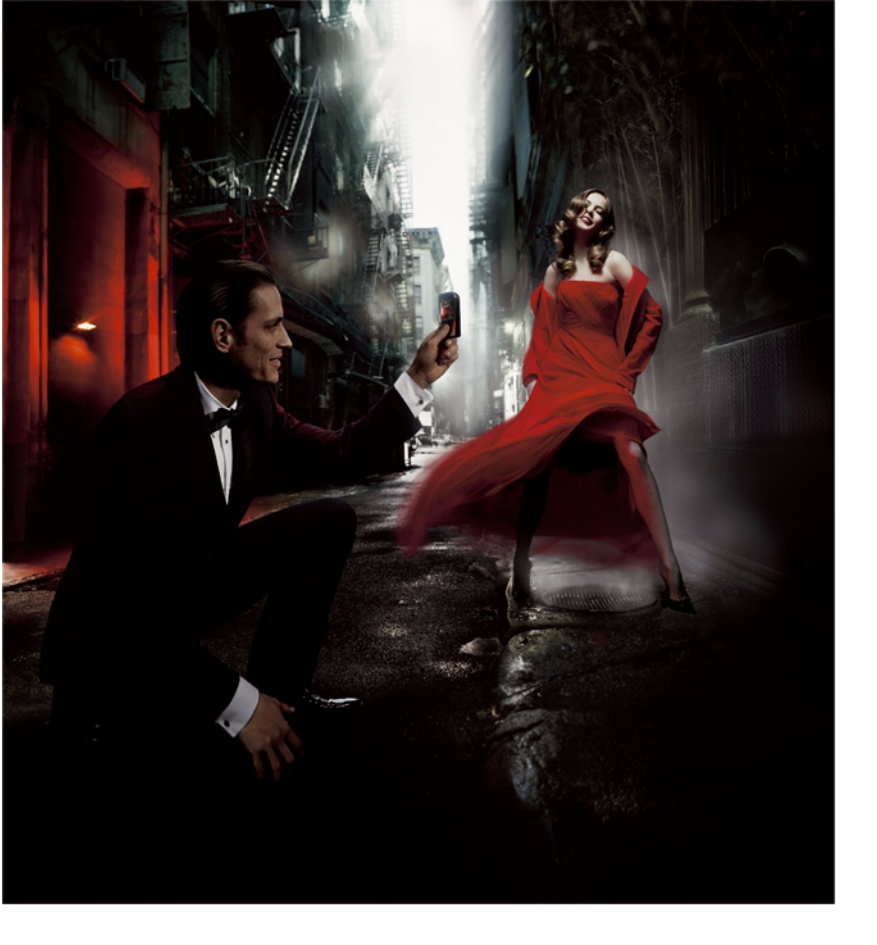

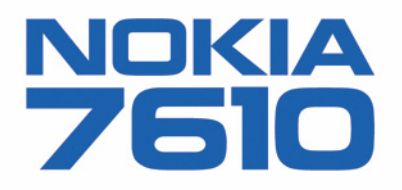

#### MEGEELELŐSÉGI NYILATKOZAT

NOKIA CORPORATION kizárólagos felelősségére kijelenti, hogy a(z) RH-51 készülék mindenben megfelel az alapvető követelményeknek. valamint az 1995/5/EK irányelv egyéb rendelkezéseinek. A Megfelelőségi nyilatkozat egy példánya megtalálható a http://www.nokia.com/phones/declaration\_of\_conformity/ címen.

Copyright © 2004 Nokia. Minden jog fenntartva.

A dokumentum vagy bármely része nem másolható, nem továbbítható, nem terjeszthető és nem tárolható a Nokia előzetes írásbeli engedélye nélkül. A Nokia, Nokia Connecting People és Xpress-on a Nokia Corporation védjegyei, illetve bejegyzett védjegyei. Az említett egyéb termékek és cégek neve tulajdonosuk védjegye lehet.

A Nokia tune a Nokia Corporation hang védjegye.

### symbian

This product includes software licensed from Symbian Software Ltd © 1998-2004. Symbian and Symbian OS are trademarks of Symbian Ltd.

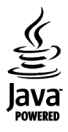

Java<sup>™</sup> and all Java-based marks are trademarks or registered trademarks of Sun Microsystems, Inc.

Stac @, LZS @, @1996, Stac, Inc., @1994-1996 Microsoft Corporation, Includes one or more U.S. Patents; No. 4701745, 5016009, 5126739, 5146221, and 5414425. Other patents pending.

Hi/fn ®, LZS ®, ©1988-98, Hi/fn, Includes one or more U.S. Patents; No. 4701745, 5016009, 5126739, 5146221, and 5414425, Other patents pending. Part of the software in this product is © Copyright ANT Ltd. 1998. All rights reserved.

US Patent No 5818437 and other pending patents. T9 text input software Copyright (C) 1997-2004. Tegic Communications, Inc. All rights reserved. Bluetooth is a registered trademark of Bluetooth SIG. Inc.

A Nokia folyamatosan fejleszti termékeit. Emiatt fenntartja magának a jogot, hogy az e dokumentumban ismertetett termékek jellemzőit előzetes bejelentés nélkül módosítsa vagy továbbfeilessze.

A Nokia semmilyen körülmények között nem felelős adatok elveszéséért, anyagi veszteségért vagy bármely más véletlen, következmény vagy közvetett kárért, akárhogyan is történt.

A jelen dokumentum tartalmát ebben a formában kell elfogadni. Az érvényes jogszabályok által meghatározottakon kívül a Nokia semmiféle kifejezett vagy vélelmezett garanciát nem vállal a dokumentum pontosságával, megbízhatóságával vagy tartalmával kapcsolatban, beleértve de nem kizárólagosan az értékesíthetőségre vagy egy adott célra való alkalmasságra vonatkozó garanciát. A Nokia fenntartia a jogot, hogy bármikor előzetes értesítés nélkül átdolgozza vagy visszavonia a jelen dokumentumot.

A termékek választéka országonként eltérhet. Kérjük, tájékozódjon a legközelebbi Nokia kereskedőnél.

9312003

2. kiadás HU

#### Megfelelőségi nyilatkozat

A Nokia Hungary Kft, 1461 Budapest Pf.392, mint a Nokia Corporation (Keilalahdentie 4, 02150 Espoo, Finland) hivatalos importóre a gyártó nevében saját felelősségére kijelenti hogy a készülék (RH-51, 7610 kereskedelmi megnevezés)az 1999/5/EC direktíva alapvető követelményeinek megfelel, továbbá az alábbi biztonságtechnikai és távközlési standardokak konform:

EN 301 511 EN 300 328-2 EN 301 489-01 EN 301 489-07 EN 301 489-17 MSZ EN 60950/ IEC 950 EN 50360 EN 50361 1999/519/EC A készülék a 3/2001.(1.31.)MeHVM rendeletben előírt alapvető követelményeknek és a 31/1999(V1.11) GM-KHVM rendeletben megadott védelmi előírásoknak megfelel. A gyártó a terméket CE jelzéssel ellátta.

CE 168

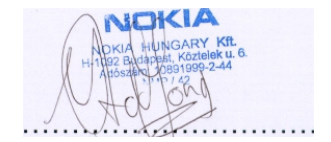

Imfred de-Jong Managing Director Nokia Hungary Kft

# Tartalomjegyzék

| Biztonságunk érdekében9                      |
|----------------------------------------------|
| Általános információ12                       |
| A csuklópánt felhelyezése 12                 |
| Készenléti állapotban látható indikátorok 12 |
| Menü 13                                      |
| Váltás az alkalmazások között 14             |
| Minden alkalmazásban érvényes műveletek 14   |
| Hangerő-szabályozás16                        |
| Osztott memória 17                           |
| A telefon18                                  |
| Hívás kezdeményezése 18                      |
| Hívás kezdeményezése a                       |
| Névjegyzék használatával18                   |
| A hangpostafiók hívása                       |
| (hálózati szolgáltatás)19                    |
| Telefonszám gyorshívása19                    |
| Konferenciahívás kezdeményezése              |
| (hálózati szolgáltatás) 20                   |
| Hívás fogadása20                             |
| Opciók hívás közben21                        |
| Hivásvárakoztatás (hálózati szolgáltatás) 21 |
| Hívásátirányítás (hálózati szolgáltatás)     |

| Napló – Hívásínfó és általános napló22      |
|---------------------------------------------|
| GPRS-adatszámláló23                         |
| Utolsó hívások listája23                    |
| Hívások időtartama24                        |
| Az általános napló megtekintése24           |
| Személyes adatok26                          |
| Névjegyzék26                                |
| Névjegykártya készítése és módosítása       |
| Névjegykártyák másolása a SIM-kártya        |
| és a telefon memóriája között               |
| Csengőhang hozzárendelése                   |
| névjegykártyához vagy csoporthoz27          |
| Hanghívás28                                 |
| Gyorstárcsázó gombok kijelölése             |
| Előfizetett partnerek megtekintése          |
| Tételcsoportok kezelése                     |
| Jelenlét-információ (hálózati szolgáltatás) |
| Az elérhetőségi információ módosítása       |
| Annak módosítása, hogy kik tekinthetik      |
| meg a jelenlétre vonatkozó információkat32  |
| A jelenlétadatok frissítése                 |
| A jelenlét beállításai35                    |
| Helymeghatározás (hálózati szolgáltatás)    |
|                                             |

| Naptár                          | 36 |
|---------------------------------|----|
| Naptártételek létrehozása       | 37 |
| Teendők                         | 38 |
| Adatok importálása kompatibilis |    |
| Nokia készülékekről             | 39 |

### Multimédia ......40

| Kamera                       | 40 |
|------------------------------|----|
| Fényképezés                  | 40 |
| Videofelvétel                | 42 |
| Képek megtekintése           | 43 |
| Mentett kép nagyítása        | 44 |
| Billentyűkombinációk         | 44 |
| RealPlayerTM                 | 45 |
| Médiafájlok lejátszása       | 45 |
| A beállítások módosítása     | 47 |
| Filmrendező                  | 47 |
| Galéria                      | 49 |
| Fájlok megnyitása            | 49 |
| Egyéb alapértelmezett mappák |    |
| Fájlok letöltése             | 50 |
| Kép feltöltése képszerverre  |    |
| (hálózati szolgáltatás)      | 51 |

| Üzenetek                                                   | 52          |
|------------------------------------------------------------|-------------|
| Szöveg írása                                               | 54          |
| Hagyományos szövegbevitel használata                       | 54          |
| Prediktív szövegbevitel használata                         | 55          |
| Szöveg másolása a vágólapra                                | 57          |
| Üzenetírás és üzenetküldés                                 | 57          |
| A multimédia üzenetekhez szükséges                         |             |
| beállítások                                                | 59          |
| Az e-mailhez szükséges beállítások                         | 59          |
| Bejövő – üzenetek fogadása                                 | 59          |
| Multimédia objektumok megtekintése                         | 60          |
| Intelligens üzenetek fogadása                              | 60          |
| Hirůzenetek fogadása                                       |             |
| (hálózati szolgáltatás)                                    | 61          |
| Sajat mappak<br>Tágali na stafiáli (hálászti szalnáltatás) | 62          |
| lavoli postatiok (nalozati szolgaltatas)                   | 62          |
| A postatiok megnyitasa                                     | 62          |
| Az e-mail üzenetek törlése                                 | )1 63<br>C4 |
| E-mail uzenetek toriese                                    | 64          |
| A kapcsolat oontasa a postariokkai                         | 64<br>CF    |
| A SIM kártván lévő üzenetek megtekintése                   | 05<br>65    |
| A Shvi-kartyan ievo uzenetek megtekintese                  | 05<br>22    |
| Szolgáltatói narancsszerkesztő                             | 20<br>23    |
| J2019a1tator parancisszerkesztő                            | 00          |

| Üzenetek beállításai                | 66 |
|-------------------------------------|----|
| Szöveges üzenetek beállításai       | 66 |
| Multimédia üzenetek beállításai     | 67 |
| Az e-mail beállításai               | 68 |
| Hírüzenetek beállításai             | 70 |
| A hálózati hírszolgálat             |    |
| (hálózati szolgáltatás) beállításai | 70 |
| Az Egyebek mappa beállításai        | 71 |

### Eszközök ......72

| Hangutasítások                       |    |
|--------------------------------------|----|
| Hangutasítás hozzárendelése          |    |
| alkalmazáshoz                        | 89 |
| Alkalmazás indítása hangutasítás     |    |
| használatával                        | 89 |
| Hangutasítás lejátszása,             |    |
| törlése vagy megváltoztatása         | 90 |
| A telefon testreszabása              | 91 |
| Üzemmódok                            | 91 |
| Az üzemmód megváltoztatása           | 91 |
| Az üzemmódok testreszabása           | 91 |
| Témák                                | 92 |
| Témák szerkesztése                   | 93 |
| Kedvencek                            | 94 |
| Hivatkozások létrehozása             | 94 |
| Extrák                               | 96 |
| Mobiltárca                           |    |
| A mobiltárcakód beírása              | 96 |
| Személyes kártyainformációk tárolása | 97 |
| Személyes jegyzetek létrehozása      | 98 |
| Mobiltárcaprofil létrehozása         |    |
| A mobiltárca adatainak átvitele      |    |
| a böngészőbe                         |    |
| Jegyek részletes információinak      |    |
| megtekintése                         |    |
| -                                    |    |

| A mobiltárca beállításai                  | 100 |
|-------------------------------------------|-----|
| A mobiltárca és a mobiltárcakód           |     |
| alaphelyzetbe állítása                    | 100 |
| Számológép                                | 100 |
| Átváltó                                   | 101 |
| Mértékegységek átváltása                  | 101 |
| Az alappénznem és az árfolyamok           |     |
| beállítása                                | 102 |
| Jegyzetek                                 | 102 |
| Óra                                       | 103 |
| Az óra beállításainak módosítása          | 103 |
| Az ébresztés beállítása                   | 103 |
| Hangrögzítő                               | 104 |
| Csevegés (hálózati szolgáltatás)          | 104 |
| A csevegés megkezdése előtt               | 104 |
| Csatlakozás a kiszolgálókhoz              | 105 |
| A csevegési beállítások módosítása        | 105 |
| Csatlakozás csevegőcsoporthoz,            |     |
| illetve kilépés a csoportból              | 106 |
| Csevegőcsoportok és felhasználók keresése | 107 |
| Csevegés a csevegőcsoportban              | 107 |
| Egyéni beszélgetés indítása és            |     |
| megtekintése                              | 108 |
| Csevegőpartnerek                          | 109 |
| A csevegőcsoport beállításainak           |     |
| módosítása                                | 110 |
| Csevegő- és jelenlétszerverek             | 111 |

| Memóriakártya112                     |
|--------------------------------------|
| A memóriakártya formázása 112        |
| Adatok biztonsági mentése és         |
| visszaállítása113                    |
| A memóriakártya zárolása113          |
| A memóriafelhasználás ellenőrzése114 |
| Böngésző és Alkalmazások115          |
| Mobilböngésző115                     |
| Alapvető lépések a szolgáltatások    |
| eléréséhez115                        |
| A telefon beállítása                 |
| a böngészőszolgáltatáshoz116         |
| Kapcsolat létrehozása116             |
| Könyvjelzők megtekintése117          |
| Böngészés118                         |
| Letöltés119                          |
| A kapcsolat bontása121               |
| A böngésző beállításai121            |
| Alkalmazáskezelő122                  |
| Alkalmazások telepítése              |
| - általános tudnivalók123            |
| Alkalmazás eltávolítása125           |
|                                      |

### Kapcsolatok..... 126

| Bluetooth-kapcsolat                    | 126 |
|----------------------------------------|-----|
| Bluetooth-beállítások                  | 127 |
| Adatok küldése Bluetooth-on            | 127 |
| Párosított készülékek nézet            | 129 |
| Adatok fogadása Bluetooth-on           | 130 |
| Bluetooth-kapcsolat bontása            | 130 |
| Kapcsolatkezelő                        | 130 |
| Kapcsolat részletes információinak     |     |
| megtekintése                           | 131 |
| Kapcsolatok bontása                    | 131 |
| A telefon csatlakoztatása kompatibilis |     |
| számítógéphez                          | 132 |
|                                        |     |

| Sync – távoli szinkronizálás         | 132         |
|--------------------------------------|-------------|
| Új szinkronizáló üzemmód létrehozása | 132         |
| Adatok szinkronizálása               | 133         |
| Hibakeresés                          | 134         |
| Kérdések és válaszok                 | 135         |
| Akkumulátorról szóló információk     | 138         |
| Kezelés és karbantartás              | 1 <b>39</b> |
| Kiegészítő biztonsági információk    | 140         |
| Tárgymutató                          | 144         |

# Biztonságunk érdekében

Olvassuk el az alábbi egyszerű útmutatót. Az itt leírtak be nem tartása veszélyekkel járhat, sőt törvénysértő lehet. Részletesebb információkat is talál ebben a kézikönyvben.

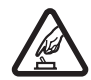

### BEKAPCSOLÁSKOR ÜGYELJÜNK A

**BIZTONSÁGRA** Ne kapcsoljuk be a telefont olyan helyen, ahol a rádiótelefonok használata tilos, illetve ahol azok interferenciát vagy veszélyt okozhatnak.

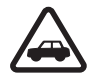

AZ ÚTON ELSŐ A BIZTONSÁG Tartsuk be a helyi törvényeket. Vezetés közben mindig hagyjuk szabadon kezeinket, hogy a járművet irányíthassuk. A biztonság legyen vezetés közben a legfontosabb szempont.

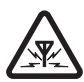

INTERFERENCIA A rádiótelefonok interferencia-érzékenyek lehetnek, ami a teljesítmény romlását okozhatja.

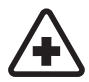

KÓRHÁZBAN KAPCSOLJUK KI Tartsuk be az előírásokat. Orvosi berendezések közelében kapcsoljuk ki a telefont.

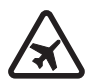

**REPÜLŐGÉPEN KAPCSOLJUK KI** Tartsuk be az előírásokat. A mobilkészülékek interferenciát okozhatnak a repülőgépen.

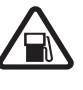

### TANKOLÁSKOR KAPCSOLJUK KI Ne

használjuk a telefont üzemanyagtöltő állomásokon. Üzemanyag vagy vegyszerek közelében ne használjuk.

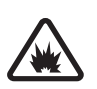

#### ROBBANTÁSI MŰVELETEK HELYSZÍNÉN KAPCSOLJUK KI Tartsuk be az előírásokat. Ne használjuk a telefont olyan helyen, ahol robbantási műveletet készítenek elő.

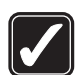

**MEGFELELŐ HASZNÁLAT** A készüléket csak normál helyzetben használjuk, a termék dokumentációjában leírtaknak megfelelően. Feleslegesen ne érjünk az antennához.

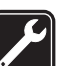

SZAKSZERVIZ A termék üzembe helyezését és javítását csak szakember végezheti.

TARTOZÉKOK ÉS AKKUMULÁTOROK Csak a gyártó által jóváhagyott tartozékokat és akkumulátorokat használjunk. Ne csatlakoztassunk inkompatibilis termékeket.

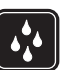

VÍZÁLLÓSÁG A telefon nem vízálló. Tartsuk szárazon.

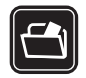

**BIZTONSÁGI MÁSOLATOK** A telefonban tárolt fontos adatokról ne felejtsünk el biztonsági másolatot vagy írásos feljegyzést készíteni.

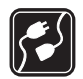

### CSATLAKOZTATÁS MÁS KÉSZÜLÉKEKHEZ

Más eszközökhöz való csatlakoztatás előtt a biztonsági előírások megismerése érdekében olvassuk el a másik készülék ismertetőjét is. Ne csatlakoztassunk inkompatibilis termékeket.

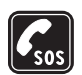

SEGÉLYKÉRŐ HÍVÁSOK Győződjünk meg arról, hogy a telefon be van kapcsolva és működik. A kijelző törléséhez és a kezdőképernyőhöz való visszatéréshez nyomjuk meg a gombot, ahányszor csak szükséges. Írjuk be a segélyhívó számot, és nyomjuk meg a gombot. Adjuk meg a tartózkodási helyünket. Ne szakítsuk meg a kapcsolatot, amíg erre engedélyt nem kapunk.

# A készülékről

A jelen kézikönyvben bemutatott vezeték nélküli készüléket az EGSM 900-as, a GSM 1800-as és 1900-as hálózatokon való használathoz tervezték. A hálózatokról szóló további tájékoztatásért keressük fel a szolgáltatót. A készülék funkcióinak használatakor tartsuk be a törvényeket, és tartsuk tiszteletben mások személyiségi és egyéb törvényes jogait.

Figyelmeztetés: A készülék funkcióinak használatához (az ébresztőórát kivéve) a készüléknek bekapcsolt állapotban kell lennie. Ne kapcsoljuk be a készüléket olyan helyen, ahol a rádiófrekvenciás eszközök használata interferenciát vagy veszélyt okozhat.

# Hálózati szolgáltatások

A telefon használatához szükség van egy rádiótelefonszolgáltatóval kötött szolgáltatási szerződésre. A készülék számos funkciója a rádiófrekvenciás hálózat szolgáltatásaitól függően működik. Ezek a hálózati szolgáltatások nem biztos, hogy minden hálózatban elérhetők, illetve előfordulhat, hogy azokat külön meg kell rendelni a saját szolgáltatónknál. Szükség esetén a szolgáltatás használatára és díjszabására vonatkozóan további tájékoztatást is kérni kell a szolgáltatótól. Egyes hálózatokban a hálózati szolgáltatások használata esetleg csak korlátozott módon lehetséges. Egyes hálózatok például nem támogatnak minden nyelvtől függő karaktert és szolgáltatást.

Lehet, hogy a készüléken a szolgáltató kérésére bizonyos funkciók nem érhetők el vagy nem aktívak. Az ilyen funkciók meg sem jelennek az eszköz menüiben. További tájékoztatásért forduljunk a szolgáltatóhoz. Ez a készülék támogatja a TCP/IP protokollon alapuló WAP 2.0-s protokollokat (a HTTP-t és az SSL-t). A készülék egyes funkciói csak akkor használhatóak, ha azt a hálózat is támogatja. Ilyenek például az MMS, a böngészés, az email, a SyncML, illetve a böngészőn vagy MMS-en keresztüli tartalomletöltés.

# Töltők és tartozékok

- Megjegyzés: Ellenőrizzük a töltő modellszámát, mielőtt a készülékkel használnánk. Ehhez a készülékhez csak ACP-8, ACP-12 LCH-9 vagy LCH-12 jelű töltőt használjunk.
  - FIGYELEM! Ehhez a típusú készülékhez kizárólag a Nokia által jóváhagyott akkumulátorokat, töltőkészülékeket és tartozékokat használjunk. Más típusok alkalmazása érvényteleníti az engedélyeket és garanciákat, s emellett veszélyes is lehet.

A gyártó által engedélyezett tartozékokról a márkakereskedőktől kaphatunk bővebb felvilágosítást. A tartozékok hálózati kábelét mindig a csatlakozónál (ne a kábelnél) fogva húzzuk ki a konnektorból.

A készülék és annak tartozékai apró alkatrészeket is tartalmazhatnak. Tartsuk ezeket kisgyermekektől távol.

# Altalános információ

Figyelmeztetés: A készülék funkcióinak használatához (az ébresztőórát kivéve) a készüléknek bekapcsolt állapotban kell lennie. Ne kapcsoljuk be a készüléket olyan helyen, ahol a rádiófrekvenciás eszközök használata interferenciát vagy veszélyt okozhat.

A Nokia 7610-es készülék különféle funkciókkal rendelkezik, amelyek praktikusak a mindennapi használat során, ilyenek például a Kamera, a Videófelvevő, az Üzenetek, az E-mail, a Mobiltárca, az Óra, a Számológép és a Naptár.

### Matricák a termékcsomagban

 A termékcsomagban, a garanciakártván található matricák fontos információkat tartalmaznak szolgáltatási és ügyfélszolgálati célokra. A termékcsomag tartalmazza a matricák használatára vonatkozó utasításokat is.

# A csuklópánt felhelyezése

Fűzzük be a szíjat, majd szorítsuk meg. Lásd: 1. ábra (12. oldal).

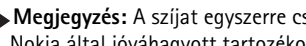

Megjegyzés: A szíjat egyszerre csak egy rögzítőelemhez erősítsük oda. Kizárólag Nokia által jóváhagyott tartozékokat használjunk.

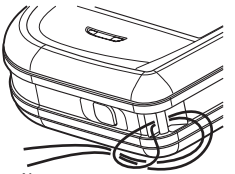

1 ábra A csuklópánt felhelyezése

# Készenléti állapotban látható indikátorok

🔄 – Egy vagy több bejövő üzenetet kaptunk, melyek megtekinthetők az Üzenetek alkalmazás Bejövő mappájában.

Egy vagy több hangüzenet érkezett. Lásd "A hangpostafiók hívása (hálózati szolgáltatás)" című rész (19. oldal).

.+. - A Kimenő postafiókban üzenetek várakoznak elküldésre.

💥 – A jelenleg aktív üzemmódban a Csengés típusa beállítás értéke Néma, az Üzenetjelző hang beállítás értéke Ki. illetve a Csev. figvelm.hangig beállításé szintén Be.

- A telefon billentyűzára be van kapcsolva. Lásd az Üzembe helyezési útmutatót.

🖝 - Ébresztést állítottunk be.

7 - Hívásokat csak a 2. telefonvonalon bonyolíthatunk (hálózati szolgáltatás). Lásd "Használt vonal (hálózati szolgáltatás)" című rész (76. oldal).

- Minden bejövő hívást átirányítottunk. 💶 🖉 - Jelzi, hogy minden bejövő hívást egy adott hangpostafiókra irányítottunk át. Lásd "Hívásátirányítás (hálózati szolgáltatás)" című rész (22. oldal). Ha két telefonvonalunk van, akkor az első vonal átirányítási indikátora az 1 a, a második vonalé pedig a 2 a.

Adathívás van folyamatban.

🔟 - Aktív GPRS-kapcsolat alatt az 🌇 antennaszimbólum helyett jelenik meg (a kijelző bal felső sarkában, készenléti állapotban). 🗾 - Akkor jelenik meg, ha hanghívás miatt a GPRS-kapcsolatot átmenetileg felfüggesztettük.

\* - A Bluetooth-kapcsolat aktív. Amikor a telefon adatkommunikációt végez Bluetoothkapcsolaton keresztül, a rei jel látható.

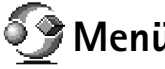

# Menü

A főmenü megjelenítéséhez nyomjuk meg a 🕼 (Menü) gombot. A Menüben hozzáférhetünk a telefon összes alkalmazásához.

### Mozgás a Menüben

 A menüben való lépkedéshez nyomjuk meg a lapozógomb tetejét 🔘, alját 🔘, bal oldalát 🕥 vagy jobb oldalát 🔘 (az ábrán 1-től 4-ig számozott kék nyilak).

Menüpontok: Megnyitás, Listanézet | Keretnézet, Áthelyezés, Áthely, mappába, Új mappa, Alk.letöltések, Memória adatai, Súgó valamint Kilépés.

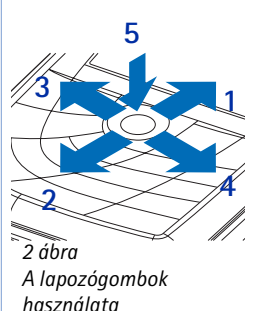

| Naptár<br>Jegyzetek<br>Jegyzetek<br>Névjegyz. | <u>rerda</u><br>2003<br>7fogla<br>Jovos | /09/10 ►<br>lás a |
|-----------------------------------------------|-----------------------------------------|-------------------|
| Kiválasz                                      | zt ‡                                    | Mégse             |
| 3 ábra<br>Váltás az alkalmazások<br>között    |                                         |                   |

#### Alkalmazások vagy mappák megnyitása

 Lapozzunk egy alkalmazáshoz vagy egy mappához, és annak megnyitásához nyomjuk meg a lapozógomb közepét () - az ábrán 5-ös kék nyíl).

#### Alkalmazások bezárása

 A készenléti állapotba való visszatéréshez nyomjuk meg a Vissza vagy a Kilépés gombot annyiszor, amennyiszer szükséges, vagy válasszuk az Opciók – Kilépés lehetőséget.

### Váltás az alkalmazások között

Ha egyszerre több alkalmazás van nyitva, és az egyik alkalmazásból a másikba akarunk lépni, nyomjuk meg és tartsuk nyomva a **(**) (Menü) gombot. Az alkalmazásváltó ablak jelenik meg, amelyben az aktuálisan megnyitott alkalmazások listája látható. Lapozzunk egy alkalmazáshoz, és a **(**) gomb megnyomásával lépjünk be.

# Minden alkalmazásban érvényes műveletek

- Tételek módosítása Ha egy tételt annak módosítása érdekében akarunk megnyitni, akkor azt többnyire előbb a Megnyitás funkcióval meg kell nyitnunk, majd a tartalom módosításához az Opciók -> Szerkesztés lehetőséget kell választanunk. A lapozógomb segítségével végiglapozhatjuk a tétel mezőit.
- Tételek átnevezése Ha egy fájlnak vagy mappának új nevet akarunk adni, jelöljük ki, és válasszuk az Opciók –> Átnevezés lehetőséget.
- Tételek törlése, eltávolítása Lapozzunk a tételhez, és válasszuk az Opciók → Törlés lehetőséget, vagy nyomjuk meg a cg gombot. Ha egyszerre több tételt akarunk törölni, akkor először ki kell jelölni azokat. Lásd a következő bekezdést: "Tétel megjelölése".

- Tétel megjelölése A listákban több módszer is rendelkezésre áll a tételek megjelölésére.
  - Ha egyszerre csak egy tételt szeretnénk megjelölni, lapozzunk a tételre, és válasszuk az Opciók→ Kijelölés/elvetés→ Kijelölés lehetőséget, vagy nyomjuk meg egyszerre a s és a s gombot. Egy pipa kerül a tétel mellé.
  - Ha a lista minden tételét meg akarjuk jelölni, válasszuk az Opciók→ Kijelölés/ elvetés→ Mindegyik kijelölése lehetőséget.
  - Több tétel kijelölése Nyomjuk meg, és tartsuk lenyomva a gombot, majd nyomjuk le vagy fel a lapozógombot. Ahogy a kijelölés mozog, minden tétel mellé egy pipa kerül. A jelölés befejezéséhez engedjük el a lapozógombot, majd engedjük fel a gombot is.

Miután kijelöltünk minden kívánt tételt, az **Opciók**→ *Áthely. mappába* vagy a *Törlés* paranccsal áthelyezhetjük vagy törölhetjük ezeket.

- Ha egyszerre csak egy tétel kijelölését szeretnénk megszüntetni, lapozzunk a tételre, és válasszuk az Opciók→ Kijelölés/elvetés→ Elvetés menüpontot, vagy nyomjuk meg egyszerre a Ø és a Ø gombot.
- Mappák létrehozása Új mappa létrehozásához válasszuk az Opciók→ Új mappa menüpontot. A telefon kéri, hogy adjunk nevet a mappának (maximum 35 betű).
- Tételek áthelyezése egy mappába Ha tételeket akarunk áthelyezni egy mappába, vagy mappák között akarjuk azokat mozgatni, válasszuk az Opciók→ Áthely. mappába lehetőséget (nem jelenik meg, ha nincs rendelkezésre álló mappa). Ha az Áthely. mappába parancsot választjuk, megjelenik a rendelkezésre álló mappák listája, és láthatjuk az adott alkalmazás gyökerét (ahonnan áthelyezzük a tételt). Jelöljük ki a helyet, ahová a tételt át akarjuk helyezni, és nyomjuk meg az OK gombot.
- Tételek küldése Tételek kompatibilis eszközre való küldéséhez lapozzunk a küldeni kívánt tételre, és válasszuk az Opciók→ Küldés menüpontot. Ezután válasszunk a következő küldési módok közül: MMS-ben, Bluetooth-on, illetve E-mailben.

#### Hangerőszabályzóikonok:

ormál mód esetén,
 - hangszóró mód esetén.

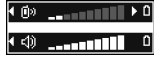

#### 4 ábra

16

A fülhallgató- és a hangszóró-üzemmód hangerő-indikátorai a navigációs soron láthatók. Az üzenethez írjunk szöveget, vagy mellékeljünk hozzá hangfájlt, és válasszuk az **Opciók** – *Küldés* menüpontot. <u>Lásd "Üzenetírás és üzenetküldés" című rész (57.</u> oldal).

• Bluetooth-on Lásd "Adatok küldése Bluetooth-on" című rész (127. oldal).

A szerzői jogi védelem egyes esetekben tiltja a képek, csengőhangok és más tartalom másolását, módosítását vagy továbbítását.

# Hangerő-szabályozás

Aktív hívás vagy hangfájl hallgatása közben a 🔘 vagy a 🔘 megnyomásával növelhetjük vagy csökkenthetjük a hangerőt.

A hangszóró lehetővé teszi, hogy a telefonon beszélgessünk anélkül, hogy a készüléket a fülünkhöz kellene tartani, így akár letehetjük egy közelünkben lévő asztalra is. A hangszóró használható hívás közben, audio- és videoalkalmazásokhoz, valamint multimédia üzenetek megtekintésekor. Az audio- és videoalkalmazások automatikusan használják a hangszórót. A hangszóró használata megkönnyíti az egyéb alkalmazások használatát, amikor a telefonon beszélgetünk.

Ha aktív hívás közben szeretnénk hangszóró-üzemmódba kapcsolni, válasszuk az **Opciók** $\rightarrow$  *Hangszóró be* menüpontot. Egy hangjelzést hallunk, a navigációs sávban a jelenik meg, és a hangerő-indikátor megváltozik.

A hangszóró nem aktiválható, ha a telefonra fülhallgatókészletet csatlakoztattunk.

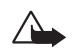

Figyelmeztetés: Kihangosításkor ne tegyük a készüléket a fülünkhöz, mert a hangerő nagyon magas lehet.

Ha az aktív hívás alatt ki szeretnénk kapcsolni a kihangosítót, válasszuk az Opciók $\rightarrow$  *Kézibeszélő be* lehetőséget.

# Osztott memória

A készülék alábbi funkciói az osztott memóriát használhatják: a Névjegyzék, a szöveges és a multimédia üzenetek, a képek és a csengőhangok, a Videófelvevő, a RealPlayer™, a Naptár, a Teendők és a letöltött alkalmazások. Az ilyen funkciók használata csökkentheti az osztott memóriát használó többi funkció számára rendelkezésre álló szabad memóriát. Ha például sok multimédia üzenetet tárolunk, azok teljesen lefoglalhatják a szabad memóriát. Ha ilyenkor egy osztott memóriát használó funkciót szeretnénk használni, a készüléken megjelenhet egy üzenet, miszerint a memória megtelt. Ebben az esetben a folytatás előtt törölnünk kell néhány, az osztott memóriában tárolt elemet vagy információt. Egyes funkciók, például a Naptár és a Teendők saját memóriaterülettel is rendelkezhetnek a más funkciókkal megosztott memórián kívül.

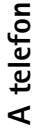

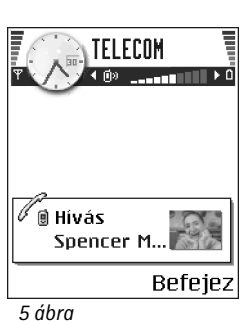

# Hívás kezdeményezése

# Hívás kezdeményezése

A telefon

- Készenléti állapotban írjuk be a telefonszámot a körzetszámmal együtt. A 🕥 vagy a gomb megnyomásával a kurzor mozgatható. Szám törléséhez nyomjuk meg a c gombot.
  - Nemzetközi telefonszám hívásához a nemzetközi előtag beírásához nyomjuk meg kétszer a 🖓 gombot (a + karakter helyettesíti a nemzetközi hívókódot), ezután írjuk be az ország hívókódját, **0** nélkül a körzetszámot, majd a telefonszámot.
- 2 A telefonszám hívásához nyomjuk meg a  $\neg$  gombot.
- 3 A hívás befejezéséhez (vagy a hívási kísérlet megszakításához) nyomjuk meg a 🔎 gombot.

A / gomb megnyomásával mindig befejezzük a hívást, még akkor is, ha egy másik alkalmazás aktív, és látható a kijelzőn.

A készülékbe előre beprogramozott segélykérő szám a billentyűzár bekapcsolt állapotában is felhívható. Írjuk be a segélyszolgálat számát, és nyomjuk meg a 🗖 gombot.

Hívást beszéddel is kezdeményezhetünk, így nem kell látnunk a kijelzőt és beírni a telefonszámot. Lásd "Hanghívás" című rész (28. oldal).

### Hívás kezdeményezése a Névjegyzék használatával

- 1 A Névjegyzék megnyitásához válasszuk a Menü→ Névjegyzék lehetőséget.
- 2 Név megkereséséhez lapozzunk a névhez, vagy írjuk be a név első betűit. A keresőmező automatikusan megnyílik, és a talált tételek megjelennek.
- **3** A hívás megkezdéséhez nyomjuk meg a  $\neg$  gombot.

Ha a tétel több telefonszámmal rendelkezik, lapozzunk a kívánt telefonszámhoz, és a hívás megkezdéséhez nyomjuk meg a  $\Box$  gombot.

### A hangpostafiók hívása (hálózati szolgáltatás)

A hangpostafiók olyan üzenetrögzítő, amelyen azok, akik sikertelenül próbáltak bennünket hívni, üzenetet hagyhatnak.

- A hangpostafiók hívásához készenléti állapotban nyomjuk meg a i j és a gombot.
- Ha a telefon kéri a hangpostafiók számát, adjuk meg azt, és nyomjuk meg az OK gombot. A számot a szolgáltatótól kapjuk meg.

Lásd "Hívásátirányítás (hálózati szolgáltatás)" című rész (22. oldal).

Mindegyik telefonvonal saját hangpostafiók-számmal rendelkezhet. Lásd "Használt vonal (hálózati szolgáltatás)" című rész (76. oldal).

### A hangpostafiók számának módosítása

Ha módosítani akarjuk a hangpostafiók számát, válasszuk a Menü→ Eszközök→ Hangpostafiók menüpontot, majd az Opciók→ Szám módosítása lehetőséget. Írjuk be a számot (melyet a szolgáltatótól kaptunk), és nyomjuk meg az OK gombot.

## Telefonszám gyorshívása

- 1 Telefonszám gyorshívó gombhoz ( <u>Jan</u> <u>Jan</u>) történő hozzárendelése <u>Lásd</u> <u>"Gyorstárcsázó gombok kijelölése" című rész (29. oldal).</u>

A gyorshívásképernyő megjelenítéséhez az utasítássor: Menü→ Eszközök→ Gyorshív..

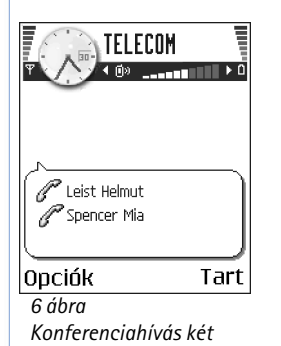

résztvevővel

# Konferenciahívás kezdeményezése (hálózati szolgáltatás)

A Nokia 7610-es készülék egyszerre hat résztvevővel lebonyolított konferenciabeszélgetést tesz lehetővé. Lásd: 6. ábra (20. oldal).

- 1 Hívjuk az első résztvevőt.
- 2 Új résztvevő hívásához válasszuk az Opciók→ Új hívás menüpontot. Írjuk be, vagy a memóriából keressük elő az új résztvevő telefonszámát, és nyomjuk meg az Hív gombot. Az első hívás automatikusan tartásba kerül.
- 3 Amikor a hívott fél fogadta az új hívást, kapcsoljuk be az első résztvevőt a konferenciahívásba. Válasszuk az Opciók→ Konferencia menüpontot.
- 4 Ha új résztvevőt akarunk bevonni a konferenciahívásba, ismételjük meg a 2. lépést, és válasszuk az Opciók→ Konferencia→ Konferenciába menüpontot.
  - Magánbeszélgetés az egyik résztvevővel: Válasszuk az Opciók→ Konferencia→ Magán menüpontot. Lapozzunk a kívánt résztvevőhöz, és nyomjuk meg a Magán gombot. A konferenciahívást a telefon tartásba helyezi, és a többi résztvevő folytathatja a beszélgetést, amíg mi egy résztvevővel magánbeszélgetést folytatunk. A magánbeszélgetés befejeztével nyomjuk meg a Mégse gombot, ezzel visszatérünk a konferenciahívásba.
  - Ha bontani kívánjuk a vonalat a konferenciahívás egyik résztvevőjével, válasszuk az Opciók – Konferencia – Résztvevő bontása menüpontot, lapozzunk a résztvevőhöz, és nyomjuk meg a Bont gombot.
- 5 Az aktív konferenciahívás befejezéséhez nyomjuk meg a 🖃 gombot.

# Hívás fogadása

- Bejövő hívás fogadásához nyomjuk meg a 🗖 gombot.
- A hívás befejezéséhez nyomjuk meg a 🔎 gombot.

Ha nem akarjuk fogadni a hívást, nyomjuk meg a 🖻 gombot. A hívó fél a "foglalt" hangjelzést hallja.

Ha a bejövő hívás csengetését el akarjuk némítani, nyomjuk meg a Némít gombot.

### Opciók hívás közben

Az alábbi lehetőségek előhívásához hívás közben nyomjuk meg az Opciók gombot:

Mikrofon ki vagy Bekapcs., Aktív hívás vége, Minden hívás vége, Tartás vagy Visszavétel, Új hívás, Konferencia, Magán, Résztvevő bontása, Fogadás és Elutasítás.

A Felcserélés lehetőséggel válthatunk az aktív hívás és a tartott hívás között.

Az Átadás lehetőséggel a bejövő hívást vagy a tartott hívást összekapcsolhatjuk az aktív hívással, és kiléphetünk mindkét hívásból.

A DTMF küldése lehetőség olyan DTMF-jelsorok küldésére használható, mint például jelszavak vagy bankszámlaszámok.

Lehet, hogy nem minden menüpont áll rendelkezésre. Ezzel kapcsolatban további információért forduljunk a szolgáltatóhoz.

- 1 A <u>(20 0</u>) <u>(∞</u>) gombokkal írjuk be a számjegyeket. Minden gombnyomás egy DTMF-jelet generál, melyet a telefon az aktív hívás közben elküld. A <u>(\*)</u> gomb többszöri lenyomásával a következőket írhatjuk be: \*, p (körülbelül két másodperc időtartamú szünet a DTMF-karakterek előtt vagy között), és w (ha ezt a karaktert használjuk, akkor az ezt követő jelsort a telefon csak akkor küldi el, ha a hívás közben újra megnyomjuk a Küld gombot). A <u>(\*)</u> gomb megnyomásával a # karaktert írhatjuk be.
- 2 A jelek elküldéséhez nyomjuk meg az OK gombot.

### Hívásvárakoztatás (hálózati szolgáltatás)

Ha aktiváltuk a Hívásvárakoztatás szolgáltatást, a hálózat értesítést küld a bejövő hívásról miközben egy másik hívásban vagyunk.

1 Hívás közben a várakoztatott hívás fogadásához nyomjuk meg a 🕞 gombot. Az első hívás tartásba kerül.

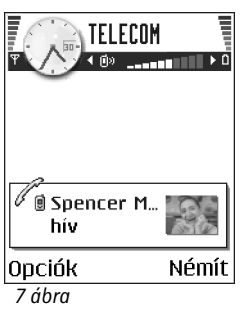

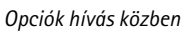

2 Az aktív hívás befejezéséhez nyomjuk meg a 🔄 gombot.

## Hívásátirányítás (hálózati szolgáltatás)

Ha ez a hálózati szolgáltatás aktív, akkor a bejövő hívásokat egy másik telefonszámra irányítjuk át, például a hangpostafiók számára. Bővebb információért forduljunk a szolgáltatóhoz.

- Válasszuk ki az egyik átirányítási lehetőséget; például a *Ha foglalt* beállítás mellett a bejövő hanghívások foglaltság esetén vagy a hívás elutasításakor átirányításra kerülnek.
- Az átirányítás bekapcsolásához válasszuk az Opciók→ Aktiválás menüpontot, a Törlés lehetőséggel kikapcsolhatjuk az átirányítást, illetve az Állapot ponttal ellenőrizhetjük, hogy az átirányítás be van-e kapcsolva.
- Ha törölni akarjuk az összes aktív átirányítást, válasszuk az Opciók→ Minden átir. törlése menüpontot.

Lásd "Készenléti állapotban látható indikátorok" című rész (12. oldal).

A bejövő hívások korlátozása és a hívásátirányítás funkciókat nem aktiválhatjuk egyszerre. Lásd "Híváskorlátoz. (hálózati szolgáltatás)" című rész (81. oldal).

# 🐢 Napló - Hívásinfó és általános napló

➡ Válasszuk a Menü → Napló lehetőséget.

➡ Utasítássor: Menü→

Beállítások→

Hívásátirányítás.

A naplóban figyelemmel kísérhetjük a telefon által regisztrált telefonhívásokat, szöveges üzeneteket, a csomagkapcsolt adatátviteli csatlakozásokat és az adathívásokat. A naplót szűrhetjük úgy, hogy csak egy típusú műveletet lássunk, és a napló információi alapján új névjegyzéktételt tételt is létrehozhatunk.

Az általános kommunikációs naplóban a csatlakozások a távoli postafiókra, multimédia üzenetközpontra vagy a böngészőoldalakra adathívásokként vagy csomagkapcsolt adatátviteli csatlakozásokként jelennek meg.

### GPRS-adatszámláló

A GPRS-adatszámláló lehetővé teszi, hogy ellenőrizzük a csomagkapcsolt adatátviteli (GPRS) csatlakozások során elküldött és fogadott adatok mennyiségét. Ennek előnye például, hogy a GPRS-csatlakozások díjait az elküldött és fogadott adatok mennyisége alapján számítják.

### Utolsó hívások listája

A telefon regisztrálja a nem fogadott, a fogadott és a tárcsázott hívásokat, valamint a hívások hozzávetőleges idejét. A telefon csak akkor regisztrálja a nem fogadott vagy a fogadott hívásokat, ha a hálózat támogatja ezt a funkciót, a telefon be van kapcsolva és a hálózati szolgáltatás területén belül van.

#### Nem fogadott és fogadott hívások

Annak az utolsó 20 telefonszámnak a megtekintéséhez, amelyről sikertelenül próbáltak bennünket hívni (hálózati szolgáltatás), válasszuk a Napló –> Utolsó hívások –> Nem foggdott lehetőséget.

 $\geq$   $\mathbb{P}^{\leq}$  Tipp! Ha készenléti állapotban a kijelzőn nem fogadott hívásról szóló üzenetet látunk, a nem fogadott hívások listájának előhívásához nyomjuk meg a Megjelen. gombot. Ha vissza akarjuk hívni a telefonszámot, lapozzunk a kívánt telefonszámhoz vagy névhez, és nyomjuk meg a  $\neg$  gombot.

Ha meg akarjuk tekinteni azt a 20 telefonszámot, amelyről utoljára fogadtunk hívásokat (hálózati szolgáltatás), válasszuk a Napló→ Utolsó hívások→ Fogadottak lehetőséget.

Nem fogadott, Fogadott és a Tárcsázott nézetben: Hívás. Üzenet létrehozása. Szám használata. Jelenlét beolvasása, Törlés, Lista törlése. Névieavzékhez ad. Súgó, valamint Kilépés.

Copyright © 2004 Nokia. All rights reserved.

♦ Válasszuk a Menü→

➡ Utasítássor: Menü →

Napló→ Utolsó hívások.

Napló→ GPRS-számláló

lehetőséget.

Lehetőségek a

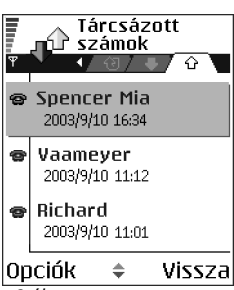

#### 8 ábra A Tárcsázott hívások nézet

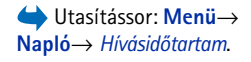

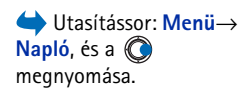

### Tárcsázott hívások

Ha meg akarjuk tekinteni azt a 20 telefonszámot, amelyet utoljára hívtunk vagy megkíséreltünk hívni, válasszuk a **Napló** – *Utolsó hívások* – *Tárcsázott sz.* lehetőséget.

#### Híváslisták törlése

- Ha törölni akarunk minden híváslistát, akkor az Utolsó hívások főnézetében válasszuk az Opciók –> Utolsó hívások törl. menüpontot.
- Ha csak az egyik híváslistát akarjuk törölni, nyissuk meg a törlendő listát, és válasszuk az Opciók – Lista törlése menüpontot.
- Ha egy műveletet akarunk törölni, nyissuk meg a listát, és nyomjuk meg a gombot.

### Hívások időtartama

Megtekinthetjük a kimenő és a bejövő hívások hozzávetőleges időtartamát.

Megjegyzés: A szolgáltató által ténylegesen számlázott hívási idő a hálózat jellemzőitől, az alkalmazott kerekítésektől, illetve más tényezőktől is függhet.

Minden hívásidőtartam törlése - Válasszuk az Opciók→ Számlálók nullázása lehetőséget. Ehhez a művelethez meg kell adnunk a biztonsági kódot. <u>Lásd "Biztonság"</u> <u>című rész (82. oldal).</u>

## Az általános napló megtekintése

Az általános naplóban láthatjuk az egyes kommunikációs eseményekhez tartozó információkat, mint például a küldő vagy a címzett neve, a telefonszám, a szolgáltató neve vagy a hozzáférési pont. Lásd: 9. ábra (25. oldal).

A részeseményeket, mint például a több részben elküldött szöveges üzeneteket, és a csomagkapcsolt adatátviteli csatlakozásokat a napló egy eseményként jegyzi fel.

#### A napló szűrése

- 1 Válasszuk az **Opciók**→*Szűrés* menüpontot. Egy szűrőlista jelenik meg.
- 2 Lapozzunk egy szűrőhöz, és nyomjuk meg a Kiválaszt gombot.

#### A napló tartalmának törlése

 Ha a napló, az Utolsó hívások és az Üzenetek kézbesítési jelentéseinek teljes tartalmát végleg törölni akarjuk, válasszuk az Opciók→Napló törlése lehetőséget. Nyomjuk meg az Igen gombot.

#### Csomagkapcsolt adatátvitelre vonatkozó számláló és csatlakozási időmérő

 Ha meg akarjuk nézni, hogy kilobájtban megadva mekkora mennyiségű adatot továbbítottunk, és bizonyos GPRS-csatlakozások mennyi ideig tartottak, lapozzunk egy hozzáférésipont-ikonnal ellátott Bejövő vagy Kimenő eseményhez, és válasszuk az Opciók — Adatok megjelenít lehetőséget.

#### Napló beállításai

- Válasszuk az **Opciók** → *Beállítások* menüpontot. A beállítások listája jelenik meg.
  - Napló időtartama A naplóesemények a naplóban csak egy meghatározott ideig (napig) maradnak meg, azután automatikusan törlődnek annak érdekében, hogy ne foglaljanak memóriahelyet.

Ha a Nincs napló lehetőséget választjuk, akkor ezzel a napló tartalmát, az Utolsó hívások listáját és az Üzenetek kézbesítési jelentéseit végleg töröljük.

• Hívás időtartama - Lásd "Hívások időtartama" című rész (24. oldal).

| 🔐 Hapló         |                                        |  |  |
|-----------------|----------------------------------------|--|--|
| ዋ               | <ul> <li>◆0s&lt;</li> <li>●</li> </ul> |  |  |
| 습 SMS           | WAP                                    |  |  |
| 습 SMS           | Richard                                |  |  |
| 🕁 Hang          | Spencer Mia                            |  |  |
| 🗣 SMS           | Vaameyer                               |  |  |
| 습 SMS           | 123456789                              |  |  |
| 🕀 Hang          | Moncourt Anais                         |  |  |
| Opciók 🗢 Kilép  |                                        |  |  |
| 9 ábra          |                                        |  |  |
| A kommunikációs |                                        |  |  |

események általános naplója. Személyes adatok

# Névjegyzék

A Névjegyzékben tárolhatjuk és kezelhetjük a kapcsolattartási információinkat, mint például a neveket, telefonszámokat és címeket.

A névjegykártyákhoz hozzárendelhetünk egyedi csengőhangokat, hangmintát vagy indexképet. Létrehozhatunk névjegyzékcsoportokat, amellyel lehetőségünk nyílik arra, hogy egyszerre több címzettnek küldjünk szöveges üzenetet vagy e-mailt.

Tételinformáció csak kompatibilis készülékekről fogadható és csak ilyenekre küldhető.

## Névjegykártya készítése és módosítása

- 2 Nyissuk meg a Névjegyzéket, és válasszuk az Opciók  $\rightarrow U j$  névjegy lehetőséget.
- 3 Töltsük ki a kívánt mezőket, és nyomjuk meg a Kész gombot.
- A névjegykártya módosításához Lásd "Minden alkalmazásban érvényes műveletek" című rész (14. oldal).
- Ha kisméretű indexképet akarunk a névjegykártyához mellékelni, nyissuk meg a névjegykártyát, és válasszuk az Opciók→ Szerkesztés lehetőséget, majd az Opciók→ Új indexkép menüpontot. Az indexkép akkor is megjelenik, amikor a névjegykártyához tartozó telefonszámról érkezik hívásunk. Miután hozzárendeltünk egy indexképet egy

Megnyitás, Hívás, Üzenet létrehozása, Új névjegy, Csevegés megjelen., Szerkesztés, Törlés, Megkettőzés, Hozzáad. csop.-hoz, Csoportjai, Kijelölés/elvetés, Másolás SIM-re, Webcím megnyitása, Küldés, Névjegyzék-infó, SIMkönyvtárxxx, Szolg. számok, Beállítások, Súgó, valamint Kilépés.

Lehetőségek a

Névjegyzék alapnézetében:

Lehetőségek névjegykártya módosítása közben: Új indexkép / Indexkép törlése, Adatok hozzáadása, Adatok törlése, Címke módosítása, Súgó és Kilépés. névjegyhez, az Új indexkép lehetőséggel lecserélhetjük, vagy az Indexkép törlése lehetőséggel törölhetjük a névjegyhez tartozó képet.

 Alapértelmezett számok és címek névjegykártyához rendeléséhez nyissuk meg a kívánt névjegykártyát, és válasszuk az Opciók→ Alapbeállítások lehetőséget. Egy ablak jelenik meg, amelyben különböző lehetőségeket találunk.

# Névjegykártyák másolása a SIM-kártya és a telefon memóriája között

- Nevek és számok SIM-kártyáról a telefonra történő másolásához válasszuk a Opciók – SIM-könyvtárxxx menüpontot, majd lapozzunk a másolandó nevekre, és válasszuk az Opciók – Másolás a Névj.-be menüpontot.
- Ha szeretnénk telefonszámot, faxszámot vagy személyhívószámot a Névjegyzékből a SIM-kártyára másolni, lépjünk be a Névjegyzék menübe, nyissuk meg a kívánt névjegykártyát, és válasszuk az Opciók→ Másolás SIM-re lehetőséget.

# Csengőhang hozzárendelése névjegykártyához vagy csoporthoz

Mindegyik névjegykártyához, illetve csoporthoz hozzárendelhetünk egy csengőhangot. Amikor a névjegykártyához vagy csoporthoz tartozó telefonszámról hívásunk érkezik, a telefon a kiválasztott csengőhangot szólaltatja meg (feltéve, ha a hívó fél elküldi a telefonszámát és a telefonunk azonosítani tudja).

- 2 Válasszuk az Opciók→ Csengőhang menüpontot. A csengőhangok listája jelenik meg.
- 3 A lapozógombbal jelöljük ki a névjegykártyához vagy csoporthoz használni kívánt csengőhangot, és nyomjuk meg a Kíválaszt gombot.
- A csengőhang eltávolításához a csengőhangok listáján válasszuk az Alap csengőhang elemet.

**Tipp!** Az egyéni névjegykártya az utoljára hozzárendelt csengőhangot használja. Tehát ha először módosítjuk egy csoport csengőhangját, majd módosítjuk a csoportba tartozó névjegykártya csengőhangját, akkor a névjegykártya csengőhangja szólal majd meg.

## Hanghívás

Telefonhívást kezdeményezhetünk úgy, hogy kimondunk egy előzőleg a névjegykártyához hozzárendelt hangmintát. Hangminta lehet bármilyen kimondott szó vagy szavak.

 A felvétel alatt a telefont ne tartsuk túl közel a szánkhoz. A hangjelzés után tisztán mondjuk ki a hangmintaként rögzítendő szavakat.

A hangminták használata előtt vegyük figyelembe a következőket:

- A hangminták nem függnek a kiválasztott nyelvtől. A hangminták a beszélő hangjától függnek.
- A nevet ugyanúgy kell kimondanunk, mint ahogyan azt a rögzítéskor tettük.
- A hangminták érzékenyek a háttérzajra. A hangmintákat csendes környezetben rögzítsük és használjuk.
- A nagyon rövid neveket a készülék nem tudja elfogadni. Használjunk hosszú neveket, és a különböző telefonszámokhoz ne használjunk hasonló hangzásúakat.
  - Megjegyzés: A hangminták használata nehézségekbe ütközhet, például akkor, ha zajos környezetben vagyunk, vagy vészhelyzet esetén, ezért ne számítsunk minden körülmények között a hanghívásra.

### Hangminta hozzárendelése telefonszámhoz

Hangmintákat csak a telefon memóriájában eltárolt telefonszámokhoz rendelhetünk hozzá. <u>Lásd "Névjegykártyák másolása a SIM-kártya és a telefon memóriája között" című</u> <u>rész (27. oldal).</u>

- 1 A Névjegyzék főnézetében lapozzunk ahhoz a névjegykártyához, amelyhez a hangmintát szeretnénk hozzárendelni, és a 
   gomb megnyomásával nyissuk meg azt.
- 2 Lapozzunk ahhoz a telefonszámhoz, amelyhez a hangmintát hozzá akarjuk rendelni, és válasszuk az **Opciók**  $\rightarrow Uj$  hangminta lehetőséget.
- 3 A hangminta rögzítéséhez nyomjuk meg az Indít gombot. A hangjelzés után tisztán mondjuk ki a hangmintaként rögzítendő szavakat.

- 4 A felvétel után a telefon visszajátssza a rögzített mintát, és a *Hangminta lejátszása* szöveg jelenik meg.
- 5 Miután a hangmintát a telefon sikeresen elmentette a *Hangminta mentve* szöveg jelenik meg, és egy síphang hallható. A névjegykártyán a telefonszám mellett a *E* szimbólum jelenik meg.

### Tárcsázás hangminta kimondásával

- 1 Készenléti állapotban nyomjuk meg és tartsuk lenyomva a \_\_\_\_\_ gombot. Egy rövid hangjelzés hallható, és a *Most beszéljen* szöveg jelenik meg.
- 2 Amikor hangminta kimondásával kezdeményezünk hívást, ne tartsuk a telefont túl közel a szánkhoz, és tisztán, érthetően mondjuk ki a hangmintát.
- **3** A telefon lejátssza az eredeti hangmintát, a kijelzőn megjeleníti a nevet és a telefonszámot, majd néhány másodperc elteltével tárcsázza az azonosított hangmintához tartozó telefonszámot.
- Ha a telefon nem a megfelelő hangmintát játssza le, vagy ha újra akarjuk próbálni a tárcsázást, nyomjuk meg az Újra gombot.

A Hangminta segítségével történő tárcsázás aktív adathívás vagy GPRS-kapcsolat alatt nem használható.

### Gyorstárcsázó gombok kijelölése

A gyorstárcsázással gyorsan hívhatjuk a leggyakrabban használt telefonszámokat. Gyorstárcsázó gombot nyolc telefonszámhoz rendelhetünk hozzá. Az 1 gombot a telefon a hangpostafiók számára tarja fent.

- 1 Nyissuk ki azt a névjegykártyát, amelyhez gyorstárcsázó gombot akarunk hozzárendelni, és válasszuk az Opciók→ Gyorshívás h.rend. lehetőséget. A gyorstárcsázás nézet jelenik meg, amelyben a számokat láthatjuk 1-től 9-ig.
- 2 Lépjünk egy számra, és nyomjuk meg a Kijelöl gombot. Amikor visszatérünk a tételinformáció nézetbe, a szám mellett láthatjuk a gyorstárcsázás ikont.

Lehetőségek az Előfizetett partnerek alapnézetében: Megnyitás, Hívás, Üzenet létrehozása, Csevegés megjelen., Előfizetés lemondása, Új előfizetés, Kijelölés/elvetés, Saját jelenlét, Beállítások, Súgó, valamint Kilépés.

Lehetőségek a Csoportok lista nézetben: Megnyitás, Új csoport, Törlés, Átnevezés, Csengőhang, Névjegyzékinfó, Beállítások, Súgó és Kilépés. 

### Előfizetett partnerek megtekintése

A névjegyzékben lépjünk rögtön a második lapra, és nyissuk meg az előfizetett partnerek listáját. A lista segítségével megtekinthetjük az összes előfizetett partnerünk jelenlétadatait, beleértve az elérhetőségre és az üzenetküldési (csevegési) állapotra vonatkozó információkat. Lásd "Jelenlét-információ (hálózati szolgáltatás)" című rész (31. oldal). Lásd "Csevegés (hálózati szolgáltatás)" című rész (104. oldal).

### Tételcsoportok kezelése

### Tételcsoportok létrehozása

- 1 A Névjegyzékben a Csoportok lista megnyitásához nyomjuk meg a 🔘 gombot.
- 2 Válasszuk az **Opciók**  $\rightarrow U j$  csoport menüpontot.
- 3 Adjunk nevet a csoportnak, vagy használjuk az csoport alapértelmezett nevet, és nyomjuk meg az OK gombot.

### Tagok bevitele a csoportba

- A Névjegyzékben lapozzunk ahhoz a tételhez, amelyet hozzá akarunk adni a csoporthoz, és válasszuk az Opciók→ Csoporthoz ad: lehetőséget. A rendelkezésre álló csoportok listája jelenik meg.
- 2 Lapozzunk a csoporthoz, amelyhez hozzá akarjuk adni a tételt, és nyomjuk meg a gombot.

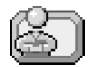

# Jelenlét-információ (hálózati szolgáltatás)

A Jelenlét segítségével mások tudomására hozhatjuk, hogy hol és hogyan tudnak kapcsolatba lépni velünk. Ezen túlmenően a Jelenlét lehetővé teszi, hogy saját kapcsolatadatainkat dinamikus profilba szervezzük, melyet a szolgáltatásra előfizetett felhasználók megtekinthetnek, s amelyen keresztül információt oszthatunk meg, valamint a szolgáltatásokat irányíthatjuk. A jelenlétadatok közé tartozik az elérhetőség, az hogy hívással vagy üzeneten keresztül lépjenek velünk kapcsolatba, és hogy hol és mit csinálunk éppen. Lásd: 10. ábra (31. oldal).

A Jelenlét szolgáltatás használata előtt meg kell keresni a használni kívánt szolgáltatást, illetve el kell menteni annak beállításait. A beállításokat a jelenléti szolgáltatást biztosító szolgáltatótól kaphatjuk meg szöveges, úgynevezett intelligens üzenetekben. Lásd "Intelligens üzenetek fogadása" című rész (60. oldal). Bővebb információért forduljunk a szolgáltatóhoz.

A Jelenlét alkalmazás segítségével módosíthatjuk a velünk kapcsolatban megjelenő információkat, illetve megadhatjuk, hogy ki jogosult annak megtekintésére. Mások jelenlétre vonatkozó információinak megtekintéséhez a Névjegyzék alkalmazást kell használnunk. Lásd "Névjegyzék" című rész (26. oldal).

## Az elérhetőségi információ módosítása

Válasszuk az **Opciók**→ Saját elérhetőség lehetőséget, majd válasszunk a következők közül:

- Elérhető Mások hívhatnak vagy küldhetnek üzenetet, a telefon például az általános üzemmódban van. Lásd "Üzemmódok" című rész (91. oldal).
- Foglalt Mások hívhatnak vagy üzenetet küldhetnek, a telefon például találkozó üzemmódban van.
- Nem érhető el Mások nem hívhatnak és nem is küldhetnek üzenetet, a telefon például néma üzemmódban van.

➡ Válasszuk a Menü→ Extrák→ Jelenlét lehetőséget.

Lehetőségek a Jelenlét nézetben: Megnyitás, Sajátelérhetőség, Figyelők, Jelenlét frissítése, Bejelentkezés, Kijelentkezés, Beállítások, Súgó, valamint Kilépés.

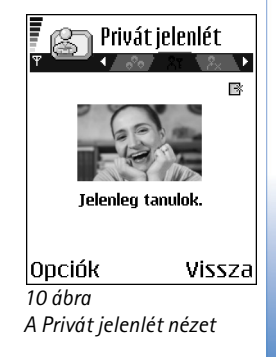

# Annak módosítása, hogy kik tekinthetik meg a jelenlétre vonatkozó információkat

Válasszuk az Opciók — Figyelők menüpontot, és az alábbiakat állíthatjuk be:

- Nyilvános jel. Korlátozott információkat jelenít meg, mely megadja, hogy hogyan léphetnek velünk kapcsolatba. Ezek az adatok minden nem blokkolt személy számára elérhetők.
  - Saját elérhetőség Válasszunk az Elérhető, Foglalt vagy Nem érhető el lehetőségek közül.
  - Figyelők Megnyitja a Nyilvános jel. menüpont Jelenl. figyelők nézetét. Lásd "Nyilv. figyelők" című rész (33. oldal).
  - Jelenlét frissítése A jelenlétszerveren található adatokat frissíti.
  - Bejelentkezés / Kijelentkezés Lehetővé teszi a jelenlétszerverre történő bejelentkezést vagy az arról történő kijelentkezést. Lásd "Csevegő- és jelenlétszerverek" című rész (111. oldal).
  - Beállítások Segítségével a jelenlétre vonatkozó adataink közzétételének módja állítható be.
- Privát jelenlét Privát információkat is megjelenít, így több személyes adat osztható meg. Ezek az információk csak azok számára érhetők el, akik jogosultak a személyes információink megtekintésére. A következő lehetőségek közül választhatunk:
  - Saját elérhetőség Válasszunk az Elérhető, Foglalt vagy Nem érhető el lehetőségek közül.
  - Saját jelenlétüzen.- Legfeljebb 40 karakterből álló üzenetben leírhatjuk aktuális elérhetőségünket.
  - Saját jelenlétlogó Logót adhatunk az elérhetőségi információnkhoz. A logót tartalmazó fájlok a Galériában találhatók. Lásd "Galéria" című rész (49. oldal).
  - Figyelők Megnyitja a Privát jelenlét Privát lista nézetét. Lásd "Privát figyelők" című rész (33. oldal).
  - Jelenlét frissítése A jelenlétszerveren található adatokat frissíti.

32

- Bejelentkezés / Kijelentkezés Lehetővé teszi a jelenlétszerverre történő bejelentkezést vagy az arról történő kijelentkezést. Lásd "Csevegő- és jelenlétszerverek" című rész (111. oldal).
- Beállítások Segítségével a jelenlétre vonatkozó adataink közzétételének módja állítható be.
- Blokkolt jelenl. Személyes adatokat nem tartalmazó képernyőt jelenít meg. Lásd "Blokkolt figyelők" című rész (34. oldal).

### Nyilv. figyelők

Lépkedjünk a *Nyilvános jel.* lehetőségre, és válasszuk az **Opciók**→ *Figyelők*→ *Jelenl. figyelők* menüpontot. Ezen lehetőség segítségével megtekinthetjük azon személyek nevét, telefonszámát, illetve felhasználói azonosítóját, akik nem jogosultak saját jelenlétadataink megtekintésére, de akik éppen nyilvános jelenlétadatainkat nézegetik. Kijelölhetjük az egyik figyelő személyt, majd az **Opciók** gombot megnyomva a következő lehetőségek közül választhatunk:

- H.adás priváthoz Lehetővé teszi az adott személy számára személyes adataink megtekintését.
- Blokkolás Megtiltja az adott személy számára jelenlét-információnk megtekintését.
- H.ad. Névjegyz.-hez Hozzáadja a figyelő személyt a Névjegyzékhez.
- Listák frissítése Segítségével csatlakozhatunk a jelenlétszerverhez, és frissíthetjük a figyelő személyek listáját. Ez a lehetőség csak offline állapotban érhető el.

### Privát figyelők

Lépjünk a *Privát jelenlét* lehetőségre, és válasszuk az **Opciók** $\rightarrow$ *Figyelők* $\rightarrow$ *Privát lista* menüpontot. Ezen lehetőség segítségével megtekinthetjük azon személyek nevét, telefonszámát, illetve felhasználói azonosítóját, akik jogosultak saját jelenlétadataink megtekintésére. Ha szeretnénk megtiltani valakinek, hogy privát jelenléthez kapcsolódó üzeneteinket megtekintse, lépjünk az adott személyre, majd nyomjuk meg a <u>c</u> gombot. Kijelölhetjük az egyik figyelő személyt, majd az **Opciók** gombot megnyomva a következő lehetőségek közül választhatunk:

- Új hozzáadása Új figyelőt adhatunk hozzá a Névjegyzékből.
   Csak olyan személyt jelölhetünk ki, akinek felhasználói azonosítója szerepel a névjegykártyán.
- Blokkolás Megtiltja az adott személy számára jelenlét-információnk megtekintését.
- *H.ad. Névjegyz.-hez* Hozzáadja a figyelő személyt a Névjegyzékhez.
- Eltávolítás a listából Törli a figyelőt a privát listáról. A lehetőség akkor is használható, ha van kijelölt elem. Ha a lista üres, a menüpont nem használható.
- *Részletek* A figyelő felhasználói azonosítóját jeleníti meg.
- Listák frissítése Segítségével csatlakozhatunk a jelenlétszerverhez, és frissíthetjük a figyelő személyek listáját. Ez a lehetőség csak offline állapotban érhető el.

### Blokkolt figyelők

Válasszuk az **Opciók**→ *Figyelők*→ *Blokkolt jelenl.* lehetőséget. Ez a menüpont lehetővé teszi azon személyek azonosítását, akik számára megtiltottuk nyilvános vagy privát jelenlétadataink megtekintését. Ha szeretnénk valakinek engedélyezni jelenlétadataink megtekintését, lépjünk a kívánt figyelőre, és nyomjuk meg a \_\_\_\_ gombot. Kijelölhetjük az egyik figyelő személyt, majd az **Opciók** gombot megnyomva a következő lehetőségek közül választhatunk:

- H.adás priváthoz Lehetővé teszi az adott személy számára személyes adataink megtekintését.
- Új hozzáadása Új figyelőt adhatunk hozzá manuálisan, vagy a Névjegyzékből. Csak olyan személyt jelölhetünk ki, akinek felhasználói azonosítója szerepel a névjegykártyán.
- *H.ad. Névjegyz.-hez* Hozzáadja a figyelő személyt a Névjegyzékhez.
- *Részletek* A figyelő felhasználói azonosítóját jeleníti meg.
- Listák frissítése Segítségével csatlakozhatunk a jelenlétszerverhez, és frissíthetjük a figyelő személyek listáját. Ez a lehetőség csak offline állapotban érhető el.

34

### A jelenlétadatok frissítése

Válasszuk a Menü→ Saját jelenlét lehetőséget.

Miután a kapcsolat létrejött, tegyük a következőket:

A felhasználói azonosítót és a jelszót a szolgáltatótól szerezhetjük be.

- 2 Válasszuk az Opciók→ Jelenlét frissítése lehetőséget. Ez a menüpont csak akkor használható, ha be vagyunk jelentkezve a szerverre, és a Privát jelenlét vagy Nyilvános jel. lehetőségnél módosítottuk saját jelenlétre vonatkozó adatainkat, de még nem frissítettük azt.
- 3 A kijelentkezéshez válasszuk az Opciók Kijelentkezés lehetőséget.

## A jelenlét beállításai

A Jelenlét fő menüjében válasszuk az **Opciók**→ *Beállítások* menüpontot.

Lásd "Csevegő- és jelenlétszerverek" című rész (111. oldal).

- Megjelenítés Válasszunk a következők közül:
  - Privát és nyilván. Mind a privát, mind a nyilvános jelenlétadataink közzétételre kerülnek.
  - Privát figyelők Csak a privát figyelők tekinthetik meg jelenlétadatainkat.
  - Nyilv. figyelők Mind a privát, mind a nyilvános figyelők megtekinthetik nyilvános jelenlétadatainkat.
  - Senki A jelenlétadataink nem kerülnek közzétételre.
- Szink. Üzemmódokkal Megadja, hogy mely jelenléti attribútumok módosulnak üzemmódváltáskor. Az alábbiak közül választhatunk:
  - Ki A jelenléti attribútumok nem változnak még akkor sem, ha az üzemmód megváltozik.
  - Be Mind a Saját elérhetőség, mind pedig a Saját jelenlétüzen. beállítás módosul az üzemmód megváltoztatásakor.

5.

➡ Válasszuk a Menü→ Eszközök→ Helymeghat. lehetőséget.

- Csak elérhetőség Az üzemmód megváltoztatásakor nem változik a Saját jelenlétüzen. beállítás.
- Csak privát üz. Az üzemmód megváltoztatásakor nem változik a Saját elérhetőség beállítás.

# Helymeghatározás (hálózati szolgáltatás)

A Helymeghat. menüpont lehetővé teszi a hálózat számára a telefon helyének érzékelését. A Helymeghat. beállítás engedélyezésével vagy letiltásával megválaszthatjuk, hogy a hálózat megkapja-e a tartózkodási helyünkre vonatkozó adatokat.

A **Helymeghat.** engedélyezéséhez válasszuk a *Beállítások* $\rightarrow$  *Helymeghatározás* $\rightarrow$  *Be* menüpontot.

*Helymeghatároz. kérelem* fogadásakor üzenet jelzi, hogy melyik szolgáltatás kérte az adatokat. A helymeghatározásra szolgáló adatok elküldéséhez nyomjuk meg az *Elfogad* gombot, elutasításához pedig az *Elutasít* gombot.

A Helymeghatároz. kérelem üzeneteit a telefon a Fog. kérelmek listába regisztrálja. Megtekintésükhöz válasszuk a **Menü**  $\rightarrow$  **Helymeghat**.  $\rightarrow$  Fog. kérelmek menüpontot. A kérelmek melletti ikonok jelzik, hogy a kérelem új, elutasított vagy elfogadott-e. Ha a kérelem részleteit is meg szeretnénk tekinteni, lépjünk az adott kérelemre, és nyomjuk meg a gombot. A Fog. kérelmek lista törléséhez válasszuk az **Opciók**  $\rightarrow$  *Lista törlése* pontot.

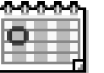

# Naptár

A Naptárban nyomon követhetjük a találkozóinkat, a születésnapokat, az évfordulókat és egyéb eseményeket. Az eseményekhez naptári hangjelzéseket is beállíthatunk. A Naptár az osztott memóriát használja. Lásd "Osztott memória" című rész (17. oldal).
#### Naptártételek létrehozása

- 1 Válasszuk a Menü→ Naptár lehetőséget.
- 2 Válasszuk az **Opciók** $\rightarrow$  *Új bejegyzés* menüpontot, és az alábbiakat állíthatjuk be:
  - Találkozó Olyan találkozók feljegyzésére, amelyek egy meghatározott napon és időpontban esedékesek.
  - Emlékeztető Egy általános megjegyzés egy adott napra vonatkozóan
  - Évforduló Születésnapok és különleges dátumok feljegyzéséhez. Az évfordulótételek minden évben ismétlődnek.
- 3 Töltsük ki a mezőket: A mezők között a lapozógombbal mozoghatunk.
  - Téma / Alkalom Írjuk be az esemény leírását.
  - Hely Írjuk be a találkozó helyét (nem kötelező).
  - Kezdés ideje, Befejezés ideje, Kezdés napja és Lejárat napja.
  - Jelzés A jelzés ideje és A jelzés dátuma mező aktiválásához nyomjuk meg a gombot.

  - Ismétlődés lejár Az ismétlődő tételhez megadhatunk egy befejező dátumot, például egy heti tanfolyam utolsó napját. Ez a lehetőség csak akkor jelenik meg, ha ismétlődő tételt választottunk ki.
  - Szinkronizálás Személyes A szinkronizálás után a naptártételeket csak mi láthatjuk. Mások még akkor sem látják azokat, ha online hozzáféréssel rendelkeznek a naptárhoz. Nyilvános - A naptártételeket mindenki láthatja, aki online hozzáféréssel rendelkezik a naptárunkhoz. Nincs - A szinkronizálás során a naptártételeket a telefon nem másolja át.
- 4 A tétel mentéséhez nyomjuk meg a Kész gombot.

Ha egy ismétlődő tételt módosítunk vagy törlünk, adjuk meg, hogy a módosítás milyen formában érvényesüljön: *Minden előfordulás* – minden ismétlődő tétel módosítása / *Csak* ezt – csak az aktuális tétel módosítása.

38

Lehetőségek a különböző naptárnézetekben: Megnyitás, Új bejegyzés, Heti nézet / Havi nézet, Törlés, Ugrás a dátumhoz, Küldés, Beállítások, Súgó és Kilépés.

#### Naptárnézetek

Az aznapi dátum automatikus megjelöléséhez nyomjuk meg a *statum gombot a Hónap, Hét vagy Nap nézetben.* 

Egy naptárbejegyzés létrehozásához bármely naptárnézetben nyomjunk meg egy számbillentyűt ( $\langle \underbrace{\circ}_{1} \mathcal{I} \rangle - \langle \underbrace{\circ}_{0} - \mathcal{O} \rangle$ ). Egy Találkozó tétel nyílik meg, és a beírt karakterek a tétel *Téma* mezőjébe kerülnek.

- Adott dátumra lépéshez válasszuk az Opciók→ Ugrás a dátumhoz menüpontot. Írjuk be a dátumot, és nyomjuk meg az OK gombot.
- Ikonok a Napi és a Havi nézetben: 27 Emlékeztető és 📸 Évforduló.
- Szinkronizáló ikonok a Havi nézetben:
  - 🖌 Személyes, 🚽 Nyilvános, 🌄 Nincs és 🗾 a naphoz több bejegyzés tartozik.

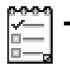

## Teendők

A Teendők alkalmazásban az elvégzendő feladataink listáját tarthatjuk. Az alkalmazás osztott memóriát használ. Lásd "Osztott memória" című rész (17. oldal).

- 1 Egy teendő bejegyzéséhez nyomjuk meg bármelyik számbillentyűt ( $\langle \underbrace{}_{C_1} I A_1 \rangle = A_2 \rangle$ ). Megnyílik a szerkesztő, és a kurzor villog a beírt betűk után.
- 2 A Téma mezőbe írjuk be a feladatot. A speciális karakterek beírásához nyomjuk meg a gombot.
  - Ha meg akarjuk adni a feladat elvégzésének dátumát, lépjünk a Határidő dátuma mezőbe, és írjuk be a dátumot.
- 3 A teendő mentéséhez nyomjuk meg a Kész gombot. Ha törlünk minden karaktert, és megnyomjuk a Kész gombot, akkor a teendőt töröljük, akkor is, ha egy korábban mentett teendőt szerkesztünk.

➡ Utasítássor:
 Menü → Teendők.

- Egy teendő törléséhez lapozzunk a teendőre, és válasszuk az Opciók→ Törlés menüpontot, vagy nyomjuk meg a ⊆ gombot.
- Ha egy teendőt elvégzettként akarunk megjelölni , lapozzunk a teendőre, és válasszuk az Opciók→ Elvégzett menüpontot.
- Egy teendő visszaállításához válasszuk az Opciók→ Elvégzetlen menüpontot.

# Adatok importálása kompatibilis Nokia készülékekről

Naptár-, névjegyzék- és teendőbejegyzéseket másolhatunk át kompatibilis Nokia készülékekről a készülékünkre a számítógépre telepített PC Suite 6.1 Content Copier (tartalommásoló) alkalmazása segítségével. Az alkalmazás használatával kapcsolatos leírást a CD-n lévő PC Suite súgójában találhatjuk meg.

# Multimédia

✦ Készenléti
 állapotban nyomjuk meg
 a → gombot, vagy
 válasszuk a Menü →
 Kamera menüpontot.

Lehetőségek a fényképezés előtt: Fényképezés, Éjszakai mód be / Éjszakai mód ki, Galéria, Önkioldó, Beállítások, Súgó, valamint Kilépés.

## 🧊 Kamera

A Kamera alkalmazás segítségével utazás közben is készíthetünk képeket vagy videofelvételeket. A képeket a készülék automatikusan a Galéria alkalmazásba menti, ahol azokat átnevezhetjük, és mappákba rendezhetjük. Multimédia üzenetben, e-mail mellékletként, Bluetooth-kapcsolaton keresztül a képeket el is küldhetjük. A kamera JPEG-képeket készít, a rögzített videoklipek pedig 3GPP fájlformátumúak, kiterjesztésük .3gp.

#### Fényképezés

1 Készenléti állapotban nyomjuk meg a combot, majd a vagy a gombot megnyomva váltsunk át a *Kép* lapra. Megnyilik a Kamera alkalmazás, és a keresőben látható lesz a felvenni kívánt kép.

Láthatjuk a kijelzőn megjelenített képet és a rögzítendő képet körülhatároló vonalakat.

A telefon rendelkezik egy képszámlálóval is, melynek segítségével megtudhatjuk, hogy a kiválasztott képminőségtől függően hány kép fér el a memóriában (amennyiben használunk memóriakártyát).

- 2 A ( gombbal fényképezés előtt felnagyíthatjuk a képet. A ( gombbal pedig kicsinyíthetjük a képet. A kijelzőn a nagyítás ikon jelzi a nagyítás mértékét.
  - Tipp! Egy nagyított kép felbontása kisebb, mint egy normál képé, de a méretük egyforma. Például számítógépen megtekintve szemmel látható lehet a minőségbeli eltérés.
- 3 A fényképezéshez nyomjuk meg a gombot. A telefont ne mozgassuk addig, amíg a Kamera alkalmazás el nem kezdi a kép mentését. A kép automatikusan a Galériába kerül. <u>Lásd "Galéria" című rész (49. oldal).</u>

 Tipp! Fotók egymás utáni készítéséhez válasszuk az Opciók→ Beállítások→ Kép→ Rögz. kép megjelenít. lehetőséget. Válasszuk a Nem lehetőséget. Ezután a fotók a készítésüket követően nem maradnak a kijelzőn, hanem a Galéria menü mappáiba kerülnek mentésre, és így a kamera rögtön készen fog állni a következő kép készítésére.

A Kamera akkumulátorkímélő üzemmódba kapcsol, ha egy percen belül nem nyomjuk meg valamelyik gombot. A fényképezés folytatásához nyomjuk meg a 🍥 gombot.

#### Miután a készülék mentette a képet:

- Ha nem akarjuk menteni a képet, válasszuk az **Opciók**→ *Törlés* menüpontot.

Képet is beszúrhatunk egy névjegykártyába. Lásd "Névjegykártya készítése és módosítása" című rész (26. oldal).

#### Önkioldó

Az önkioldó segítségével késleltethetjük a fényképkészítést, így mi is szerepelhetünk a képen.

- 1 Válasszuk az **Opciók** $\rightarrow$  *Önkioldó* menüpontot.
- 2 Válasszuk meg a késleltetés idejét: 10 másodperc, 20 másodperc vagy 30 másodperc.
- 3 Nyomjuk meg a Bekapcs. gombot. A kamera elkészíti a képet, amikor lejár a késleltetési idő.

#### Beállítások

A Kamera alkalmazás beállításaiban megadhatjuk a képek minőségi beállításait, eldönthetjük, hogy a képek a készítés után a kijelzőn maradjanak-e, megváltoztathatjuk az alapértelmezett képnevet és a mentett képek helyét.

- 1 Válasszuk az **Opciók**→ *Beállítások*→ *Kép* lehetőséget.
- 2 Lapozzunk a módosítandó beállításhoz:
  - Képminőség Kiváló, Jó és Átlagos. Minél jobb a képminőség, a kép annál nagyobb helyet foglal el a memóriában.

Lehetőségek a kép mentése után: Új, Törlés, Küldés, Beállítás háttérként, Kép átnevezése, Galéria, Beállítások, Súgó, valamint Kilépés. A videofelvétel készítése során a következő lehetőségek közül választhatunk: Felvétel, Éjszakai mód be | Éjszakai mód ki, Némítás | Némítás kikapcsol., Galéria, Beállítások, Súgó, valamint Kilépés.

A videofelvétel készítése után a következő lehetőségek közül választhatunk: Új, Lejátszás, Küldés, Átnevezés, Törlés, Galéria, Beállítások, Súgó, valamint Kilépés.

- Rögz. kép megjelenít. Ahhoz, hogy egy fotót azonnal az előző rögzítése után elkészíthessünk, válasszuk a Nem lehetőséget. Ezután a fotók a készítésüket követően nem maradnak a kijelzőn, hanem a Galéria menü mappáiba kerülnek mentésre, és így a kamera rögtön készen fog állni a következő kép készítésére.
- Alapértelm. képnév Alapértelmezésként a Kamera alkalmazás a képeket 'Kép.jpg' néven menti. Az Alapértelm. képnév pont lehetővé teszi, hogy a telefon az általunk adott néven tárolja a képeket.
- Felhasznált memória Annak eldöntéséhez válasszuk, hogy a képeket a telefon memóriájában vagy memóriakártyán (ha van ilyen) kívánjuk-e tárolni.

#### Videofelvétel

Készenléti állapotban nyomjuk meg a Kamera gombot, illetve a 🕥 vagy a 🔇 gombot megnyomva váltsunk át a *Videó* lapra.

- A felvétel szüneteltetéshez bármikor megnyomhatjuk a 🤤 gombot. A 🕞 gomb újbóli megnyomásával folytathatjuk a felvételt.
- A felvétel leállításához nyomjuk meg a 📃 gombot.

A videoklip mentése a *Felhasznált memória*. beállításától függően a telefon memóriájába vagy memóriakártyára történik. Lásd "A Videófelvevő beállítása" című rész (43. oldal).

- A felvett videoklip azonnali lejátszásához válasszuk az Opciók→ Lejátszás menüpontot.
- A korábban mentett videoklipeket a Galériából játszhatjuk le. <u>Lásd "Galéria" című rész</u> (49. oldal).

#### A Videófelvevő beállítása

Az alábbi beállításokkal megadhatjuk a videók rögzítésének módját.

- 1 Válasszuk az Opciók→ Beállítások→ Videó lehetőséget.
- 2 Lapozzunk a módosítandó beállításhoz:
  - Hossz A következők közül választhatunk:
    - Maximum A videofelvétel hossza nem haladhatja meg a 10 percet.
    - Rövid Segítségével maximálisan 95 kB méretű videoklipet rögzíthetünk, amely körülbelül 10 másodpercnyi időnek felel meg. Ezt még kényelmesen el lehet küldeni multimédia üzenetként.
  - Videó felbontása -Válasszunk a 128 x 96 képpontos vagy a 176 x 144 képpontos méret közül.
  - Alapértelm. videonév Segítségével alapértelmezett nevet adhatunk meg.
  - Felhasznált memória Megadhatjuk a tárolásra használt memóriát. Ez lehet a telefon memóriája vagy egy memóriakártya (ha van ilyen).

### Képek megtekintése

A Kamera alkalmazással készített képek a Galériába kerülnek. <u>Lásd "Galéria" című rész</u> (49. oldal). Képeket multimédia üzenetben, képüzenetben, e-mail ellékletként, illetve Bluetooth-kapcsolaton keresztül is kaphatunk. Miután a kép megérkezett a Bejövő mappába, a telefon memóriájába vagy memóriakártyára kell azt menteni. A képüzenetben érkezett képeket a Képüzenetek mappába menthetjük. <u>Lásd "Képüzenetek</u> mappa" című rész (50. oldal).

Válasszunk egy képet a Galéria menü *Képek* mappájának képlistájából, ezzel elindul a képnézegető, és megjeleníti a képet.

Kép megtekintése közben a 🔘 és a 🔘 az aktuális mappa következő, illetve előző képét jeleníti meg.

Lehetőségek egy kép megtekintése közben: Küldés, Beállítás háttérként, Elforgatás, Nagyítás, Kicsinyítés, Teljes kijelző, Törlés, Átnevezés, Adatok megjelenít, Kedvencekhez adás, Súgó és Kilépés. Indexkép-nézetben:

- 1 A telefon és a memóriakártya között a 🔇 vagy a 🕥 gomb megnyomásával válthatunk.
- 2 A képek közötti tallózáshoz nyomjuk meg a 🔘 vagy a 🔘 gombot.
- 3 Kép megnyitásához nyomjuk meg a 🔘 gombot. Ha a kép meg van nyitva, láthatjuk a nevét.

Az animált GIF-fájlokat ugyanúgy megtekinthetjük, mint más képeket.

#### Mentett kép nagyítása

- Válasszuk az Opciók→ Nagyítás vagy Kicsinyítés menüpontot. A nagyítási arányt a kijelző tetején láthatjuk. Lásd "Billentyűkombinációk" című rész (44. oldal).
- 2 Ha vissza akarunk térni a kezdeti nézetbe, nyomjuk meg a \_\_\_\_\_ gombot. A nagyítási arányt a telefon nem tárolja állandó jelleggel.

#### Teljes kijelző

Ha az **Opciók**  $\rightarrow$  *Teljes kijelző* lehetőséget választjuk, akkor a képet szegélyező sávok eltűnnek, így többet láthatunk a képből. Ha vissza akarunk térni a kezdeti nézetbe, nyomjuk meg a  $\bigcirc$  gombot.

#### A fókusz mozgatása

Amikor egy képet nagyítunk vagy kicsinyítünk, a lapozógombbal mozgathatjuk a fókuszt balra, jobbra, fel, illetve le, így közelebbről megnézhetjük a kép egyes részleteit, például a jobb felső sarkát.

#### Billentyűkombinációk

Elforgatás 90 fokkal: 4 j - óramutató járásával ellentétes irányba, 4 - óramutató járásával megegyező irányba. Az elforgatott képet a telefon nem menti.

- <u>s</u>
   <u>s</u> nagyítás, nagyítás, kicsinyítés; ha nyomva tartjuk, visszatérünk a normál nézetbe.
- • váltás a teljes kijelzős és a normál nézet között.

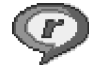

## RealPlayer™

A RealPlayer<sup>™</sup> segítségével a telefonban, illetve a memóriakártyán tárolt médiafájlokat játszhatjuk le, valamint streaming-hivatkozásból tölthetünk le médiafájlokat az éteren keresztül. A streaming-hivatkozásokat böngészés közben aktiválhatjuk, de a telefon memóriájában és a memóriakártyán is tárolhatjuk.

➡ Utasítássor: Menü→ RealOne Player.

A médiafájlok videoklipek, zenék vagy hangfájlok. A RealPlayer a következő kiterjesztésű fájlokat támogatja: .3gp, .amr, .mp4, .ra, .rv, .rm és .ram.

A RealPlayer nem feltétlenül támogatja az összes fájlformátumot vagy a támogatott fájlformátumok minden egyes variációját. A RealPlayer például megpróbálja megnyitni az összes .mp4-fájlt. Azonban elképzelhető, hogy egyes .mp4-fájlok olyan tartalommal rendelkeznek, amelyek nem kompatibilisek a 3GPP szabvánnyal, ezért a készülék nem támogatja azokat. Ilyen esetekben a működés hibás lehet, ami részleges lejátszásban vagy hibaüzenet formájában jelenik meg.

A RealPlayer az osztott memóriát használja. Lásd "Osztott memória" című rész (17. oldal).

#### Médiafájlok lejátszása

- A telefon memóriájában vagy a memóriakártyán tárolt médiafájl lejátszásához válasszuk az Opciók→Megnyitás menüpontot, majd ezt követően a következő lehetőségek egyikét:
  - Legutóbbi klipek a RealPlayerben utoljára játszott 6 fájl egyikének lejátszása
  - Mentett klip Galériába mentett egyik fájl lejátszása Lásd "Galéria" című rész (49. oldal).

Lapozzunk egy fájlhoz, és a lejátszáshoz nyomjuk meg a 🔘 gombot.

Lehetőségek a RealPlayerben, ha egy klip ki van választva (az elérhető lehetőségek változhatnak): *Lejátszás, Folytatás, Leállítás, Némítás, Némítás ki, Klip* adatai, Küldés, Beállítások, Súgó és Kilépés.

46

- Folyamatos letöltés melletti lejátszáshoz tegyük a következőket:
  - Válasszunk a Galériába mentett streaming-hivatkozások közül. A folyamatos letöltésű tartalom lejátszása előtt a telefonnak csatlakoznia kell a weboldalhoz, és el kell kezdenie a letöltést.
  - A böngészőben nyissunk meg egy fájlra mutató hivatkozást.

Folyamatos letöltésű tartalom lejátszásához először is konfigurálni kell az alapértelmezett hozzáférési pontot. Lásd "Hozzáférési pontok" című rész (77. oldal).

Számos szolgáltató megköveteli, hogy internetes hozzáférési pontot (IAP) használjunk alapértelmezett hozzáférési pontként. Más szolgáltatók WAP-hozzáférési pont használatát is engedélyezik. További információért forduljunk a szolgáltatóhoz.

A RealPlayer lejátszóból csak rtsp:// URL-címeket nyithatunk meg. Nem nyithatunk meg http:// típusú URL-címet, azonban a RealPlayer fel fogja ismerni a .ram-fájlokra mutató http-címeket, mivel a .ram-fájl egy olyan szöveges fájl, amely egy rtsp-hivatkozást tartalmaz.

#### Lejátszás közben használható gyorsbillentyűk

Médiafájl lejátszása közben a lapozógombbal pozícionálhatunk (ez gyors előre-, illetve hátratekerést jelent). A lapozógomb továbbá a hang némítására is használható. Részletesen:

Tartsuk lenyomva a 🔘 gombot a médiafájl előretekeréséhez, a 🔘 gombot pedig a visszatekeréshez.

A hang elnémításához tartsuk lenyomva a 🕥 gombot addig, míg a 📉 ikon meg nem jelenik.

A hang bekapcsolásához tartsuk lenyomva a 🕥 gombot, amíg a 動 ikon meg nem jelenik.

#### A beállítások módosítása

Válasszuk az **Opciók**→ *Beállítások* lehetőséget, majd a *Videó*, az *Audió* vagy a *Kapcsolat* pontot.

Az alábbi beállítások módosításához válasszuk a Videó menüpontot:

- Kontraszt Annak a nézetnek a megnyitása, ahol a csúszkán a kontraszt értéke módosítható.
- Ismétlés A Be lehetőség kiválasztásakor a videofájlok lejátszása az aktuális lejátszás befejezése után automatikusan újraindul.

Az alábbi beállítások módosításához válasszuk a Audió menüpontot:

- Ismétlés A Be lehetőség kiválasztásakor az audiofájlok lejátszása az aktuális lejátszás befejezése után automatikusan újraindul.
- Véletlensz. lejátszás A Be lehetőség választásakor a lejátszási lista elemei véletlenszerűen kerülnek lejátszásra.

A kapcsolatbeállítások módosításához válasszuk a Kapcsolat lehetőséget.

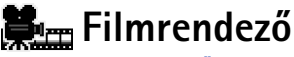

A Filmrendező alkalmazással videót, hangot és szöveget tartalmazó videoklipeket szerkeszthetünk. A szerkesztés automatikusan történik a kiválasztott stílusnak megfelelően. A stílus határozza meg a videoklipben használt átmeneteket és vizuális hatásokat.

→ Válasszuk a Menü→ Filmrendező lehetőséget.

Nyissuk meg a Filmrendező alkalmazást. Ezt követően a 🎦 vagy a 🎦 lapok között a 🔘 vagy a 🔘 gombbal mozoghatunk.

A T lapon a következő lehetőségek közül választhatunk:

 Gyors muvee – Multimédia üzenetben (MMS) elküldhető videoklipeket hoz létre. Több videoklipet is kijelölhetünk, illetve kiválaszthatjuk az alkalmazni kívánt stílust. A Gyors muvee hossza általában 10 másodperc.

- Egyéni muvee Videoklipeket jelölhetünk ki, stílust rendelhetünk a kijelölt klipekhez, ezenfelül zenét és üzenetet is választhatunk, beállíthatjuk az időtartamot, illetve mentés előtt megtekinthetjük a videoklipet. Határozzuk meg az alábbiakat:
  - Videó Segítségével kijelölhetjük a használni kívánt forrásfájlt vagy forrásfájlokat. Válasszunk a Kijelölés/elvetés, a Lejátszás vagy a Rögzítés lehetőségek közül.
  - Stílus Válasszunk egy stílust a listáról. A stílusok határozzák meg az effektusokat és az üzenet feliratait. Minden stílushoz saját alapértelmezett zene és üzenetszöveg tartozik.
  - Zene Válasszunk egy stílust a listáról.
  - Üzenet Feliratot fűz a videoklip elejére és végére. Saját üzenetet is írhatunk, de választhatunk a sablonok közül is. Lehetőségünk van az alapértelmezett szöveg módosítására.
  - Muvee létrehozása Itt adhatjuk meg a videoklip időtartamát. Válasszunk a Multimédia üzenet (MMS-üzenetben elküldhető méretű videoklip létrehozása), Mint a zene (a kijelölt hangfájllal megegyező hosszúságú videoklip készítése) vagy az Egyéni (a video hosszának egyéni megadása) lehetőségek közül. Az előnézet létrehozása után a Muvee előnézete nézetbe kerülünk, ahol a Lejátszás, az Újraforgatás (másik változat létrehozása) és a Mentés lehetőségek közül választhatunk.
  - *Stílusletöltések* új stílusok letöltése és telepítése.
  - Beállítások Lapozzunk a módosítandó beállításhoz:
    - Használt memória válasszunk a Telefonmemória vagy a Memóriakártya lehetőségek közül.
    - Felbontás Válasszunk a Nagy felbontás, a Kis felbontás vagy az Automatikus lehetőségek közül.
    - muvee alapért. neve Adjuk meg a videoklipek alapértelmezés szerinti nevét.

A <u></u> lapon található klipeken a *Lejátszás, Küldés, Átnevezés* és *Törlés* műveleteket hajthatjuk végre.

48

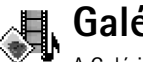

Galéria

A Galériában tárolhatjuk és rendszerezhetjük a képeket, hangfájlokat, lejátszási listákat, videoklipeket, továbbá a streaming-hivatkozásokat és a RAM-fájlokat.

A Galéria az osztott memóriát használja. Lásd "Osztott memória" című rész (17. oldal).

A telefon memóriájában lévő mappák megtekintéséhez nyissuk meg a Galériát. Ha memóriakártyát használunk, az azon lévő mappák megtekintéséhez nyomjuk meg a 🔘 gombot.

Válasszuk a Képek, Hangfájlok vagy a Videofájlok mappát (vagy egy általunk létrehozott mappát), és a megnyitáshoz nyomjuk meg a 🔘 gombot.

A megnyitott mappában az alábbiakat látjuk:

- a mappában lévő fájlok típusait jelző ikont; képfájlok esetén egy, az előnézetet mutató indexképet,
- a fájl nevét,
- a fájl mentésének dátumát és idejét vagy a fájl méretét,
- az almappákat, ha vannak.

Mappákban böngészhetünk, megnyithatjuk és létrehozhatjuk azokat, a mappák elemeit pedig kijelölhetjük, másolhatjuk és áthelyezhetjük. Lásd "Minden alkalmazásban érvényes műveletek" című rész (14. oldal). A lehetőségek a médiafájlok listájának tartalmától függően változnak.

#### Fájlok megnyitása

Válasszuk ki bármelyik fájlt, és a megnyitáshoz nyomjuk meg a 🔘 gombot. Minden fájl a hozzá tartozó alkalmazásban nyílik meg, az alábbiak szerint:

- A képek a Képnézegetőben nyílnak meg. Lásd "Képek megtekintése" című rész (43. oldal).
- A hangfájlok a RealPlayer alkalmazásban. Lásd "RealPlayerTM" című rész (45. oldal).

➡ Utasítássor: Menü→ Galéria.

Opciók: Megnyitás (mappa vagy tétel), Küldés, Törlés, Új létrehozása. Áthelv. mappába, Másolás mappába, Új mappa, Kiielölés/elvetés. Szerkesztés, Átnevezés, Galérialetöltések, Képfeltöltő, Adatok megtekint., Kedvencekhez adás, Beállítások, Súgó, valamint Kilépés.

Lehetőségek a Képüzenetek mappában: Megnyitás, Küldés, Törlés, Kijelölés/elvetés, Átnevezés, Adatok megtekint, Súgó és Kilépés.

- A videoklipek, a .ram-fájlok és a streaming-hivatkozások a RealPlayer alkalmazásban jelennek meg. <u>Lásd "RealPlayerTM" című rész (45. oldal).</u>
- Az almappáknak a tartalma jelenik meg.

#### Egyéb alapértelmezett mappák

#### Képüzenetek mappa

A mappa a képüzenetben kapott képek tárolására szolgál.

• Válasszuk a Képek→ Képüzenetek mappát.

Ha a kapott ábrát képként akarjuk menteni, az utasítássor: Üzenetek $\rightarrow$  *Bejövő*, nyissuk meg az üzenetet, és válasszuk az **Opciók** $\rightarrow$  *Kép mentése* menüpontot.

#### Háttérképek mappa

Ebben a mappában a multimédia üzentetek háttérképeiként használható képeket tárolhatjuk.

• Válasszuk a Képek→ Háttérképek mappát.

#### Jelenléti logók mappája

A mappa a Jelenlét alkalmazásban használható logók tárolására szolgál. Lásd "Jelenlétinformáció (hálózati szolgáltatás)" című rész (31. oldal).

• Válasszuk a Képek→ Jelenlétlogók lehetőséget.

#### Fájlok letöltése

Fájlok letöltése a Galériába a böngészővel:

 Válasszuk az Opciók→ Galérialetöltések pontot, majd válasszunk a Képletöltések, Videoletöltések vagy Hangletöltések lehetőségek közül. Megnyilik a böngésző, és megadhatjuk annak a helynek a könyvjelzőjét, ahonnan szeretnénk letölteni. Lásd <u>"Könyvjelzők megtekintése" című rész (117. oldal).</u> A letöltéshez először is konfigurálni kell az alapértelmezett hozzáférési pontot. <u>Lásd</u> <u>"Hozzáférési pontok" című rész (77. oldal).</u>

A letöltés után a böngésző bezárul, a telefon pedig visszatér a Galéria nézetbe.

#### Kép feltöltése képszerverre (hálózati szolgáltatás)

A képeket elküldhetjük egy képszerverre, így másoknak is lehetővé tesszük a képeink használatát.

A képfeltöltés előtt meg kell adnunk a képszerver beállításait. Lásd "Képszerver beállítása" című rész (51. oldal). A beállításokat a szolgáltató bocsátja rendelkezésünkre.

- 1 Válasszuk az **Opciók**→ *Képfeltöltő* menüpontot.
- 2 A feltöltés megkezdéséhez jelöljük ki a képeket, és válasszuk a Feltöltés lehetőséget.
- 3 Adjuk meg a képszerveren lévő mappa nevét, ahová a fájlokat fel akarjuk tölteni, és nyomjuk meg a gombot.

#### Képszerver beállítása

- 1 Válasszuk a Beállítások→ Képszerverek menüpontot, és nyomjuk meg a gombot. Töltsük ki a mezőket. Lásd "Hozzáférési pontok" című rész (77. oldal).
- 2 Nyomjuk meg a 🗾 gombot.

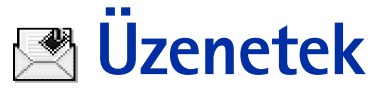

#### ➡ Utasítássor: Menü→ Üzenetek.

Az Üzenetek alkalmazásban az alábbi üzenettípusokat küldhetjük el, fogadhatjuk, nézhetjük meg, szerkeszthetjük és rendezhetjük: szöveges üzenetek, multimédia üzenetek, e-mailek és intelligens üzenetek. Az intelligens üzenetek olyan különleges üzenetek vagy képüzenetek, amelyek csengőhangokat, konfigurációs beállításokat, könyvjelzőket, névjegyeket vagy naptárelemeket tartalmaznak. Ezenfelül üzeneteket és adatokat fogadhatunk Bluetooth-kapcsolaton keresztül, valamint fogadhatunk szolgáltatói üzeneteket, hálózati hírszolgálat-üzeneteket, illetve küldhetünk szolgáltatói parancsokat.

Megjegyzés: A képüzenet funkció csak akkor használható, ha a hálózat üzemeltetője vagy a szolgáltató támogatja. Csak azok a készülékek képesek fogadni és megjeleníteni képüzenetet, melyek rendelkeznek a képüzenet funkcióval.

A szöveges és a multimédia üzenetek (MMS-ek) az osztott memóriát használják. Lásd "Osztott memória" című rész (17. oldal).

Amikor megnyitjuk az Üzenetek alkalmazást, az *Új üzenet* funkciót és az alapértelmezett mappák listáját látjuk:

**Bejövő** - a kapott üzeneteket tartalmazza, kivéve az e-mail és a hálózati hírszolgálat-üzeneteket. Az e-mail üzeneteket a *Postafiók* tartalmazza. A hálózati hírszolgálat-üzenetek olvasásához válasszuk az **Opciók** $\rightarrow$  *Hálózati hírszolg*. menüpontot.

**Saját mappák** - az üzenetek mappákba történő rendezése

**Postafiók** - Amikor megnyitjuk ezt a mappát, akkor az új e-mail üzeneteink letöltéséhez csatlakozhatunk a távoli postafiókunkra, vagy offline üzemmódban megtekinthetjük a korábban letöltött e-mail üzeneteinket. Miután megadtuk az új

Lehetőségek az Üzenetek főnézetében: Üzenet létrehozása, Csatlakozás (akkor jelenik meg, ha megadtuk a postafiók beállításait) vagy Csatlakoz. bontása (akkor jelenik meg, ha aktív kapcsolat van a postafiókkal), SIMüzenetek, Hálózati hírszolg., Szolgáltatói paran., Beállítások, Súgó és Kilépés. postafiók beállításait, a fő nézetben a postafióknak adott név jelenik meg a Postafiók helyett. Lásd "Az e-mail beállításai" című rész (68. oldal).

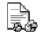

Piszkozatok - a még el nem küldött üzeneteket tartalmazza.

Elküldött – az utoljára elküldött 20 üzenetet tartalmazza. A mappákba mentendő üzenetek számát módosíthatjuk. Lásd "Az Egyebek mappa beállításai" című rész (71. oldal).

A Bluetooth-kapcsolaton keresztül küldött üzeneteket vagy adatokat a telefon nem menti a Piszkozatok vagy az Elküldött mappába.

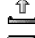

Kimenő - az elküldésre váró üzenetek átmeneti tárolója

🗐 🖡 Jelentések (hálózati szolgáltatás) – a hálózattól kérhetjük, hogy az elküldött szöveges üzenetekről, intelligens üzenetekről és multimédia üzenetekről kézbesítési jelentést küldjön. A kézbesítési jelentések fogadásának bekapcsolásához válasszuk az **Opciók** — Beállítások — SMS vagy Multimédia üzenet lehetőséget, lapozzunk a Kézbesítési jelentés ponthoz, és válasszuk az lgen beállítást.

Olyan multimédia üzenet esetében, amelyet e-mail címre küldünk, nem biztos, hogy fogadhatunk kézbesítési jelentést.

Megjegyzés: Amikor üzeneteket küldünk, a készülék kijelzőjén az "Adat elküldve" szöveg jelenhet meg. Ez azt jelenti, hogy a készülék az üzenetet a készülékbe programozott üzenetközpont számára küldte el. Ez nem azt jelenti, hogy az üzenet megérkezett a címzetthez. Az üzenetszolgáltatásról bővebb tájékoztatásért forduljunk a szolgáltatóhoz.

Mielőtt létrehozunk egy multimédia üzenetet, megírunk egy e-mailt, vagy csatlakozunk a távoli postafiókunkra, meg kell adnunk a megfelelő kapcsolat-beállításokat. Lásd "Az emailhez szükséges beállítások" című rész (59. oldal). Lásd "A multimédia üzenetekhez szükséges beállítások" című rész (59. oldal).

# Üzenetek

## Szöveg írása

#### Hagyományos szövegbevitel használata

Ha a hagyományos szövegbevitelt használjuk, akkor a kijelző jobb felső részén a 🔊 jel látható.

- Nyomjunk meg egy számgombot ( ), és addig nyomogassuk, amíg a kívánt karakter meg nem jelenik. Megjegyzés: A számgombok alatt több karakter áll rendelkezésre, mint amennyi a gombon fel van tűntetve.
  - Ikonok: Az is az is a
- Ha a következő beírandó betű ugyanazon a gombon van, mint az előző, várjuk meg, amíg megjelenik a kurzor, (vagy a várakozás elkerüléséhez nyomjuk meg a gombot), és írjuk be a következő betűt.
- Ha hibás karaktert írunk be, a törléshez nyomjuk meg a <u>c</u> gombot. Ha több karaktert akarunk törölni, tartsuk lenyomva a <u>c</u> gombot.
- Szóköz beszúrásához nyomjuk meg a voltov O gombot. Ha a kurzort a következő sorba akarjuk vinni, nyomjuk meg háromszor a voltov O gombot.
- A nagybetűk és a kisbetűk közötti váltáshoz nyomjuk meg a 🖅 gombot.

#### Prediktív szövegbevitel használata

A prediktív szövegbevitel segítségével egyetlen gombnyomással bármilyen betűt bevihetünk. A prediktív szövegbevitel aktiválásához nyomjuk meg a sgombot, és válasszuk a *Szótár be* lehetőséget. Ezzel a telefon minden alkalmazásában aktiváljuk a prediktív szövegbevitelt. A kijelző tetején a indikátor jelenik meg. Lásd: 11. ábra (55. oldal).

 A kívánt szót a 
 - 
 gombok használatával írjuk be. Egy betűhöz csak egyszer nyomjuk meg az adott gombot. A szó minden gombnyomáskor változik. Például a "Nokia" szó beírásához, amikor az angol szótár van kiválasztva, nyomjuk meg az alábbi gombokat:

 $\underbrace{ \lim_{k \to 0}}_{\text{IM}} - N, \underbrace{ \lim_{k \to 0}}_{\text{IM}} - o, \underbrace{ \lim_{k \to 1}}_{\text{IM}} - k, \underbrace{ \lim_{k \to 1}}_{\text{IM}} - i \text{ és } \underbrace{ \lim_{k \to 0}}_{\text{IM}} - a.$ 

A javasolt szó minden gombnyomáskor változik. Lásd: 11. ábra (55. oldal).

- 2 Amikor befejeztük a szó beírását, ellenőrizzük, hogy helyes-e.
  - Ha a szó helyes, akkor megerősítéséhez nyomjuk meg a gombot, vagy nyomjuk meg a gombot, és ezzel szóközt is irunk. Az aláhúzás eltűnik, és kezdhetjük az új szó beírását.
  - Ha a szó helytelen, akkor az alábbi lehetőségek állnak rendelkezésre:
    - A gombbal egyenként megnézhetjük a szótárban lévő találatokat.
  - Ha a ? karakter jelenik meg a szó után, akkor a beírni kívánt szó nem szerepel a szótárban. Ahhoz, hogy a szó bekerüljön a szótárba, nyomjuk meg a Beír gombot, hagyományos szövegbevitellel írjuk be a szót (maximum 32 betű), és nyomjuk meg az OK gombot. A szó bekerül a szótárba. Ha a szótár megtelik, az új szó a legrégebben bevitt szó helyére kerül.
  - A ? és a szó karaktereinek egyenkénti törléséhez nyomjuk meg a C gombot.

|              | abc 🕰   |
|--------------|---------|
| <u>o</u>     |         |
|              | abc 🕰 ، |
| <u> 0n</u>   |         |
|              | .=Nabc  |
| <u>Onl</u>   |         |
|              | .📣 abc  |
| Unli         |         |
|              | Nabc    |
| <u>Nokia</u> |         |

11 ábra Prediktív szövegbevitel

#### Tippek a prediktív szövegbevitel használatához

- Karakter törléséhez nyomjuk meg a gombot. Ha több karaktert akarunk törölni, tartsuk lenyomva a gombot.
- Az Abc, abc és ABC karakterírási módok közötti váltáshoz nyomjuk meg a som gombot. Ha a som gombot kétszer egymásután gyorsan megnyomjuk, a prediktív szövegbevitel kikapcsolódik.
- Betű üzemmódban szám beírásához nyomjuk meg és tartsuk lenyomva a kívánt számbillentyűt, vagy nyomjuk meg a g gombot, és válasszuk a szám üzemmódot, írjuk be a számokat, majd nyomjuk meg az OK gombot.
- - A  $\overleftarrow{}$  gomb megnyomásával a speciális karakterek listája hívható elő. A lapozógombbal bejárhatjuk a listát, és a Kiválaszt gomb megnyomásával kijelölhetünk egy karaktert. Alternatív megoldásként nyomjuk meg a gombot, és válasszuk a *Jel beszúrása* lehetőséget.

A prediktív szövegbevitel megpróbálja kitalálni az aktuálisan szükséges közismertebb írásjeleket (.,?!). Az írásjelek sorrendje és rendelkezésre állása a kiválasztott szótár nyelvétől függ.

• A 🦕 gombbal egyenként megnézhetjük a szótárban lévő találatokat.

Ha egy szót a prediktív szövegbevitel segítségével írtunk be, megnyomhatjuk a gombot, majd kiválaszthatjuk a *Szótár* menüpontot, és az alábbiak valamelyikét:

- Szó beszúrása új szó bevitele a szótárba (maximum 32 betű) hagyományos szövegbevitel használatával. Ha a szótár megtelik, az új szó a legrégebben bevitt szó helyére kerül.
- Szó módosítása ezzel a paranccsal nyithatunk meg olyan nézetet, amelyben a szót szerkeszthetjük. Erre csak akkor van lehetőségünk, ha a szó aktív (aláhúzott).
- Ki a prediktív szövegbevitel kikapcsolása a telefon összes szerkesztőjében.

#### Összetett szavak írása

Írjuk be az összetett szó első felét, és a () gomb megnyomásával erősítsük meg. Írjuk be az összetett szó második felét, és egy szóköz beírásával, amelyet a gombbal tehetünk meg, fejezzük be a szót.

#### Szöveg másolása a vágólapra

Ha szöveget akarunk másolni a vágólapra, kövessük az alábbi egyszerű módszert:

 A betűk és szavak kijelöléséhez nyomjuk meg, és tartsuk lenyomva a Ø gombot. Mindeközben nyomjuk meg a Ø vagy a Ø gombot. Ahogy mozog a kurzor, kijelöli a szöveget.

Ha a szövegben egész sorokat akarunk kijelölni, nyomjuk meg és tartsuk lenyomva az gombot. Mindeközben nyomjuk meg a vagy a gombot.

- 2 A kijelölés megállításához engedjük fel a lapozógombot (miközben folyamatosan nyomjuk a gombot).
- 3 A szöveg másolásához a vágólapra, miközben még mindig nyomva tartjuk az gombot, nyomjuk meg a Másolás gombot.

Vagy a szerkesztési parancsok megjelenítéséhez (például *Másolás* vagy *Kivágás*) engedjük fel a 🖉 gombot, majd nyomjuk meg újra.

Ha a kijelölt szöveget törölni akarjuk a dokumentumból, nyomjuk meg a [ c] gombot.

4 Ha a szöveget egy dokumentumba akarjuk beilleszteni, nyomjuk meg és tartsuk lenyomva az gombot, és nyomjuk meg a Beillesztés gombot, vagy nyomjuk meg egyszer a gombot, és válasszuk a Beillesztés lehetőséget.

## Üzenetírás és üzenetküldés

Mielőtt létrehozunk egy multimédia üzenetet, megírunk egy e-mailt, vagy csatlakozunk a távoli postafiókunkra, meg kell adnunk a megfelelő kapcsolat-beállításokat. Lásd "Az e-mailhez szükséges beállítások" című rész (59. oldal). Lásd "A multimédia üzenetekhez szükséges beállítások" című rész (59. oldal). Lehetőségek a szövegesüzenetszerkesztőben: Küldés, Új címzett, Beszúrás, Törlés, Ellenőr. a Névj.-et, Üzenet adatai, Küldési lehetőségek, Súgó és Kilépés.

⊂ Tipp! Kezdiük el beirni a nevet a Cimzett: mezőbe, és válasszuk az **Opciók**→ Ellenőr. a Névi.et lehetőséget. A telefon meg fogja jeleníteni az összes, Névjegyzékben lévő találatot. Ha csak egy bejegyzést talál a készülék, akkor az automatikusan hozzáadásra kerül. Ha több mint egy bejegyzést talál a telefon, akkor válasszuk ki a megfelelőt a listából.

- 1 Válasszuk az *Új üzenet* lehetőséget. Egy üzenetbeállítási lista jelenik meg. Az alábbiak közül választhatunk:
  - *Üzenet típusa:→ SMS* ha szöveges üzenetet szeretnénk létrehozni.
  - Képüzenet küldéséhez válasszuk sorban az Opciók→ Beszúrás→ Kép lehetőségeket. Egy képüzenetet több szöveges üzenet alkot, így egy képüzenet elküldésének díja magasabb mint egy szöveges üzeneté.
  - Üzenet típusa: Multimédia üzenet, ha multimédia (MMS) üzenetet szeretnénk létrehozni.
    - A szerzői jogi védelem miatt egyes képeket, csengőhangokat és más tartalmakat esetleg nem másolhatunk, módosíthatunk, tölthetünk le vagy küldhetünk tovább.
  - Üzenet típusa:→ E-mail, ha e-mailt szeretnénk küldeni. Ha még nem állítottuk be email fiókunkat, akkor a készülék felszólít erre.
- 2 A gomb megnyomásával a Névjegyzékből jelöljük ki a címzett(ek)et, illetve írjuk be a címzett telefonszámát vagy e-mail címét a *Címzett:* mezőbe, ha a címzettnek MMS-üzenetet vagy e-mailt szeretnénk küldeni. A címzettek elválasztásához szükséges pontosvesszőt (;) a somb megnyomásával írhatjuk be.
- 3 A 🔘 gomb megnyomásával lépjünk az üzenetmezőbe.
- 4 Írjuk meg az üzenetet.

A készülék támogatja a normál, 160 karakteres korlátot meghaladó szöveges üzenetek küldését. Ha az üzenet hossza túllépi a 160 karaktert, akkor az kettő vagy több üzenetként kerül elküldésre.

A navigációs sávban látható az üzenethossz-jelző, amint 160-tól számlál visszafelé. A 10 (2) érték például azt jelenti, hogy még 10 karaktert írhatunk, hogy a szöveg két üzenetként kerüljön elküldésre.

Megjegyzés: a különleges (Unicode) karakterek, például az á, ó, í, ű, ő, ú használata több helyet foglal.

- Ahhoz, hogy médiaobjektumot adjunk hozzá egy multimédia üzenethez, válasszuk az Opciók→ Új beszúrása → Kép, Hangfájl, Videofájl vagy Dia lehetőséget. Válasszuk ki a hozzáadandó elemet.
- 5 Az üzenet elküldéséhez válasszuk az **Opciók**→ *Küldés* menüpontot, vagy nyomjuk meg a ¬ gombot.

59

#### A multimédia üzenetekhez szükséges beállítások

A beállításokat kaphatjuk intelligens üzenetben a hálózat üzemeltetőjétől vagy a szolgáltatótól. Lásd "Intelligens üzenetek fogadása" című rész (60. oldal).

Annak érdekében, hogy megtudjuk, létezik-e ilyen adatszolgáltatás, és ha igen, hogyan lehet előfizetni rá, forduljunk a hálózat üzemeltetőjéhez vagy a szolgáltatóhoz.

 Utasítássor: Üzenetek → Opciók → Beállítások → Multimédia üzenet. Nyissuk meg a Használt h.fér. pont menüpontot, és válasszuk ki a létrehozott hozzáférési pontot. Lásd "Multimédia üzenetek beállításai" című rész (67. oldal).

#### Az e-mailhez szükséges beállítások

Mielőtt e-maileket küldünk, fogadunk, letöltünk, e-mailre válaszolunk vagy másik e-mail címre továbbítunk, az alábbiakat kell tennünk:

- Megfelelően konfigurálnunk kell egy internetes hozzáférési pontot (IAP). Lásd "Kapcsolat beállításai" című rész (77. oldal).
- Meg kell adnunk az e-mail beállításainkat. Lásd "Az e-mail beállításai" című rész (68. oldal).

Kövessük a távoli postafióktól és az internetszolgáltatótól kapott instrukciókat.

## 🔄 Bejövő – üzenetek fogadása

Ha olvasatlan üzenetünk van a Bejövő mappában, akkor a \* 🜉 ikon látható.

A Bejövő mappában az üzenet ikon jelzi, hogy milyen típusú az üzenet. Az alábbiakban szerepel néhány lehetséges ikon, amelyek az üzenet típusát jelzik:

- 🔄 olvasatlan szöveges üzenet, 🔄 olvasatlan intelligens üzenet,
  - 🖵 olvasatlan multimédia üzenet,
- 🐃 olvasatlan szolgáltatási üzenet,

Lehetőségek a Bejövőben: Megnyitás, Üzenet létrehozása. Törlés. Üzenet adatai, Áthelyez. mappába, Kijelölés/elvetés, Súgó és Kilépés.

Lehetőségek az Objektum nézetben: *Megnyitás, Mentés, Küldés, Hívás* és *Kilépés*.

- \*🛊 Bluetooth-kapcsolaton keresztül kapott adat,
- \* ismeretlen üzenettípus.

#### Multimédia objektumok megtekintése

Ha látni akarjuk, hogy az üzenet milyen médiaobjektumokat tartalmaz, nyissuk meg az üzenetet, és válasszuk az **Opciók**→ *Objektumok* menüpontot. Az Objektum nézetben megtekinthetjük azokat a fájlokat, amelyeket a multimédia üzenet tartalmaz. Kiválaszthatjuk, hogy a fájlt mentjük-e a telefonra, vagy elküldjük, például Bluetooth-kapcsolaton keresztül egy másik készülékre.

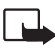

**Fontos:** A multimédia üzenetek vírusokat tartalmazhatnak, vagy más módon tehetnek kárt a készülékben vagy a számítógépben. Ne nyissunk meg semmilyen mellékletet, hacsak nem vagyunk biztosak a küldő megbízhatóságában.

Lásd "Tanúsítványkezelés" című rész (85. oldal).

#### Intelligens üzenetek fogadása

A telefon sokféle intelligens üzenetet képes fogadni, azaz olyan szöveges üzeneteket, amelyek adatokat tartalmaznak (más néven (Over-The-Air, azaz éteren keresztüli) OTAüzenetek). Intelligens üzenet megnyitásához nyissuk meg a Bejövő mappát, lapozzunk az üzenetre ( ), és nyomjuk meg a 🍥 gombot.

- Képüzenet a kép mentéséhez a Galéria Képüzenetek mappájába válasszuk az Opciók → Kép mentése menüpontot.
- Névjegykártya az adatok mentéséhez válasszuk az Opciók→ Névjegyk. mentése menüpontot.
  - Tipp: Ha a névjegykártyához tanúsítvány vagy hangfájl tartozik, akkor a telefon nem menti azt.
- Csengőhang csengőhang Galériába való mentéséhez válasszuk az Opciók→ Mentés menüpontot.

- Operátorlogó operátorlogó mentéséhez válasszuk az Opciók → Mentés menüpontot. A mentés után a hálózat saját azonosítója helyett az operátorlogó látható készenléti állapotban a kijelzőn.
- Naptári bejegyzés meghívó Naptárba mentéséhez válasszuk az Opciók→ Mentés a Naptárba menüpontot.
- Internetes üzenet könyvjelző mentéséhez válasszuk az Opciók → Mentés Könyvj.-be menüpontot. A könyvjelző bekerül a böngésző könyvjelzőlistájába. Ha az üzenet egyszerre tartalmaz hozzáférési pontra vonatkozó beállításokat és könyvjelzőket, az adatok mentéséhez válasszuk az Opciók→ Mindegyik mentése menüpontot. Vagy ha a könyvjelző- és a hozzáférési pont információit külön akarjuk megtekinteni, válasszuk az Opciók→ Adatok megjelenít. menüpontot. Ha nem akarunk minden információt menteni, válasszuk ki a beállítást vagy a könyvjelzőt, és válasszuk az Opciók→ Mentés a Beáll.-ba vagy a Mentés Könyvj.-be menüpontot, attól függően, hogy mit nézünk éppen.
- E-mail értesítés Ez a lehetőség megmutatja, hogy hány új e-mail üzenetünk van a távoli postafiókunkban. A bővített értesítés részletesebb adatokat tartalmazhat, mint például a tárgy, a küldő, a melléklet stb.
- Ezenfelül kaphatunk szolgáltatói számot, hangpostafiók-számot, távoli szinkronizálás üzemmód-beállításait, hozzáférési pont beállításait böngészőhöz, multimédia üzenethez vagy e-mailhez, hozzáférési ponthoz tartozó bejelentkezési parancsfájl beállításait, illetve e-mail beállításokat tartalmazó szöveges üzeneteket.
   A beállítások mentéséhez válasszuk az Opciók→ SMS-beáll. mentése, Mentés a H.postába, Mentés a Beáll.-ba vagy a Mentés e-mail beáll. menüpontot.

#### Hírüzenetek fogadása (hálózati szolgáltatás)

A hírüzenetek lehetnek például hírösszefoglalók, és tartalmazhatnak szöveges üzeneteket vagy böngészőszolgáltatások címeit. A rendelkezésre állásra és az előfizetésekre vonatkozó információért forduljunk a szolgáltatóhoz.

**62** 

## 📊 Saját mappák

A Saját mappákban az üzeneteinket mappákba rendezhetjük, új mappákat hozhatunk létre, és a meglévő mappákat átnevezhetjük, illetve törölhetjük.

## 🖣 Távoli postafiók (hálózati szolgáltatás)

A mappát megnyitva csatlakozhatunk távoli postafiókunkhoz, és

- letölthetjük új e-mailjeink fejlécét, illetve új üzeneteinket, vagy
- offline módban megtekinthetjük a korábban letöltött e-mailjeink fejléceit vagy üzeneteinket.

Ha az Üzenetek alapnézetében az *Új üzenet→ Üzenet típusa:→ E-mail* vagy a *Postafiók* menüpontot választjuk, és még nem állítottuk be az e-mailünket, akkor most meg kell tennünk. <u>Lásd "Az e-mailhez szükséges beállítások" című rész (59. oldal).</u>

Amikor egy új postafiókot hozunk létre, a postafióknak adott név automatikusan lecseréli az Üzenetek alapnézetében látható *Postafiók* nevet. Több postafiókunk is lehet (maximum hat).

#### A postafiók megnyitása

Amikor megnyitjuk a postafiókot, kiválaszthatjuk, hogy offline üzemmódban a korábban letöltött e-mail üzeneteket és e-mail fejléceket nézzük-e meg, vagy csatlakozunk az e-mail szerverre.

- Ha a postafiókra lapozunk és megnyomjuk a 
   gombot, a telefon a Csatlakozik a postafiókhoz? kérdést teszi fel. Ha csatlakozni akarunk, válasszuk az Igen lehetőséget, vagy ha offline üzemmódban akarjuk megtekinteni a korábban letöltött e-mail üzeneteket, válasszuk a Nem lehetőséget.

#### Az e-mail üzenetek letöltése a postafiókból

- Ha offline üzemmódban vagyunk, a kapcsolat létrehozásához a távoli postafiókkal válasszuk az Opciók→ Csatlakozás menüpontot.
- Miután létrehoztuk a kapcsolatot a távoli postafiókkal, válasszuk az Opciók→ E-mail letöltése menüpontot, és az alábbiak közül választhatunk:
  - Új az összes új e-mail üzenet letöltése a telefonra
  - Kiválasztott a telefon csak a kiválasztott e-mail üzeneteket tölti le. A Kijelölés/elvetés
     → Kijelölés / Elvetés menüpont használatával egyenként jelöljük meg az üzeneteket.
     Lásd "Minden alkalmazásban érvényes műveletek" című rész (14. oldal).
  - *Mind* a postafiókban lévő összes üzenet letöltése A letöltést a Mégse gomb megnyomásával szakíthatjuk meg.
- 2 Miután letöltöttük az e-mail üzeneteket, az olvasásukat folytathatjuk online üzemmódban. Ha bontani akarjuk a kapcsolatot, és az e-mail üzeneteket offline üzemmódban akarjuk megtekinteni, válasszuk az Opciók→ Csatlakoz. bontása menüpontot.
- 3 Az e-mail üzenetek megnyitásához lépjünk a megtekinteni kívánt üzenetre, és nyomjuk meg a gombot. Ha az e-mail üzenetet még nem töltöttük le (az ikonon lévő nyíl kifelé mutat), és offline üzemmódban vagyunk, válasszuk a *Megnyitás* menüpontot. Ekkor a telefon megkérdezi, hogy a postafiókból le akarjuk-e tölteni ezt az üzenetet.

64

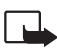

Fontos: A multimédia üzenetek vírusokat tartalmazhatnak, vagy más módon tehetnek kárt a készülékben vagy a számítógépben. Ne nyissunk meg semmilyen mellékletet, hacsak nem vagyunk biztosak a küldő megbízhatóságában.

#### E-mail üzenetek törlése

 Az e-mail törlése a telefonról úgy, hogy megtartjuk a távoli postafiókban: Válasszuk az Opciók→ Törlés→ Csak telefon menüpontot.

A telefon tükrözi a távoli postafiókban lévő e-mailek fejléceit. Így ha az e-mail tartalmát töröljük is a telefonról, az e-mail fejléce megmarad. Ha végérvényesen el szeretnénk távolítani a fejlécet is, először törölni kell az e-mail üzenetet a távoli postafiókból, majd az állapot frissítéséhez a telefonnal újból csatlakozni kell a távoli postafiókra.

 E-mail törlése a telefonról és a távoli postafiókról is: Válasszuk az Opciók 
 *Törlés Telefon és szerver* menüpontot. Ha offline üzemmódban vagyunk, akkor az e-mail üzenet először csak a telefonról törlődik. A távoli postafiókkal legközelebb létrehozott csatlakozáskor az e-mail automatikusan törlődik a távoli postafiókból. Ha POP3 protokollt használunk, akkor a törlendőként megjelölt üzenetek csak azután

törlődnek, hogy bontottuk a kapcsolatot a távoli postafiókkal.

#### E-mail üzenetek törlés utáni visszaállítása offline üzemmódban

Ha egy e-mail üzenet törlését vissza akarjuk vonni a telefonon és a szerveren, lapozzunk az e-mailre, amelyet törlendőnek jelöltünk meg (), és válasszuk az **Opciók** $\rightarrow$ *Visszaállítás* menüpontot.

#### A kapcsolat bontása a postafiókkal

Amikor online üzemmódban vagyunk, a távoli postafiókkal létrehozott adathívásos vagy GPRS-kapcsolat bontásához válasszuk az **Opciók** $\rightarrow$  *Csatlakoz. bontása* menüpontot.

## 🟦 Kimenő

A Kimenő mappa az elküldésre váró üzenetek átmeneti tárolója.

#### Az üzenetek állapotai a Kimenőben:

- Küldés A telefon létrehozza a kapcsolatot és küldi az üzenetet.
- Várakozik / Ütemezve Ha például a Kimenő mappában két azonos típusú üzenet van, akkor az egyik várakozik, amíg a telefon el nem küldi a másikat.
- Újraküldés: (időpont) A küldés sikertelen volt. A telefon egy bizonyos várakozási idő elteltével megpróbálja újra elküldeni az üzenetet. Ha a küldést azonnal el akarjuk indítani, nyomjuk meg a Küldés gombot.
- Felfüggesztve Az üzeneteket "tartásba" helyezhetjük, amíg a Kimenő mappában várakoznak. Lapozzunk a küldés alatt álló üzenethez, és válasszuk az Opciók→ Küldés elhalasztása menüpontot.
- Sikertelen A küldési kísérletek maximális számát elérte a telefon. Ha szöveges üzenetet próbáltunk küldeni, nyissuk meg az üzenetet és ellenőrizzük, hogy a Küldési beállításokat megfelelően adtuk-e meg.

## A SIM-kártyán lévő üzenetek megtekintése

Mielőtt a SIM-üzeneteket megtekinthetnénk, először azokat át kell másolnunk egy mappába a telefonon. Lásd "Minden alkalmazásban érvényes műveletek" című rész (14. oldal).

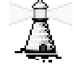

## Hálózati hírszolgálat (hálózati szolgáltatás)

Üzeneteket kaphatunk a szolgáltatótól különböző témakörökben, mint például időjárásvagy forgalmi jelentések. Az ehhez szükséges témakörökért vagy témakörszámokért forduljunk a szolgáltatóhoz. Az alapnézetben az alábbiakat látjuk:

• A téma állapota: 📆 - új, előfizetett üzenetek, és 🛅 - új, nem előfizetett üzenetek.

✦ Az Üzenetek menü alapnézetében válasszuk az Opciók→ Hálózati hírszolgálat menüpontot. Lehetőségek a Hálózati hírszolgálatban: Megnyitás, Előfizetés / Előfiz. lemondása, Fontos / Nem fontos, Téma, Beállítások, Súgó, valamint Kilépés.  A téma száma, a téma neve és az, hogy megjelöltük-e olyan üzenetként, amelynek témaköréből még továbbiakat várunk (P). Értesítést kapunk, ha ebből a témakörből érkezik üzenet.

A csomag alapú adatkapcsolat (GPRS-kapcsolat) meggátolhatja a hálózati hírszolgálat üzeneteinek fogadását. A GPRS helyes beállításaiért forduljunk a hálózat üzemeltetőjéhez.

## 🔊 Szolgáltatói parancsszerkesztő

Válasszuk az Üzenetek – Opciók – Szolgáltatói paran. lehetőséget. Beírhatunk és küldhetünk utasításokat a szolgáltatónak (ezek az úgynevezett USSD-parancsok), ilyenek például a hálózati szolgáltatások bekapcsolására vonatkozó utasítások.

## Üzenetek beállításai

#### Szöveges üzenetek beállításai

Az alábbi beállításlista megjelenítéséhez az Üzenetek alkalmazásban válasszuk az Opciók $\rightarrow$  Beállítások $\rightarrow$  SMS menüpontot:

- *Üzenetközpontok* Az összes megadott üzenetközpont listája.
- Használt üz.-központ (Használt üzenetközpont) Annak meghatározása, hogy a telefon melyik üzenetközpontot használja a szöveges üzenetek és az intelligens üzenetek, mint például a képüzenetek elküldéséhez.
- Kézbesítési jelentés (Kézbesítési jelentések) Ha ehhez a hálózati szolgáltatáshoz az lgen lehetőséget adjuk meg, akkor az elküldött üzenet állapota (Függő, Sikertelen, Kézbesítve) látható a Jelentésekben.

Olyan multimédia üzenet esetében, amelyet e-mail címre küldünk, nem biztos, hogy fogadhatunk kézbesítési jelentést.

Lehetőségek az üzenetközpont beállításainak módosítása közben: *Új üzenetközpont, Szerkesztés, Törlés, Súgó* és *Kilépés*.

- Üzenetérvényesség Ha az üzenet címzettjét az érvényességi időn belül nem lehet elérni, akkor az üzenet törlődik az üzenetközpontból. Megjegyzés: Ezt a funkciót a hálózatnak támogatnia kell. A *Maximum* a hálózat által engedélyezett maximális időtartam.
- Üzenet típusa: A lehetőségek: Szöveg, Fax, Személyhívó és E-mail. Bővebb információért forduljunk a hálózat üzemeltetőjéhez.
  - Tipp: Ezt a lehetőséget csak akkor módosítsuk, ha biztosak vagyunk abban, hogy az üzenetközpont képes a szöveges üzeneteket ezekre a formátumokra átalakítani.
- Preferált csatlakoz. A szöveges üzeneteinket elküldhetjük a normál GSM-hálózaton keresztül, vagy ha a hálózat támogatja, GPRS-kapcsolaton keresztül.
- Válasz útvonala ua. (hálózati szolgáltatás) Amennyiben ehhez a beállításhoz az Igen lehetőséget adjuk meg, és a címzett válaszol az üzenetünkre, akkor a válaszüzenet a saját üzenetközpontunk használatával kerül elküldésre. Nem biztos, hogy ez minden szolgáltató között működik.

#### Multimédia üzenetek beállításai

Az alábbi beállításlista megjelenítéséhez az **Üzenetek** alkalmazásban válasszuk az **Opciók**→ *Beállítások*→ *Multimédia üzenet* menüpontot:

 Használt h.fér. pont (Meg kell adni) – Válasszuk ki, hogy a multimédia üzenetközpontra történő csatlakozáshoz melyik hozzáférési pontot akarjuk elsődlegesként használni. Lásd "A multimédia üzenetekhez szükséges beállítások" című rész (59. oldal).

Ha intelligens üzenetben multimédia üzenetekre vonatkozó beállításokat kapunk, és mentjük azokat, a kapott beállítások automatikusan a Hozzáférési pont beállításai lesznek. Lásd "Intelligens üzenetek fogadása" című rész (60. oldal).

- Multimédia fogadása Válasszunk az alábbiak közül:
  - Csak hazai hálóz. Csak akkor kapunk multimédia üzenetet, amikor a hazai hálózatunk területén tartózkodunk. Ha nem vagyunk a hazai hálózatunk területén, a multimédia üzenetek fogadását a telefon kikapcsolja.

- *Mindig* Ha mindig fogadni akarjuk a multimédia üzeneteket.
- Ki Ha egyáltalán nem akarunk multimédia üzeneteket vagy hirdetéseket kapni.
- Tipp: Ha a Csak hazai hálóz. vagy a Mindig beállítást választottuk, a telefon értesítés nélkül létrehozza az adathívást vagy a GPRS-kapcsolatot.
- Üzenet érkezésekor Válasszunk az alábbiak közül:
  - Letöltés azonnal Ha azt akarjuk, hogy a telefon azonnal megpróbálja letölteni a multimédia üzeneteket. A telefon a Késleltetve állapotú üzeneteket is letölti.
  - Letöltés később Ha azt akarjuk, hogy a multimédia üzenetközpont tárolja az üzeneteket, amelyeket később letölthetünk. Amikor le akarjuk tölteni az üzenetet, állítsuk az Üzenet érkezésekor pontot Letöltés azonnal értékre.
  - Üz. elutasítása Ha nem akarjuk fogadni a multimédia üzeneteket. A multimédia üzenetközpont törli az üzeneteket.
- Anonim üz. fogadása Ha nem akarjuk fogadni az ismeretlen küldő által elküldött üzeneteket, válasszuk a Nem lehetőséget.
- Reklámok fogadása Adjuk meg, hogy a telefon fogadja-e a reklámot tartalmazó multimédia üzeneteket vagy sem.
- Jelentések Ha szeretnénk, hogy az elküldött üzenet állapota (Függő, Sikertelen, Kézbesítve) megjelenjen a Jelentésekben, akkor válasszuk az Igen lehetőséget.
- Jel.küldés letiltása Ha nem akarjuk, hogy a telefon kézbesítési jelentést küldjön a fogadott multimédia üzenetekről, válasszuk az lgen beállítást.
- Üzenet érvénye (hálózati szolgáltatás)- Ha az üzenet címzettjét az érvényességi időn belül nem lehet elérni, akkor az üzenet törlődik a multimédia üzenetközpontból. A Maximum a hálózat által engedélyezett maximális időtartam.
- Kép mérete A multimédia üzenetben lévő kép méretének maghatározása. A lehetőségek: Kicsi (maximum 160\*120 képpont) és Nagy (maximum 640\*480 képpont).

#### Az e-mail beállításai

Az Üzenetek alkalmazásban válasszuk az Opciók→ Beállítások→ E-mail menüpontot.

A használandó postafiók megadásához válasszuk a Használt postafiók lehetőséget.

#### A Postafiókok beállításai

A *Postafiókok* kiválasztásával egy lista jelenik meg, amely a már megadott postafiókokat tartalmazza. Ha még nem adtunk meg postafiókot, akkor a telefon kéri, hogy adjunk meg egyet. Az alábbi beállítások jelennek meg (ezeket az adatokat az e-mail szolgáltató tudja megadni):

- Postafiók neve Adjunk a postafióknak egy nevet.
- Hozzáférési pont (Meg kell adni) A postafiókhoz használt internetes hozzáférési pont (IAP). A listából válasszunk egy hozzáférési pontot. <u>Lásd "Kapcsolat beállításai"</u> című rész (77. oldal).
- Saját e-mail cím (Meg kell adni) Írjuk be a szolgáltatótól kapott e-mail címet. A címnek tartalmaznia kell a @ karaktert. Az üzeneteinkre küldött válaszok erre a címre érkeznek.
- Kimenő e-mail szerver: (Meg kell adni) Írjuk be annak a számítógépnek az IP-címét vagy a központ nevét, amelyik az e-mailjeinket küldi.
- Üzenet küldése (hálózati szolgáltatás) Határozzuk meg, hogy a telefon milyen módon küldje el az e-maileket. Azonnal - A telefon a postafiókkal azonnal létrehozza a kapcsolatot, amikor megnyomjuk a Küldés gombot. Köv. csatl.-kor - A telefon akkor küldi el az e-mailt, amikor csatlakozunk a távoli postafiókra.
- Másolat saját címre Válasszuk az Igen lehetőséget, ha az elküldött e-mailről egy másolatot menteni akarunk a távoli postafiókunkba, valamint a Saját e-mail cím lehetőségnél megadott címre is el akarjuk küldeni.
- Aláírást tartalmaz Ha az e-mail üzeneteinkhez aláírást akarunk mellékelni, válasszuk az Igen lehetőséget, és írjuk be, vagy módosítsuk az aláírás szövegét.
- Felhasználónév: Írjuk be a szolgáltatótól kapott felhasználónevünket.
- Jelszó: Írjuk be a jelszavunkat. Ha ezt a mezőt üresen hagyjuk, a jelszót meg kell adnunk, amikor csatlakozunk a távoli postafiókra.
- Bejövő e-mail szerver: (Meg kell adni) Írjuk be annak a számítógépnek az IP-címét vagy a központ nevét, amelyik az e-mailjeinket fogadja.
- Postafiók típusa: Annak az e-mail protokollnak a meghatározása, amelyet a távoli postafiók szolgáltatója javasol. A lehetőségek: POP3 és IMAP4.

Lehetőségek az email beállítások módosítása közben: Szerk. beállítások, Új postafiók, Törlés, Súgó és Kilépés. Ezt a beállítást csak egyszer adhatjuk meg, és miután mentettük a postafiók beállításait és kiléptünk, nem módosíthatjuk.

- Biztonság A POP3, az IMAP4 és az SMTP protokollal használható biztonságos kapcsolat létrehozásához a távoli postafiókkal.
- APOP bizt. bejelentk. A POP3 protokollal, a jelszavak távoli e-mail szerverre történő kódolt küldéséhez használható. Ez a lehetőség nem jelenik meg, ha a Postafiók típusa: beállítás értéke IMAP4.
- Mellékletek letöltése (ha az e-mail protokoll POP3, nem jelenik meg) E-mailek letöltése mellékletekkel vagy anélkül.
- Fejlécek letöltése A telefonra letöltendő e-mail fejlécek számának korlátozása. A lehetőségek: Mind és Meghatározott. Kizárólag az IMAP4-protokollal együtt használható.

#### Hírüzenetek beállításai

Ha az Üzenetek alkalmazásban az Opciók→ Beállítások→ Szolgáltatói hírüzenet menüpontot választjuk, az alábbi beállításlista jelenik meg:

- Szolg. hírüzenet Adjuk meg, hogy a telefon fogadja-e vagy sem a hírüzeneteket.
- *Hitelesít. szükséges* Válasszuk ezt a lehetőséget, ha csak olyan hírüzeneteket akarunk letölteni, amelyeknek a forrása azonosított.

#### A hálózati hírszolgálat (hálózati szolgáltatás) beállításai

Annak érdekében, hogy megtudjuk, rendelkezésre áll-e hálózati hírszolgálat, és milyen témák léteznek, illetve, hogy mik a témák számai, forduljunk a szolgáltatóhoz. Az alábbi beállítások módosításához válasszuk az Üzenetek→ Opciók→ Beállítások→ Hálózati hírszolgálat lehetőséget:

• Fogadás - Be vagy Ki.

- Nyelv Összes Lehetővé teszi, hogy minden lehetséges nyelven megkapjuk a hálózati hírüzeneteket. Kiválasztott - Kiválaszthatjuk a nyelvet, amelyen fogadni akarjuk a hálózati hírüzeneteket. Ha a listában nem találjuk az általunk használni kívánt nyelvet, válasszuk az Egyéb lehetőséget.
- Témaérzékelés Ha olyan üzenetet kapunk, amely nem tartozik az egyik létező témába sem, a Témaérzékelés→ Be paranccsal automatikusan menthetjük a témaszámot. A témaszámot a telefon menti a témalistába, és név nélkül jeleníti meg. Ha az új témaszámokat nem akarjuk automatikusan menteni, válasszuk a Ki lehetőséget.

#### Az Egyebek mappa beállításai

Az alábbi beállításlista megjelenítéséhez az Üzenetek alkalmazásban válasszuk az **Opciók** $\rightarrow$  *Beállítások* $\rightarrow$  *Egyebek* menüpontot:

- Elküldöttek mentése Válasszuk ezt a beállítást, ha azt akarjuk, hogy a telefon az Elküldött mappába mentsen minden elküldött szöveges üzenetet, multimédia üzenetet vagy e-mailt.
- *Mentett üzen. száma* Megadhatjuk, hogy a telefon egyszerre maximum hány üzenetet tároljon az Elküldött mappában. Az alapértelmezett érték 20 üzenet. Ha elérjük ezt az értéket, a telefon a legrégebbi üzenetet törli.
- Felhasznált memória Megadhatjuk a tárolásra használt memóriát. Ez lehet a telefon memóriája vagy egy memóriakártya (ha van ilyen).

## Eszközök

➡ Válasszuk
 a Menü → Setting
 Wizard lehetőséget.

## A Beállítás varázsló használata

A Beállítás varázslóval konfigurálhatjuk a telefon beállításait, lehetővé téve a böngészők használatát, és az e-mailek, valamint a multimédia üzenetek küldését és fogadását. Mivel a Beállítás varázsló a GPRS-t, és WAP-hoz, az MMS-hez, illetve az internethozzáféréshez szükséges beállításokat konfigurálja, az alkalmazást még azelőtt futtatnunk kell, hogy kézzel adnánk meg az egyéb böngésző- és üzenetkezelőbeállításokat.

Győződjünk meg arról, hogy nincs nyitva másik alkalmazás.

Válasszuk az **Opciók**→ *Megnyitás* lehetőséget. Ha az alkalmazást első alkalommal futtatjuk, akkor előbb el kell fogadnunk a Végfelhasználói licencszerződésben foglalt jogi nyilatkozatokat.

Ezután a Beállítás varázsló a program használatával kapcsolatos utasításokat jelenít meg a kijelzőn. A folytatáshoz nyomjuk meg az OK gombot, vagy az alkalmazás menüjébe való visszalépéshez nyomjuk meg Kilépés gombot.

A Beállítás varázsló a SIM-kártyában található adatok alapján automatikusan azonosítja a szolgáltatót. Ha a Beállítás varázsló nem tudja azonosítani a SIM-kártyát, akkor egy listából ki kell választanunk az országot és a szolgáltatót.

Az országlista eléréséhez válasszuk az **Opciók**→ *Módosítás* lehetőséget. Miután kiválasztottuk az országot, meg kell adnunk a szolgáltatót is.

A szolgáltató megadásához lapozzunk lefelé. A szolgáltatólista eléréséhez válasszuk az Opciók $\rightarrow$  *Módosítás* lehetőséget.

Miután kiválasztottuk az országot és a szolgáltató, válasszuk az  $\mathsf{Opciók} \! \to \! \mathsf{OK}$  lehetőséget.
Ezután a Beállítás varázsló visszajelzi, hogy létre akarjuk hozni a kiválasztott szolgáltatóhoz tartozó beállításokat. A folytatáshoz az **OK**, az ország- és a szolgáltatólistához való visszatéréshez a **Mégse** gombot nyomjuk meg.

A Beállítás varázsló ezután beállítja a telefont. Egy állapotjelző sáv jelenik meg nagyjából 5-10 másodpercre. A telefonon mostantól konfigurálva vannak az MMS-, a WAP- és az internetbeállítások. A Beállítás varázsló bezárásához nyomjuk meg az **OK** gombot.

Vegyük figyelembe, hogy e szolgáltatások használatához lehet, hogy kapcsolatba kell lépnünk a hálózat üzemeltetőjével vagy a szolgáltatóval, hogy az aktiválja a GPRS szolgáltatást. Ahol lehetséges, a Beállítás varázsló meg fogja jeleníteni a hívandó telefonszámot.

Vegyük figyelembe, hogy nem mindegyik szolgáltató támogatja ezeket a szolgáltatásokat.

Az e-mail beállítások közvetlenül a telefonra is elküldhetők a Nokia Telefonbeállítások webhelyéről, a http://www.nokia.com/phonesettings címről.

Ha bármilyen problémánk akadna a Beállítás varázslóval, látogassunk el a Nokia Telefonbeállítások webhelyére a http://www.nokia.com/phonesettings címre, ahonnan közvetlenül a telefonra, szöveges üzenetként elküldhetjük a szolgáltatóra vonatkozó beállításokat.

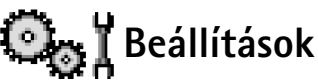

#### Az általános beállítások módosítása

- 1 Lapozzunk egy beállításcsoporthoz, és a megnyitásához nyomjuk meg a 🔘 gombot.
- 2 Lapozzunk a módosítani kívánt beállításhoz, és a 🔘 gomb megnyomásával az alábbiakat tehetjük:
  - ha csak két lehetőség van, válthatunk a kettő között (Be/Ki);
  - megnyithatunk egy opciólistát vagy egy szerkesztőt;

#### → Utasítássor: Menü→ Beállítások.

 csúszkán a () vagy a ) megnyomásával növelhetjük vagy csökkenthetjük az értéket.

Lásd: 12. ábra (74. oldal). A szolgáltatótól SMS-ben kaphatunk bizonyos beállításokat. Lásd "Intelligens üzenetek fogadása" című rész (60. oldal).

# 📱 🎽 Telefonbeállítások

#### Általános

 A telefon nyelve - Meg tudjuk változtatni a telefon kijelzőjén megjelenő szövegek nyelvét. Ez a módosítás érintheti a dátum- és az időformátumot, valamint az elválasztójeleket, amelyeket például számítások során használunk. Ha az Automatikus lehetőséget választjuk, akkor a telefon a SIM-kártyán lévő információnak megfelelően választja ki a nyelvet. Miután megváltoztattuk a kijelzőn megjelenő szövegek nyelvét, a telefont újra kell indítani.

Ha *A telefon nyelve* vagy a *Bevitel nyelve* beállításokat módosítjuk, akkor ez hatással van a telefon minden alkalmazására, és addig marad érvényben, amíg újra nem módosítjuk.

- Bevitel nyelve Megváltoztathatjuk a szövegek írásához használt nyelvet. A nyelv módosítása az alábbiakat érinti:
  - a gombok ( 🔄 📝 🛒) megnyomásakor rendelkezésre álló karakterek,
  - a prediktív szövegbevitelkor használt szótár,
  - a <u>solution</u> és az <u>solution</u> gomb megnyomásakor rendelkezésre álló speciális karakterek.
- Szótár Ezzel kapcsolhatjuk Be vagy Ki a telefon összes szerkesztőjében használt prediktív szövegbevitelt. A rendelkezésre álló listából válasszuk ki a prediktív szövegbevitelhez használt nyelvet. Ezt a beállítást akkor is módosíthatjuk, amikor egy szerkesztőben vagyunk. Nyomjuk meg a Ø gombot, és válasszuk a Szótár→ Szótár be vagy Ki lehetőséget.
- Üdvözlősz. vagy logó Minden alkalommal, amikor bekapcsoljuk a telefont, a kijelzőn rövid időre egy üdvözlőszöveg vagy logó jelenik meg. Ha az alapértelmezett ábrát

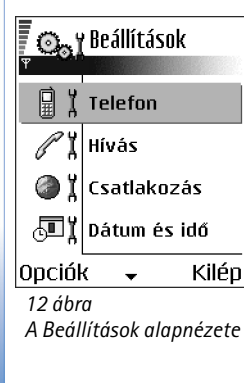

vagy animációt akarjuk használni, válasszuk az *Alapértelmezés* lehetőséget. Ha üdvözlőszöveget akarunk írni (maximum 50 karakter), válasszuk a *Szöveg* lehetőséget. Ha Galéria mappából egy fényképet vagy képet akarunk használni, válasszuk a *Kép* lehetőséget.

 Eredeti beállítások - Egyes beállításokat visszaállíthatunk az eredeti értékeikre. Ehhez a művelethez meg kell adnunk a biztonsági kódot. Lásd "Biztonság" című rész (82. oldal). Miután a beállításokat visszaállítottuk eredeti értékeikre, a telefonnak hosszabb időre van szüksége a bekapcsoláshoz. Minden dokumentum és fájl érintetlenül, mentett állapotának megfelelően megmarad.

#### Készenléti állapot

- Bal választógomb és Jobb választógomb megváltoztathatjuk a hivatkozásokat, amelyek készenléti állapotban a bal és a jobb választógomb felett láthatók. Az alkalmazások mellett az egyes funkciókhoz is beállíthatunk hivatkozást, például a következőhöz: Új üzenet.
- Navig. gomb jobbra, Navigáló gomb balra, Navigáló gomb le, Navigáló gomb fel és Választógomb - Ahhoz, hogy hivatkozásokat érhessünk el készenléti állapotban a lapozógomb valamilyen irányba történő megnyomásával, lapozzunk a kívánt alkalmazáshoz vagy funkcióhoz, és nyomjuk meg a lapozógombot.

#### Kijelző

- Kijelzővédő ideje A képernyővédő akkor kapcsol be, amikor az ahhoz rendelt időtartam eltelik. Ha a képernyővédő aktív, akkor a képernyő üres, és a képernyővédő-sáv látható.
  - A képernyővédő kikapcsolásához nyomjuk meg bármelyik gombot.

# *P***I Hívásbeállítások**

#### Saját szám küldése (hálózati szolgáltatás)

 Ez a hálózati szolgáltatás lehetővé teszi annak beállítását, hogy telefonszámunk a hívott fél telefonján megjelenjen-e (*Igen*) vagy sem (*Nem*). A hálózat üzemeltetője vagy a szolgáltató beállíthatja ezt az értéket, ha előfizetünk erre a szolgáltatásra.

#### Hívásvárakoztatás (hálózati szolgáltatás)

 Ha hívásunk van folyamatban, a hálózat értesítést küld az új bejövő hívásról. Válasszuk az Aktiválás menüpontot, ha azt akarjuk, hogy a hálózat aktiválja a hívásvárakoztatást, a Mégse menüpontot, ha azt akarjuk, hogy a hálózat törölje a hívásvárakoztatást, vagy az Állapot menüpontot, amellyel ellenőrizzük, hogy a funkció aktív-e vagy sem.

#### Autom. újratárcsázás

 Ha ez a funkció be van kapcsolva, a telefon a sikertelen hívás után még maximum tízszer megpróbália hívni az adott számot. Az automatikus újratárcsázás leállításához nyomjuk meg a 9 gombot.

#### Hívás utáni jelentés

 Ha azt akarjuk, hogy a telefon az utolsó hívás után rövid időre megjelenítse a hívás hozzávetőleges időtartamát, kapcsoljuk be ezt a funkciót.

#### Gyorshívás

 Kapcsoljuk Be ezt a funkciót, így a gyorshívó gombokhoz ( Jule – Jule ) hozzárendelt telefonszámok a gomb megnyomásával és nyomvatartásával hívhatók. Lásd "Gyorstárcsázó gombok kijelölése" című rész (29. oldal).

#### Bármely gomb fogad

#### Használt vonal (hálózati szolgáltatás)

 Ez a beállítás csak akkor jelenik meg, ha a SIM-kártya támogatja a két előfizetői számot, azaz a két telefonvonalat. Válasszuk ki, hogy melyik telefonvonalat (1. vonal vagy 2. vonal) akarjuk használni a telefonhívások kezdeményezéséhez és az SMS-ek küldéséhez. A kiválasztott vonaltól függetlenül mindkét vonalon fogadhatjuk a hívásokat.

Ha a 2. vonal lehetőséget választottuk, de nem fizettünk elő erre a hálózati szolgáltatásra, akkor nem tudunk hívásokat kezdeményezni.

Ha meg akarjuk akadályozni a vonalválasztást, és ezt a SIM-kártyánk támogatja, válasszuk a *Vonalváltás* – *Letiltás* lehetőséget. Ennek a beállításnak a módosításához meg kell adnunk a PIN2-kódot.

## Kapcsolat beállításai

#### Hozzáférési pontok

ltt rövid magyarázatokat találunk minden olyan beállításra vonatkozóan, amelyekre a különböző adatcsatlakozásokhoz és hozzáférési pontokhoz van szükségünk. Ha a telefonon még nem létesítettünk WAP-kapcsolatot, akkor a szolgáltatótól el kell kérni az ide vonatkozó beállítási értékeket, vagy lekérhetjük azokat a www.nokia.com/ phonesettings című webhelyről is.

Számos szolgáltató megköveteli, hogy internetes hozzáférési pontot (IAP) használjunk alapértelmezett hozzáférési pontként. Más szolgáltatók WAP-hozzáférési pont használatát is engedélyezik. További információért forduljunk a szolgáltatóhoz.

A beállítások megadását felülről kezdjük, mert az adatkapcsolat kiválasztott típusától függően (*Adatátvitel módja*) csak bizonyos beállítási mezők állnak rendelkezésre.

- Kapcsolat neve Adjunk a csatlakozásnak egy leíró nevet.
- Adatátvitel módja A GPRS vagy az Adathívás beállítási lehetőségek közül választhatunk. Attól függően, hogy milyen adatcsatlakozást választottunk, csak bizonyos beállítási mezők állnak rendelkezésre. Töltsünk ki minden olyan mezőt, amely mellett a Meg kell adni felirat vagy egy csillag szerepel. A többi mezőt üresen hagyhatjuk, hacsak a szolgáltató másképpen nem kéri.

Annak érdekében, hogy használni tudjuk az adatcsatlakozást, a hálózat üzemeltetőjének vagy a szolgáltatónak támogatnia kell ezt a funkciót, és ha szükséges, aktiválnia kell azt a SIM-kártyánk számára.

 Hozzáférési p. neve (csak csomagkapcsolt adatátvitel esetén) – Annak érdekében, hogy csatlakozást hozhassunk létre a GPRS-hálózattal, meg kell adni a hozzáférési pont Eszközök

78

nevét. A hozzáférési pont nevét a hálózat üzemeltetőjétől vagy a szolgáltatótól kapjuk.

- Tárcsázandó szám (csak adathívás esetén) A hozzáférési pont modemének telefonszáma.
- Felhasználónév Ha a szolgáltató kéri, írjuk be a felhasználónevünket. Felhasználónév szükséges lehet adatcsatlakozás létrehozásához, és azt általában a szolgáltatótól kapjuk. A felhasználónévnél ügyeljünk a kis- és nagybetűkre.
- Jelszókérés Ha minden alkalommal, amikor bejelentkezünk a szerverre, meg kell adnunk a jelszavunkat, vagy ha a jelszót nem akarjuk menteni a telefonon, akkor válasszuk az *lgen* lehetőséget.
- Jelszó Adatcsatlakozás létrehozásához szükség lehet egy jelszóra, amelyet általában a szolgáltatótól kapunk. A jelszónál ügyeljünk a kis- és nagybetűkre. Amikor beírjuk a jelszót, a karakterek csak rövid időre jelennek meg, majd csillagokká (\*) változnak. A számok beírásának legkönnyebb módja, ha nyomva tartjuk a beírandó számhoz tartozó billentyűt, és folytatjuk a betűk írását.
- Azonosítás Normál | Biztonságos.
- Kezdőlap Attól függően, hogy mit állítunk be, az alábbiakat adhatjuk meg:
  - a szolgáltatás címét, vagy
  - a multimédia üzenetközpont címét.
- Adathívás típusa (csak adatáthívás esetén) Analóg, ISDN v.110 vagy ISDN v.120 ezek határozzák meg, hogy a telefon analóg vagy digitális csatlakozást használ. Ezek a beállítások függenek a GSM-hálózat üzemeltetőjétől és az internetszolgáltatótól (ISP), egyes GSM-hálózatok ugyanis nem támogatnak bizonyos típusú ISDNcsatlakozást. Részletekért forduljunk az internetszolgáltatóhoz. Ha rendelkezésre áll ISDN-csatlakozás, akkor azzal gyorsabban hozható létre a kapcsolat, mint az analóg módszerrel.
- Max. adatátviteli seb. (csak adathíváshoz) A lehetséges érték 9600 vagy 14400, attól függően, hogy mit állítottunk be az Adathívás típusa pontban. Ez a beállítás lehetővé teszi, hogy GSM-adatátvitel esetén korlátozzuk az adatátvitel maximális sebességét. A nagyobb adatátviteli sebesség költségesebb lehet, hálózati szolgáltatótól függően.

A fent ismertetett adatátviteli sebességek a kapcsolat maximális sebességét jelentik. A csatlakozás alatt, a hálózati körülményektől függően, a működési sebesség kisebb is lehet.

#### $\mathbf{Opci}\mathbf{\acute{o}k} \rightarrow \mathbf{B}\mathbf{\acute{o}v}\mathbf{\acute{t}ett} \ \mathbf{be}\mathbf{\acute{a}ll}\mathbf{\acute{t}t}\mathbf{\acute{a}sok}$

- Telefon IP-címe A telefon IP-címe
- Elsődl. névszerver Az elsődleges DNS-szerver IP-címe
- Másodl. névszerver A másodlagos DNS-szerver IP-címe
- Proxy-szerver címe A proxyszerver IP-címe
- Proxy-port száma A proxyszerver portjának száma

Ha ezeket az értékeket meg kell adni, lépjünk kapcsolatba az internetszolgáltatóval.

Ha a csatlakozás típusaként adathívást választottunk, akkor az alábbi beállítások jelennek meg:

 Visszahívás - Ennél a beállításnál a kiszolgáló visszahív bennünket, miután a kezdeti kapcsolatot létrehoztuk. Ha elő akarunk fizetni erre a szolgáltatásra, forduljunk a szolgáltatóhoz.

A telefon elvárja, hogy visszahíváskor ugyanazok az adathívási beállítások legyenek érvényben, mint amelyeket a visszahívást kérő híváskor használt. A hálózatnak mindkét irányban - a telefon felé és vissza - támogatnia kell a hívástípust.

- Visszahívás típusa A lehetőségek: Szerverszám / Másik szám. A megfelelő beállításokért forduljunk a szolgáltatóhoz; ezek függenek a szolgáltató konfigurációjától.
- Visszahívó-szám Írjuk be a telefon adathíváshoz használt telefonszámát, amelyet a visszahívó szerver használhat. Ez a szám általában a telefon adathívásra használt telefonszáma.
- PPP-tömörítés Ha az Igen pontot választjuk, felgyorsítjuk az adatátvitelt, amennyiben ezt a távoli PPP-szerver támogatja. Ha problémák merülnek fel a csatlakozással, próbáljuk meg a Nem lehetőséget. Útmutatásért forduljunk a szolgáltatóhoz.
- Bejel. par.fájl haszn. A lehetőségek: Igen / Nem.
- Bejel. parancsfájl Adjuk meg a bejelentkező parancsfájlt.
- Modem inicializálása (Modem inicializáló parancssor) A telefon vezérlése modemes AT-parancsok használatával. Ha szükséges, írjuk be a szolgáltató vagy az internetszolgáltató által megadott karaktereket.

80

➡ Válasszuk a Beállítások→

 $Csatlakozás \rightarrow GPRS$ 

lehetőséget.

A GPRS-beállítások érintenek minden olyan hozzáférési pontot, amely csomagkapcsolt adatátviteli csatlakozást használ.

*GPRS-kapcsolat* - Ha a *Ha rend. áll* beállítást választottuk, és olyan hálózaton vagyunk, amely támogatja a csomagkapcsolt adatátvitelt, a telefon bejelentkezik a GPRShálózatra, és az SMS-eket GPRS-en keresztül küldi. A csomagkapcsolt adatátviteli csatlakozás használata gyorsabb, például az e-mail üzenetek küldésekor és fogadásakor. Amennyiben a *Ha szükséges* lehetőséget választjuk, akkor a telefon a csomagkapcsolt adatátviteli csatlakozást csak akkor használja, amikor egy alkalmazás, vagy egy művelet igényli. Ha már nem használja egyik alkalmazás sem, a GPRS-kapcsolatot be lehet zárni.

Ha a GPRS szolgáltatás nem érhető el, és a *Ha rend. áll* lehetőséget választottuk, akkor a telefon időről-időre megpróbálja létrehozni a csomagkapcsolt adatátviteli csatlakozást.

Hozzáférési pont – A hozzáférési pont nevét akkor kell megadni, ha a telefont a számítógép csomagkapcsolt adatátvitelt alkalmazó modemjeként akarjuk használni.

#### Adathívás

GPRS

Az Adathívás beállítása hatással van a GSM-adathívást használó összes hozzáférési pontra.

*Online idő* – Ha a telefonnal nem végzünk semmilyen műveletet, az adathívás automatikusan megszakad egy bizonyos idő elteltével. A lehetőségek: *Meghatározott* – ez esetben be kell írnunk az időt – vagy *Korlátlan*.

# Je ZDátum és idő

A *Dátum és idő* beállítások lehetővé teszik, hogy megadjuk a telefon által használandó dátumot és időt, valamint hogy módosítsuk a dátum- és időformátumot és az elválasztókat.

 Óratípus→ Analóg vagy Digitális - A készenléti állapotban megjelenő óra módosítása. Lásd "Óra" című rész (103. oldal).

➡ Válasszuk a
 Beállítások→
 Csatlakozás→ Adathívás
 lehetőséget.

- Idő autom. frissítése Annak engedélyezése, hogy a hálózat frissítse az időt, a dátumot és az időzónát a telefonon (hálózati szolgáltatás). Az Idő autom. frissítése beállítás életbe léptetéséhez újra kell indítani a telefont. Ellenőrizzük az ébresztőórát és egyéb időre beállított figyelmeztetéseket, mert ezeket befolyásolhatja az Idő autom. frissítése beállítás.
- Ébresztőóra hangja Az ébresztőóra hangjelzésének módosítása
- Eltérés a GMT-től Az időzóna beállítása
- Nyári időszámítás A nyári időszámításra váltás ki- és bekapcsolása

# Híváskorlátoz. (hálózati szolgáltatás)

A híváskorlátozás lehetővé teszi, hogy korlátozzuk a telefonról történő híváskezdeményezéseket vagy hívások fogadását. E funkció használatához szükségünk van a korlátozó jelszóra, melyet a szolgáltatótól kapunk.

- 1 Lapozzunk az egyik korlátozó lehetőséghez.
- 2 Ha a hálózatot a híváskorlátozás bekapcsolására akarjuk kérni, válasszuk az Opciók→ Aktiválás lehetőséget, a korlátozások kikapcsolásához válasszuk a Törlés lehetőséget, vagy ha meg akarjuk nézni, hogy aktiváltunk-e híváskorlátozást vagy sem, válasszuk az Állapot lehetőséget.
- Válasszuk az Opciók→ Korl. jelszó mód. menüpontot a korlátozó jelszó módosításához.
- Ha minden korlátozást törölni akarunk, válasszuk az Opciók→ Minden korl. törlése lehetőséget.

A készülékbe előre beprogramozott segélykérő számok némelyike híváskorlátozás alatt is felhívható.

# 🍸 🖁 Hálózat

#### Operátorválasztás

 Ha azt akarjuk, hogy a telefon automatikusan megkeresse és kiválassza az adott területen rendelkezésre álló mobilhálózatot, válasszuk az Automatikus lehetőséget.  Ha a hálózatok listájából manuálisan akarjuk kiválasztani a kívánt hálózatot, válasszuk a Kézi lehetőséget. Ha a manuálisan kiválasztott hálózattal megszakad a kapcsolat, a telefon egy hibajelző hangot ad, majd kéri, hogy válasszunk új hálózatot. A kiválasztott hálózatnak roamingszerződéssel kell rendelkezni a saját hálózatunkkal, azaz a telefonunkban lévő SIM-kártya szolgáltatójával.

#### Adókörz.-információ

 Ha azt akarjuk, hogy a telefon jelezze, ha Mikrocellás hálózati (MCN) technológiával üzemeltetett hálózatban működik, és aktiválni akarjuk az adókörzet-információk fogadását, válasszuk a *Be* lehetőséget (hálózati szolgáltatás).

# Tartozékbeállítások

Lapozzunk az egyik tartozékmappához, és nézzük meg a beállításokat:

- Az Alapüzemmód ponttal kiválaszthatjuk azt az üzemmódot, amely automatikusan bekapcsol, ha egy adott tartozékot a telefonra csatlakoztatunk. Lásd "Az üzemmód megváltoztatása" című rész (91. oldal).
- Az Automatikus fogadás lehetőséggel beállíthatjuk, hogy amennyiben a telefonhoz bizonyos tartozékokat csatlakoztatunk, a készülék öt másodperc elteltével automatikusan fogadja a bejövő hívásokat. Ha a Bejövő hívás hangja beállítás értéke Egy sípolás vagy Néma, akkor nem használható az automatikus válasz, hanem magunknak kell válaszolni a hívásokra.

# 🖶 🖁 Biztonság

#### Telefon és SIM

A különböző biztonsági kódok magyarázata, amelyekre szükség lehet:

 PIN-kód (4 – 8 számjegy) – A PIN-kód (személyes azonosító szám) megvédi a SIMkártyát a jogosulatlan használat ellen. A PIN-kódot általában a SIM-kártyával kapjuk. Ha a PIN-kódot egymás után háromszor rosszul írtuk be, a PIN-kód blokkolásra kerül. Ha a PIN-kód blokkolva van, akkor ahhoz, hogy a SIM-kártyát újra használni tudjuk, fel kell oldani a PIN-kódot. Lásd a PUK-kódra vonatkozó információkat.

- PIN2-kód (4 8 számjegy) A PIN2-kód, amelyet egyes SIM-kártyákkal kapunk, bizonyos funkciók eléréséhez szükséges.
- Biztonsági kód (5 számjegy) A biztonsági kód a telefon és a billentyűzet lezárására használható; ezzel megakadályozhatjuk a jogosulatlan használatot.
   A biztonsági kód gyári beállítása: 12345. A telefon jogosulatlan használatának megakadályozása érdekében változtassuk meg a biztonsági kódot. Az új kódot tartsuk titokban és a telefontól távol, biztonságos helyen.
- PUK- és PUK2-kód (8 számjegy) A PUK-kód (személyes feloldó kulcs) a blokkolt PIN-kód módosítására használható. A PUK2-kód a leblokkolt PIN2-kód módosításához szükséges. Ha a kódot nem kaptuk meg a SIM-kártyával, akkor a kódokért forduljunk a szolgáltatóhoz, aki a SIM-kártyát kibocsátotta.

Az alábbi kódokat megváltoztathatjuk: biztonsági kód, PIN-kód és PIN2-kód. Ezek a kódok csak **0**-tól **9**-ig terjedő számokat tartalmazhatnak.

Kerüljük az olyan elérési kódok használatát, melyek a segélykérő számokra hasonlítanak, mint például a 112, így elkerülhetjük a segélykérő számok véletlen tárcsázását.

*PIN-kód kérése* – Ha a PIN-kód kérése aktív, akkor bekapcsoláskor a telefon kéri a PIN-kódot. Megjegyzés: A PIN-kód kérésének kikapcsolását nem engedélyezi minden SIM-kártya.

PIN-kód | PIN2-kód | Biztonsági kód - Ezekben a beállításokban módosíthatjuk a kódokat.

Automata zár ideje – Beállíthatunk egy automatikus lezárási időt, azaz megadhatunk egy olyan időtartamot, amely után a telefon automatikusan lezár, és csak akkor használható, ha megadjuk a helyes kódot. Percben megadva írjuk be az időtartamot, vagy ha ki akarjuk kapcsolni az automatikus lezárási időt, válasszuk a *Nincs* lehetőséget.

• A telefonzár feloldásához írjuk be a kódot.

A Rögzített tárcsázás nézet lehetőségei: Megnyitás, Hívás, Rögzített tárcs. be / Rögzített tárcs. ki, Új névjegy, Szerkesztés, Törlés, Hozzáad. Névj.-hez, Új a Névjegyzékből, Keresés, Kijelölés/elvetés, Súgó, valamint Kilépés. A készülékbe előre beprogramozott segélykérő szám a készülék lezárt állapotában is felhívható.

SIM-cserénél lezárás - Ha azt akarjuk, hogy a telefon kérje a biztonsági kódot, amikor egy új, ismeretlen SIM-kártya kerül a telefonba, válasszuk az lgen lehetőséget. A telefon egy listában feljegyzi azokat a SIM-kártyákat, amelyeket a tulajdonos saját kártyáiként azonosított.

*Rögzített tárcsázás* – Korlátozhatjuk a kimenő hívásokat előre kiválasztott telefonszámokra, ha ezt a SIM-kártya támogatja. E funkció használatához meg kell adnunk a PIN2-kódot. Ha ez a funkció be van kapcsolva, csak azokat a telefonszámokat hívhatjuk, amelyek a számkorlátozási listában szerepelnek, vagy ugyanazzal a számjegyekkel kezdődnek, mint a listában szereplő telefonszámok.

• A () gomb megnyomásával kapcsolhatjuk be a *Rögzített tárcsázás* lehetőséget.

A készülékbe előre beprogramozott segélykérő szám akkor is felhívható, ha számkorlátozás van érvényben.

 Ha a rögzített tárcsázás listájához új számot akarunk hozzáadni, válasszuk az Opciók – Új névjegy vagy az Új a Névjegyzékből lehetőséget.

Zárt hívócsoport (hálózati szolgáltatás) – Meghatározhatunk egy előfizetői csoportot, amelynek tagjait hívhatjuk, és akik minket hívhatnak. Bővebb információért forduljunk a hálózat üzemeltetőjéhez vagy a szolgáltatóhoz. Az alábbiak közül választhatunk: *Alapértelmezés* – annak az alapértelmezett hívócsoportnak az aktiválása, amelyben a szolgáltatóval megállapodtunk, *Be* – ha egy másik hívócsoportot akarunk használni (ismernünk kell a csoport indexszámát) vagy *Ki*.

A készülékbe előre beprogramozott segélykérő szám a hívások zárt felhasználói csoportokra való korlátozása esetén is felhívható.

SIM-szolg. visszaig. (hálózati szolgáltatás) – A telefont beállíthatjuk úgy, hogy értesítéseket jelenítsen meg akkor, amikor a SIM-kártya szolgáltatásait használjuk.

#### Tanúsítványkezelés

A Tanúsítványkezelés főnézetében láthatunk egy listát azokról a jogosító tanúsítványokról, amelyeket a telefonra mentettünk. Ha rendelkezésre áll, a 🔘 gomb megnyomásával a személyes tanúsítványok listáiát ieleníthetiük meg.

Jogosító tanúsítványokat egyes böngészőszolgáltatások, például a banki szolgáltatások használnak, aláírások, szervertanúsítványok vagy egyéb jogosító tanúsítványok ellenőrzésére.

A szervertanúsítványok segítségével a telefon és az átjáró közti kapcsolat biztonsága növelhető. A telefon a szervertanúsítványt a kapcsolat létrejötte előtt a szolgáltatótól kapja meg. A kiszolgálótanúsítvány ellenőrzése a telefonba mentett jogosító tanúsítvány alapján történik. A szervertanúsítványokat a készülék nem menti.

A szervertanúsítványokra például az alábbi esetekben lehet szükség:

- ha egy online bankra vagy egyéb weboldalra, illetve szerverre akarunk csatlakozni olyan műveletek elvégzése érdekében, amelyek bizalmas információ továbbítását igénylik, vagy
- csökkenteni akarjuk a vírusok vagy az egyéb ártalmas szoftverek kockázatát, és bizonyosak akarunk lenni a szoftver eredetiségében, amikor azt letöltjük és telepítjük.

Fontos: Ne feledjük, hogy bár a tanúsítványok használatával jelentősen csökken a távoli kapcsolatok és szoftvertelepítések kockázata, ezeket a helyes módon kell használni ahhoz, hogy valóban élvezhessük is a nagyobb biztonságot. Egy tanúsítvány léte önmagában még nem nyújt védelmet; a tanúsítványkezelőnek pontos, hiteles és megbízható tanúsítványt kell tartalmaznia ahhoz, hogy ez nagyobb biztonságot nyújthasson. A tanúsítványok ideje korlátozott. Ha a Lejárt tanúsítvány vagy A tanúsítvány még nem érvényes üzenet jelenik meg, és a tanúsítvány elvileg érvényes, akkor ellenőrizzük a készülékben az aktuális dátum és idő helyességét.

A tanúsítványok beállításainak módosítása előtt győződjünk meg arról, hogy a tanúsítvány tulajdonosa valóban megbízható-e és hogy valóban a felsorolt tulajdonosée a tanúsítvány.

A Tanúsítványkezelés főnézetének lehetőségei: Tanúsítvány adatai, Törlés, Bizalmi beállítások. Kijelölés/elvetés, Súgó és Kilépés.

→ Utasítássor: Menü→ Eszközök→ Eszközkezelő.

Az Eszközkezelő alapnézetében rendelkezésre álló lehetőségek: Konfig. indítása, Új szerverprofil, Profil szerkesztése, Törlés, Konfig. engedélyez. /Konfig. letiltása, Napló megtekintése, Súgó és Kilépés.

#### Jogosító tanúsítványok bizalmi beállításainak módosítása

 Lapozzunk egy jogosító tanúsítványhoz, és válasszuk az Opciók→ Bizalmi beállítások menüpontot. A tanúsítványtól függően egy lista jelenik meg azokról az alkalmazásokról, amelyek a kiválasztott tanúsítványt használják. Például: Alkalmazáskezelő | Igen - olyan tanúsítvány, amely az új szoftverek eredetét igazolja. Internet | Igen - olyan tanúsítvány, amely e-mail és képkezelő-szervereket igazol.

# Eszközkezelő

Az Eszközkezelő lehetővé teszi, hogy egy harmadik személy, például a szolgáltató, közvetlenül segítséget nyújtson a beállítások elvégzésében. Az eszközkezelés megvalósításához kapcsolatot kell létesíteni a harmadik fél szerverével, és szinkronizálni kell a beállításokat. A szinkronizálási folyamatot a telefonról indíthatjuk el, míg a szerver által kezdeményezett szinkronizálást elfogadhatjuk, de el is utasíthatjuk.

Ez a funkció függ a szolgáltatótól, és nem mindegyik készüléken érhető el. Az elérhetőséggel kapcsolatos információkért forduljunk a szolgáltatóhoz.

A szerverre való csatlakozás előtt meg kell adni egy eszközprofilt. A szolgáltatást nyújtó harmadik fél segíthet a profilbeállítások megadásában is:

Szerver neve - A szerver neve

Szerver azonosítója - A távoli eszközkezelő-szerver azonosítója

*Szerver jelszava* – A szerverhez tartozó jelszó. Írjuk be azt a jelszót, amit az eszközkezelőszerver ad meg a telefon szinkronizálásakor.

*Elérési pont* – Az a hozzáférési pont, amelyet a telefon a szerverrel való kapcsolat létrehozásához használ. Válasszunk a telefonban megadott hozzáférési pontok listájáról.

Gazda címe - Az eszközkezelő-szerver URL-címe

Port - Az eszközkezelő-szerver portszáma

Felhasználónév - A profilhoz tartozó felhasználónév

#### Szerver jelszava - A profilhoz tartozó jelszó

Aszerver [18] el fogja indítani a konfigurációt. Folytatja? - Az eszközkezelés engedélyezve van ezen a szerveren. Válasszuk az Igen vagy a Nem lehetőséget.

*Kér. auto. elfogadása* – Automatikus vagy jóváhagyott eszközkezelés ezen a szerveren. A szinkronizálás jóváhagyás nélküli engedélyezéséhez válasszuk az *Igen*, míg a jóváhagyást igénylő szinkronizáláshoz a *Nem* lehetőséget.

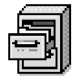

# Fájlkezelő

A Fájlkezelővel a telefon memóriájában vagy a memóriakártyán lévő fájlokban és mappákban böngészhetünk, megnyithatjuk és kezelhetjük azokat.

A telefon memóriájában lévő mappák megtekintéséhez nyissuk meg a Fájlkezelőt. Ha használunk memóriakártyát, az azon lévő mappák megtekintéséhez nyomjuk meg a 🔘 gombot.

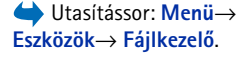

Mappákban böngészhetünk, megnyithatjuk és létrehozhatjuk azokat, a mappák elemeit pedig kijelölhetjük, másolhatjuk és áthelyezhetjük. <u>Lásd "Minden alkalmazásban érvényes</u> műveletek" című rész (14. oldal).

# A memóriafelhasználás megtekintése

Ha van memóriakártya a telefonban, két memórianézet közül választhatunk: az egyik a telefonmemória, a másik a memóriakártya.

- A 🔘 vagy a 🔘 megnyomásával válthatunk a memórialapok között.
- Az aktuális memória kihasználtságának ellenőrzéséhez válasszuk az Opciók→Memória adatai menüpontot.

A telefon kiszámítja az adattárolásra és új alkalmazások telepítésére használható szabad memória méretét.

A Fájlkezelő alapnézetében rendelkezésre álló lehetőségek: Megnyitás, Küldés, Törlés, Áthely. mappába, Másolás mappába, Új mappa, Kijelölés/elvetés, Átnevezés, Keresés, Adatok megtekint., Memória adatai, Súgó, valamint Kilépés, A memórianézetekben megnézhetjük az egyes adatcsoportok memóriafelhasználását: Naptár, Névjegyzék, Dokumentum, Üzenetek, Képek, Hangfájlok, Videofájlok, Programok, Foglalt mem. és Szabad mem.

Ha a telefonmemória kevés, töröljünk fájlokat, vagy helyezzük át azokat a memóriakártyára. Lásd "Hibakeresés" című rész (134. oldal).

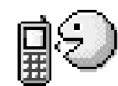

# Hangutasítások

A Hangutasításokat használhatjuk alkalmazások és üzemmódok indítására, a Névjegyzékből számok tárcsázására anélkül, hogy a telefon kijelzőjét megnéznénk. Ez úgy történik, hogy rögzítünk egy szót vagy szavakat (ezek a hangutasítások), majd ezt a hangutasítást kimondva megnyithatunk egy alkalmazást, aktiválhatunk egy üzemmódot, vagy tárcsázhatunk egy számot.

Egy tételhez csak egy hangutasítást rendelhetünk hozzá.

Hangutasítás bármilyen szó lehet.

 A felvétel alatt a telefont ne tartsuk túl közel a szánkhoz. A hangjelzés után tisztán mondjuk ki a hangutasításként rögzítendő szavakat.

A hangminták használata előtt vegyük figyelembe a következőket:

- A hangminták nem függnek a kiválasztott nyelvtől. A hangminták a beszélő hangjától függnek.
- A nevet ugyanúgy kell kimondanunk, mint ahogyan azt a rögzítéskor tettük.
- A hangminták érzékenyek a háttérzajra. A hangmintákat csendes környezetben rögzítsük és használjuk.
- A nagyon rövid neveket a készülék nem tudja elfogadni. Használjunk hosszú neveket, és a különböző telefonszámokhoz ne használjunk hasonló hangzásúakat.

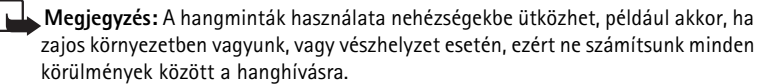

➡ Utasítássor: Menü→ Eszközök→ Hangutasítások.

Lehetőségek a Hangutasítások főnézetében: Hangut. hozzáadása, Megnyitás, Új alkalmazás, Visszajátszás, Módosítás, Törlés, Összes törlése, Súgó és Kilépés.

#### Hangutasítás hozzárendelése alkalmazáshoz

 A Hangutasítások alapnézetében lapozzunk ahhoz az alkalmazáshoz, amelyhez a hangutasítást hozzá szeretnénk rendelni, és válasszuk az Opciók→ Hangut. hozzáadása menüpontot.

Mielőtt hangutasítást rendelnénk hozzá egy üzemmódhoz, meg kell nyitni az Üzemmódok mappát, és ki kell választani az üzemmódot.

- 2 A Nyomja meg az 'Indít' gombot, és a hangjelzés után beszéljen szöveg jelenik meg.
  - A hangutasítás rögzítéséhez nyomjuk meg az Indít gombot. A telefon egy sípszóval jelzi a felvétel kezdetét, és a Most beszéljen szöveg jelenik meg.
- 3 Mondjuk ki a hangutasítást. Körülbelül 5 másodperc múlva a rögzítés befejeződik.
- 4 A felvétel után a telefon visszajátssza a rögzített utasítást, és a Hangutasítás lejátszása szöveg jelenik meg. Ha nem akarjuk menteni a felvételt, nyomjuk meg a Kilép gombot.
- 5 Miután a hangutasítást a telefon sikeresen mentette, a *Hangutasítás mentv*e szöveg jelenik meg, és egy síphang hallható. Az alkalmazás mellett a *⊋* ikon látható.

#### Alkalmazás hozzáadása a listához

Hangutasítás hozzárendelése olyan alkalmazásokhoz, amelyek nincsenek felsorolva a Hangutasítások alapnézetében.

- 1 A Hangutasítások alapnézetében válasszuk az **Opciók**→ Új alkalmazás menüpontot.
- 2 Megjelennek a rendelkezésre álló alkalmazások. Lapozzunk a hozzáadni kívánt alkalmazáshoz, és nyomjuk meg a Kiválaszt gombot.
- 3 Rendeljünk hozzá hangutasítást az új alkalmazáshoz. Lásd "Hangutasítás hozzárendelése alkalmazáshoz" című rész (89. oldal).

#### Alkalmazás indítása hangutasítás használatával

- 1 Készenléti állapotban nyomjuk meg és tartsuk lenyomva a \_\_\_\_\_ gombot. Egy rövid hangjelzés hallható, és a *Most beszéljen* szöveg jelenik meg.
- 2 Amikor hangutasítás bemondásával indítunk alkalmazást, ne tartsuk a telefont túl közel a szánkhoz, és tisztán, érthetően mondjuk ki a hangutasítást.

3 A telefon lejátssza az eredeti hangutasítást, és indítja az alkalmazást. Ha a telefon nem a megfelelő hangutasítást játssza le, nyomjuk meg az Újra gombot.

#### Hangutasítás lejátszása, törlése vagy megváltoztatása

Hangutasítás lejátszásához, törléséhez, illetve megváltoztatásához lapozzunk a hangutasítást tartalmazó tételhez (ezt a 🐑 jelzi), válasszuk az **Opciók** menüpontot, majd az alábbiak egyikét:

- Visszajátszás a hangutasítás újbóli meghallgatása
- Törlés a hangutasítás törlése
- Módosítás új hangutasítás rögzítése. A felvétel elindításához nyomjuk meg az Indít gombot.

90

# A telefon testreszabása

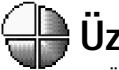

# Üzemmódok

Az Üzemmódban beállíthatjuk és testreszabhatjuk a telefon csengőhangjait különböző eseményeknek, környezeteknek és hívócsoportoknak megfelelően. Az aktuálisan kiválasztott üzemmódot készenléti állapotban a kijelző tetején láthatjuk. Ha az Általános üzemmódot használjuk, csak az aktuális dátum látható.

# Az üzemmód megváltoztatása

- 1 Utasítássor: Menü→ Üzemmód. Egy üzemmódlista jelenik meg.
- 2 Az Üzemmódlistában lapozzunk egy üzemmódhoz, és válasszuk az **Opciók**→ *Aktiválás* menüpontot.
- Gyors váltás: A profilváltáshoz készenléti üzemmódban nyomjuk meg a gombot, lapozzunk az aktiválni kívánt profilhoz, végül nyomjuk meg az OK gombot.

# Az üzemmódok testreszabása

- 1 Egy üzemmód módosításához az Üzemmódlistában lapozzunk az adott üzemmódhoz, és válasszuk az Opciók→ Testreszabás menüpontot. Új profil létrehozásához válasszuk az Opciók→ Új létrehozása menüpontot. Az üzemmód beállításainak listája jelenik meg.
- 2 Lapozzunk a módosítani kívánt beállításhoz, és a () gomb megnyomása után a következő lehetőségek közül választhatunk:
- Csengőhang A bejövő hívások csengőhangját választhatjuk ki a listából. A lejátszás leállításához nyomjuk meg bármelyik gombot. Ha memóriakártyát használunk, az abban tárolt hangok neve mellett a ikon jelenik meg. A csengőhangok az osztott

➡ Utasítássor: Menü→ Uzemmód.

Lehetőségek az Üzemmódok alapnézetében: Aktiválás, Testreszabás, Új létrehozása, Üzemmód törlése, Hangletöltések, Súgó, valamint Kilépés. Tipp! Miközben lapozunk a listában, megállhatunk egy csengőhangnál, és mielőtt kiválasztjuk, meghallgathatjuk azt. memóriát használják. <u>Lásd "Osztott memória" című rész (17. oldal).</u> A csengőhangokat a Névjegyzékben is módosíthatjuk. <u>Lásd "Csengőhang hozzárendelése</u> <u>névjegykártyához vagy csoporthoz" című rész (27. oldal).</u>

- Csengés típusa Ha a Növekvő lehetőséget választjuk, akkor a csengetés hangereje az első szintről indul, és fokozatosan a beállított legmagasabb hangerőig erősödik.
- Csengetés hangereje A csengetés és az üzenetjelző hang hangerejének beállítása
- Üzenetjelző hang Az üzenetek érkezését jelző hang típusának beállítása
- Csev. figyelm.hangja A csevegőüzenetek érkezését jelző hang típusának beállítása
- Rezgő hívásjelzés Annak beállítása, hogy a telefon a bejövő hanghívásokat és üzeneteket rezgéssel jelezze.
- Billentyűhangok A billentyűk lenyomásakor hallható hang hangerejének beállítása
- Figyelmezt. hangok Annak beállítása, hogy a telefon milyen figyelmeztető hangokat adjon, például amikor az akkumulátor kezd lemerülni.
- Figyelmeztetés Annak beállítása, hogy a telefon csak akkor csengessen, ha a bejövő hívás egy kiválasztott hívócsoportból érkezik. Ha nem a kiválasztott hívócsoportból érkezik hívásunk, a telefon nem csenget. A lehetőségek: Minden hívás / (hívócsoportok listája, ha létrehoztunk ilyneket). Lásd "Tételcsoportok létrehozása" című rész (30. oldal).
- Elérhetőség Válasszunk az Elérhető, Foglalt vagy Nem érhető el lehetőségek közül. Lásd "A jelenlét beállításai" című rész (35. oldal).
- Privát üzenet Adjuk meg a jelenlegi jelenlét-állapotunkhoz tartozó üzenetet. Lásd "A jelenlét beállításai" című rész (35. oldal).
- Üzemmódnév Az üzemmódokat tetszés szerint átnevezhetjük. Az Általános üzemmód nem nevezhető át.

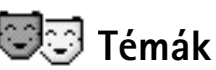

➡ Válasszuk a Menü→ Témák lehetőséget. A témák aktiválásával módosíthatjuk a telefon kijelzőjének kinézetét. A téma a háttérképet, a színpalettát, a kijelzővédőt és a Kedvencek háttérképét tartalmazhatja. A témákat minden részletre kiterjedően testreszabhatjuk.

Megtekintés, Bekapcsolás,

😇 🗊 Témák 🛷 Alapértelm, téma 1. téma 2. téma 3. téma Opciók Kilép 13 ábra A Témák alkalmazás

Lehetőségek a

Témák alapnézetében:

Szerkesztés, Másolás

m.kártyára, Másolás

Témaletöltések, Súgó,

valamint Kilépés.

tel.mem.-ba.

A Témák alkalmazást megnyitva megtekinthetjük a rendelkezésre álló témákat. Az éppen aktív témát egy pipa jelzi. Ha memóriakártyát használunk, az azon lévő témák megtekintéséhez nyomjuk meg a 🔘 gombot.

- Téma előnézetének megtekintéséhez lapozzunk a témára, és válasszuk az Opciók→ Megtekintés menüpontot. A 🦂 gombbal aktiválhatjuk a témát. A témát az előnézete megtekintése nélkül is aktiválhatjuk, ehhez válasszuk az Opciók $\rightarrow$ Bekapcsolás menüpontot az alapnézetben.
- **Tipp!** A letöltött témák átmásolhatóak. Egy téma memóriakártyáról telefonmemóriába való másolásához lapozzunk a témához, és válasszuk az Opciók→ Másolás tel.mem.-ba lehetőséget. Egy téma telefonmemóriából memóriakártyára való másolásához lapozzunk a témához, és válasszuk az **Opciók**→ *Másolás m.kártyára* lehetőséget.

#### Témák szerkesztése

A témák további testreszabásához más témákból is választhatunk, vagy felhasználhatjuk a Galéria képeit.

- 1 Lapozzunk egy témához, válasszuk az Opciók→ Szerkesztés menüpontot, majd ezután:
  - Háttérkép A készenléti állapotban megjelenő háttérképet választhatjuk ki a rendelkezésre álló témák vagy a Galéria képeiből.
  - Színpaletta A kijelzőn használt színpalettát módosíthatjuk.
  - Kijelzővédő Válasszuk ki, hogy mi jelenjen meg a kijelzővédő-sávon: idő és dátum, vagy egy saját magunk által megadott szöveg. A kijelzővédő-sáv helye és a háttér színe egy perces időközönként változik. Ezzel együtt maga a kijelzővédő is változik. A változás jelzi az új üzenetek vagy a nem fogadott hívások számát. Beállíthatjuk, hogy mennyi idő után jelenjen meg a kijelzővédő. Lásd "Telefonbeállítások" című rész (74. oldal).

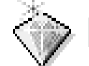

✦ Készenléti állapotban nyomjuk meg a Kedvencek gombot, vagy lépjünk be a Menü→ Extrák→ Kedvencek menüpontba.

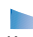

Lehetőségek a

Kedvencek alapnézetében: Megnyitás, Hivatkozásnév mód., Áthelyezés, Listanézet / Ikonnézet, Súgó és Kilépés.

- Kép a Kedvencekben A Kedvencekben megjelenő háttérképet választhatjuk ki a rendelkezésre álló témák vagy a Galéria képeiből.
- 2 Lapozzunk a szerkesztendő tételhez, és válasszuk az Opciók→ Módosítás menüpontot.
- 3 Az aktuális beállításhoz válasszuk az Opciók→ Beállítás menüpontot. Az éppen kijelölt tétel előnézetéhez válasszuk az Opciók→ Megtekintés menüpontot. Megjegyzés: nem minden tételnek lehet megtekinteni az előnézetét.

#### Témák visszaállítása

Az éppen kijelölt téma eredeti beállításainak visszaállításához válasszuk szerkesztési módban az **Opciók**→ *Ered. téma vissza.* menüpontot.

# Kedvencek

A Kedvenceket használhatjuk a hivatkozások, illetve kedvenc fényképek, videoklipek, jegyzetek, hangfájlok, böngésző-könyvjelzők és mentett böngészőoldalak hivatkozásainak tárolására.

Az alapértelmezett hivatkozások:  $\bigotimes$  - a Jegyzetek szerkesztőjét nyitja meg,  $\square$  - a Naptárat nyitja meg az aktuális dátummal,  $\overset{\bullet}{\rightharpoonup}$  - az Üzenet Bejövő mappáját nyitja meg.

#### Hivatkozások létrehozása

Csak az előre telepített alkalmazásokból és funkciókból lehet hivatkozásokat létrehozni. Nem minden alkalmazás rendelkezik ezzel a funkcióval.

- 1 Nyissunk meg egy alkalmazást, és lapozzunk ahhoz a tételhez, amelyhez hivatkozást akarunk létrehozni.
- 2 Válasszuk az Opciók→ Kedvencekhez adás menüpontot, és nyomjuk meg az OK gombot.

Gyors váltás: A kedvencekben lévő hivatkozások automatikusan frissülnek, ha a forrásukat áthelyezzük, például az egyik mappából a másikba.

Hivatkozások használata:

- Hivatkozás törléséhez lapozzunk a törölni kívánt hivatkozáshoz, és válasszuk az Opciók→ Hivatkozás törlése menüpontot. A hivatkozás törlése nem érinti a forrásfájlt. Az alapértelmezett hivatkozások nem törölhetők.
- A hivatkozás nevének módosításához válasszuk az Opciók 
   *Hivatkozásnév mód.* menüpontot. Írjuk be az új nevet. Ez a módosítás csak a hivatkozást érinti, nem azt a fájlt vagy tételt, amelyikre utal.

|        | 7 | þ |       |
|--------|---|---|-------|
|        |   |   |       |
|        |   |   |       |
| Naptár |   |   |       |
| Oncińk |   |   | Kilén |

14 ábra A Kedvencek alapnézete

# Extrák

#### ➡ Utasítássor: Menü → Extrák → Mobiltárca.

Lehetőségek a mobiltárca alapnézetében: Megnyitás, Beállítások, Súgó és Kilépés.

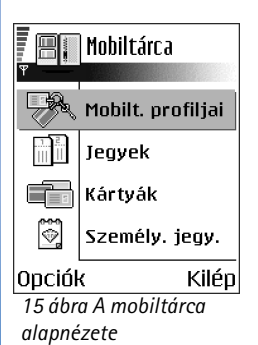

# Mobiltárca

A mobiltárcában tárolhatjuk egyes személyes adatainkat, például a bankkártya- vagy hitelkártyaszámainkat, címeket és egyéb hasznos információkat, úgymint a felhasználóneveket és a jelszavakat.

A mobiltárcában tárolt adatok segítségével automatikusan kitölthetjük a böngészőoldalakon lévő online űrlapokat, például amikor egy szolgáltatás a hitelkártyaadatainkat kéri. A mobiltárca adatai titkosítottak, és egy általunk meghatározott mobiltárcakóddal védettek.

Az adatok külön elérhető csoportokba rendezhetők, például az online vásárlás lebonyolításához.

A mobiltárca, működéséből adódóan, 5 perc után automatikusan bezáródik. A tartalmát csak a mobiltárcakód beírásával érhetjük el újra. Ezt az automatikus kikapcsolási időt szükség esetén módosíthatjuk. <u>Lásd "A mobiltárca beállításai" című rész (100. oldal).</u>

# A mobiltárcakód beírása

A mobiltárca minden egyes megnyitásakor meg kell adnunk a mobiltárcakódot.

Az első megnyitáskor létre kell hoznunk a saját kódot:

- 1 Adjuk meg a kódot (4-10 betű vagy szám), és nyomjuk meg az OK gombot.
- 2 Ezt követően ellenőriznünk kell a kódot. Ehhez adjuk meg még egyszer ugyanazt a kódot, és nyomjuk meg az OK gombot. A mobiltárcakódot senki másnak ne adjuk oda.

Írjuk be a létrehozott kódot, és nyomjuk meg az OK gombot.

Ha háromszor egymás után hibásan adjuk meg a mobiltárcakódot, a telefon öt percre blokkolja a Mobiltárca alkalmazást. A blokkolási idő növekszik, ha újra hibásan adjuk meg a mobiltárcakódot.

Ha elfelejtjük a mobiltárcakódot, akkor az alkalmazást alaphelyzetbe kell állítani, de ekkor elvesznek a mobiltárcában tárolt adatok. <u>Lásd "A mobiltárca és a mobiltárcakód alaphelyzetbe állítása" című rész (100. oldal).</u>

#### Személyes kártyainformációk tárolása

- A mobiltárca főmenüjéből válasszuk a Kártyák kategóriát, és nyomjuk meg a gombot.
- 2 Válasszuk ki a listából a kártya típusát, és nyomjuk meg a 🔘 gombot.
  - Fizetési kártyák Hitelkártyák és bankkártyák
  - Hűségkártyák Tagsági és bevásárlókártyák
  - Online hoz. kárty. Online szolgáltatásokhoz használt saját felhasználónevek és jelszavak
  - Címkártyák Otthoni és irodai címek és egyéb elérhetőségek
  - Felh.info. kárty. Testreszabott személyes beállítások online szolgáltatásokhoz
- 3 Válasszuk az Opciók  $\rightarrow Uj$  kártya menüpontot. Megnyílik egy üres űrlap.
- 4 Töltsük ki a mezőit, és nyomjuk meg a Kész gombot.

A kártyák adatait közvetlenül a telefonra is kaphatjuk a kártya kibocsátójától vagy a szolgáltatótól (ha felajánlják ezt a szolgáltatást). Értesítést kapunk, hogy a kártya melyik kategóriához tartozik. Mentsük vagy utasítsuk el a kártyát. A mentett kártyát megtekinthetjük, és át is nevezhetjük, de nem módosíthatjuk.

A kártya mezőit megnyithatjuk, szerkeszthetjük és törölhetjük. A módosításokat kilépéskor menti a telefon.

A névjegykártyák megtekintésekor és szerkesztésekor használható menüpontok: *Törlés, Súgó* és *Kilépés*.

#### Személyes jegyzetek létrehozása

A személyes jegyzetek a fontos adatok (pl. bankszámlaszám) tárolására szolgáló eszköz elnevezése. A személyes jegyzetben tárolt adathoz a böngészőből férhetünk hozzá. A jegyzetet üzenetként is elküldhetjük.

- Válasszuk az Opciók→ Új kártya menüpontot. Megnyílik egy üres jegyzet.
- Az íráshoz nyomjuk meg a 
   I/ 
   gombot. A 
   gombbal törölhetjük a karaktereket. A mentéshez nyomjuk meg a Kész gombot.

#### Mobiltárcaprofil létrehozása

A személyes adatok tárolása után mobiltárcaprofilba rendezhetjük azokat. A profil segítségével különböző kártyák és kategóriák adatait írhatjuk be a böngészőbe.

- 2 Válasszuk az Opciók→ Új kártya menüpontot. Egy új mobiltárcaprofil nyílik meg.
- 3 Töltsük ki az alább ismertetett mezőket, és nyomjuk meg a Kész gombot. Egyes mezőkbe a mobiltárcából kiválasztott adatokat kell bevinnünk. Mobiltárcaprofil létrehozása előtt az adatokat menteni kell az adott kategórián belül, máskülönben a profilt nem lehet elkészíteni.
  - Profil neve Válasszunk egy nevet a profilnak, és írjuk be ide.
  - Fizetési kártya Válasszunk egy kártyát a Fizetési kártya kategóriából.
  - Hűségkártya Válasszunk egy kártyát a Hűségkártya kategóriából.
  - Online hozzáférési kártya Válasszunk egy kártyát az Online hozzáférési kártya kategóriából.
  - Szállítási cím Válasszunk egy címet a Szállítási cím kategóriából.
  - Számlázási cím Alapértelmezés szerint ez a cím megegyezik a Szállítási címmel. Ha más címet szeretnénk megadni, válasszunk egyet a Címkártyák kategóriából.

- Felhasználóinformációs kártya Válasszunk egy kártyát a Felhasználóinformációs kártya kategóriából.
- E-bizonylat fogadása Válasszunk egy címet a Címkártyák kategóriából.
- E-bizonylat küldése Válasszuk a Telefonra, E-mailre vagy a Tel.-ra/e-mailre menüpontot.
- RFID-küldés Állítsuk Be vagy Ki állapotra. Megadja, hogy az egyedi telefonazonosító is elküldésre kerüljön-e a mobiltárcaprofillal együtt (ez a lehetőség fejlesztés alatt áll, az RFID alapú jegykezelési technikától függ a működése).

#### A mobiltárca adatainak átvitele a böngészőbe

Amikor mobiltárca-funkciót támogató online mobilszolgáltatást használunk, a mobiltárcában tárolt adatokat feltölthetjük a böngészőbe, adataink így automatikusan bekerülnek az online űrlap mezőibe. Ha például a fizetési kártyánk adatait feltöltjük, nem kell minden alkalommal beírnunk a kártya számát és lejárati dátumát. A hozzáférési kártyaként tárolt felhasználónevet és jelszót szintén áttölthetjük, amikor egy hitelesítést alkalmazó mobilszolgáltatáshoz csatlakozunk. Lásd "Elemek vásárlása" című rész (120. oldal).

#### Jegyek részletes információinak megtekintése

Értesítést kaphatunk a böngészőn keresztül online vásárolt jegyekről. A kapott értesítéseket a mobiltárca tárolja. Az értesítések megtekintéséhez:

- A mobiltárca főmenüjéből válasszuk a Jegyek kategóriát, és nyomjuk meg a gombot.
- 2 Válasszuk az Opciók→ Megtekintés menüpontot.

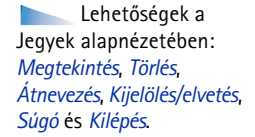

100

#### A mobiltárca beállításai

- Mobiltárca kódja A mobiltárcakód módosítása. Meg kell adnunk a jelenlegi kódot, majd létre kell hozni és meg kell erősíteni az új kódot.
- RFID A telefon azonosítókódjának, típusának és küldési lehetőségeinek megadása (ez a lehetőség fejlesztés alatt áll, az RFID alapú jegykezelési technikától függ a működése).
- Automatikus bezárás Az automatikus kikapcsolási idő módosítása (1-60 perc). A kikapcsolási idő lejárta után a mobiltárca adatait csak a kód ismételt beírásával érhetjük el.

## A mobiltárca és a mobiltárcakód alaphelyzetbe állítása

A mobiltárca tartalmának és kódjának alaphelyzetbe állításához:

- 1 Készenléti állapotban írjuk be a következő karaktersorozatot: \*#7370925538#.
- 2 Adjuk meg a telefonzár kódját, és nyomjuk meg az OK gombot. Lásd "Biztonság" című rész (82. oldal).
- 3 A telefon megkérdezi, hogy valóban törölni akarjuk-e az adatokat. Nyomjuk meg az OK gombot.

Ha ezután megnyitjuk a mobiltárcát, be kell írnunk hozzá egy új kódot. Lásd "A mobiltárcakód beírása" című rész (96. oldal).

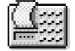

# Számológép

➡ Válasszuk sorban a
 Menü → Extrák →
 Számológ. lehetőségeket.

- 1 Írjuk be a számítás első számjegyét. Ha hibás számot írunk be, a szám törléséhez nyomjuk meg a 🖉 gombot.
- 2 Lépkedjünk a kívánt aritmetikai művelethez, és válasszuk ki a 🔘 gombbal.
- 3 Írjuk be a második számot.

4 A számítás végrehajtásához lapozzunk az ikonhoz, és nyomjuk meg a gombot.

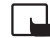

Megjegyzés: A számológép nem tökéletesen pontos: előfordulhatnak kerekítési hibák, különösen hosszú osztásoknál.

- Tizedesjel beszúrásához nyomjuk meg a 🖅 gombot.
- A kijelző törléséhez és az előző eredmény törléséhez nyomjuk meg és tartsuk lenyomva a c g gombot.
- A so és a som gomb használatával megtekinthetjük az előző számításokat, és mozoghatunk a kijelzőn.

Átváltó آله

Az Átváltóban mértékegységeket válthatunk át, mint például Hosszúság átváltása az egyik mértékegységről (Yard) a másikra (Méter).

Az Átváltó pontossága korlátozott, és kerekítési hibákat eredményezhet.

## Mértékegységek átváltása

A pénznem-átváltáshoz először be kell állítanunk az árfolyamot. Lásd "Az alappénznem és az árfolyamok beállítása" című rész (102. oldal).

- Lapozzunk a *Típus* mezőre, és a gomb megnyomásával nyissunk meg egy mértékegység-listát. Lapozzunk a használandó mértékegységhez, és nyomjuk meg az OK gombot.
- 2 Lapozzunk az Egység mezőre, és a 
   gomb megnyomásával nyissuk meg a rendelkezésre álló mértékegységek listáját. Válasszuk ki az átváltandó egységet, és nyomjuk meg az OK gombot.
- 3 Lapozzunk a következő *Egység* mezőhöz, és válasszuk ki azt a mértékegységet, amire az előzőt át akarjuk váltani.
- 4 Lapozzunk az első Menny. mezőre, és írjuk be az átváltandó mennyiséget. A másik Menny. mező automatikusan az átváltott értéket mutatja.

Lehetőségek a Számológépben: Utolsó eredmény, Memória, Kijelző törlése, Súgó és Kilépés.

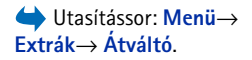

Lehetőségek az Átváltóban: Átváltás típusa, Árfolyamok (más mértékegységre nem alkalmazható), Súgó és Kilépés.

#### 101

Tizedesjel beírásához nyomjuk meg a first elements element filteres element (kom element element element element) és az E (exponens) jel beírásához pedig nyomjuk meg a gombot.Az átváltás iránya megfordul, ha az értéket a második*Menny.*mezőbe írjuk be.Az eredmény az első*Menny.*mezőben jelenik meg.

# Az alappénznem és az árfolyamok beállítása

Mielőtt elvégezhetnénk a pénznemek átváltását, be kell állítanunk egy alappénznemet (általában a hazai pénznemünket), és meg kell határoznunk az árfolyamokat.

Az alappénznem átváltási aránya mindig 1. Az alappénznem határozza meg a többi pénznem átváltási arányát.

- 1 A mértékegység típusának megadásához válasszuk a *Pénznem* lehetőséget, majd válasszuk az Opciók→ Árfolyamok parancsot. Egy pénznemlista jelenik meg, és az aktuális alappénznemet a lista tetején láthatjuk.
- 2 Ha módosítani szeretnénk az alappénznemet, lapozzunk a pénznemre (ez általában a hazai pénznem), és válasszuk az **Opciók**→ *Alappénznem* menüpontot.
  - Tipp: Ha megváltoztatjuk az alappénznemet, akkor az összes előzőleg beállított árfolyam 0 lesz, és újra be kell írnunk az átváltási arányokat.
- 3 Adjuk meg az árfolyamokat, lapozzunk a pénznemhez, írjuk be az új árfolyamot, azaz, hogy az új pénznem hány egysége egyenlő a kiválasztott alappénznem egy egységével.
- 4 Miután megadtuk az összes szükséges árfolyamot, elvégezhetjük az átváltásokat. Lásd "Mértékegységek átváltása" című rész (101. oldal).

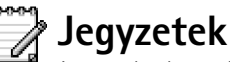

➡ Utasítássor: Menü→ Extrák→ Jegyzetek. Jegyzeteket kapcsolhatunk a Kedvencekhez, és elküldhetjük azokat más készülékekre. A kapott szöveges fájlokat (TXT formátum) menthetjük a Jegyzetekbe.

Az írás megkezdéséhez nyomjuk meg a 2 - 2 gombok valamelyikét.
 A C gombbal törölhetjük a betűket. A mentéshez nyomjuk meg a Kész gombot.

102

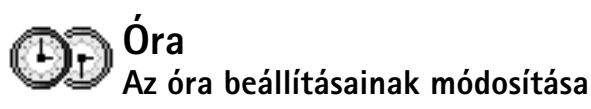

 Az Órában módosíthatjuk a dátumot és az időt: válasszuk az Opciók→ Beállítások menüpontot.

#### Az ébresztés beállítása

- 1 Új ébresztés beállításához válasszuk az Opciók→ Ébr. beállítása menüpontot.
- 2 Írjuk be a hangjelzés időpontját, és nyomjuk meg az OK gombot. Ha a hangjelzés aktív, akkor a r ikon látható.
- Ébresztés törléséhez nyissuk meg az Óra alkalmazást, és válasszuk az Opciók→ Ébresztés törlése menüpontot.

#### Ébresztés kikapcsolása

- A hangjelzés leállításához nyomjuk meg a Leállít gombot.
- Nyomjuk meg a Szundi gombot, ezzel a jelzést öt percre leállítjuk. Az öt perc elteltével a jelzés újraindul. Ezt legfeljebb ötször tehetjük meg.

Ha a beállított ébresztési időpontban a készülék ki van kapcsolva, akkor bekapcsol, és megszólaltatja az ébresztési hangot. Ha megnyomjuk a Leállít gombot, a készülék megkérdezi, hogy be akarjuk-e kapcsolni. A készülék kikapcsolásához nyomjuk meg a Nem gombot vagy a bekapcsolásához az Igen gombot. Ne nyomjuk meg az Igen gombot olyan helyen, ahol a rádiótelefonok használata tilos, illetve ahol azok interferenciát vagy veszélyt okozhatnak.

#### A hangjelzés testreszabása

- 1 A hangjelzés testreszabásához válasszuk az **Opciók**→ *Beállítások* menüpontot.
- 2 Lapozzunk az Ébresztőóra hangja lehetőséghez, és nyomjuk meg a 🔘 gombot.
- 3 Miközben lapozunk a hangok listájában, megállhatunk egy csengőhangnál, és mielőtt kiválasztjuk, meghallgathatjuk azt. Az aktuális hang kiválasztásához nyomjuk meg a Kiválaszt gombot.

➡ Utasítássor: Menü→ Extrák→ Óra.

Lehetőségek az Órában: Ébr. beállítása, Ébr. módosítása, Ébresztés törlése, Beállítások, Súgó és Kilépés.

104

➡ Utasítássor:
 Menü → Extrák →
 Rögzítő.

Lehetőségek a Hangrögzítőben: Hangfájlrögzítése, Törlés, Hangfájlátnevezés, Küldés, Galéria, Beállítások, Hozzáad. Kedv.-hez, Súgó és Kilépés.

# Hangrögzítő

A hangrögzítő lehetővé teszi telefonbeszélgetések és hangos jegyzetek rögzítését. Ha telefonbeszélgetést rögzítünk, akkor a felvétel alatt mindkét fél öt másodpercenként egy hangjelzést hall.

A rögzített fájlok a Galériában találhatók. Lásd "Galéria" című rész (49. oldal).

- - lehetőségeket: 💽 felvétel, 🔟 szünet, 🔳 leállítás, 逊 előrepörgetés,
  - visszapörgetés, 🕞 egy megnyitott hangfájl lejátszása.

A Hangrögzítő aktív adathívás vagy GPRS-kapcsolat alatt nem használható.

# 📄 Csevegés (hálózati szolgáltatás)

#### ➡ Válasszuk a Menü→ Extrák→ Csevegés lehetőségeket.

Lehetőségek az Üzenetek alapnézetében: Megnyitás, Bejelentkezés, Kijelentkezés, Beállítások, Súgó és Kilépés.

A csevegés lehetőség segítségével azonnal elküldött üzeneteken keresztül beszélgethetünk másokkal, illetve adott témákkal foglalkozó fórumokhoz (csevegőcsoportokhoz) csatlakozhatunk. A csevegés szolgáltatás regisztrációja után bármikor bejelentkezhetünk a szolgáltató csevegést lebonyolító kiszolgálójára. Lásd: 16. ábra (105. oldal).

Egyeztessük a hálózat üzemeltetőjével, illetve a szolgáltatóval a rendelkezésre álló csevegési szolgáltatásokat és azok tarifáit. A szolgáltatók a használattal kapcsolatos információkat is rendelkezésre bocsátják.

# A csevegés megkezdése előtt

A csevegési szolgáltatás eléréséhez mentenünk kell a szolgáltatáshoz tartozó beállításokat. A beállításokat a szolgáltatást biztosító hálózatüzemeltetőtől vagy a szolgáltatótól is beszerezhetjük. Lásd "Intelligens üzenetek fogadása" című rész (60. oldal). A beállításokat azonban kézzel is bevihetjük. Lásd "Csevegő- és jelenlétszerverek" című rész (111. oldal).

## Csatlakozás a kiszolgálókhoz

- A csevegési kiszolgálókhoz történő csatlakozáshoz válasszuk a Menü→ Csevegés lehetőségeket. Ha kívánjuk, más kiszolgálóhoz is kapcsolódhatunk. Lásd "Csevegő- és jelenlétszerverek" című rész (111. oldal).
- 2 Miután a kapcsolat létrejött, írjuk be felhasználói azonosítónkat és jelszavunkat, majd nyomjuk meg a gombot, illetve ha mégsem akarunk csatlakozni, válasszuk a *Mégse* lehetőséget. Offline állapotban a telefon nem csatlakozik a csevegési kiszolgálóhoz, így persze üzeneteket sem küldhetünk, és nem is fogadhatunk. Ha később szeretnénk bejelentkezni, válasszuk az **Opciók→** *Bejelentkezés* lehetőséget. A felhasználói azonosítót és a jelszót a szolgáltatótól szerezhetjük be.

A kijelentkezéshez válasszuk az **Opciók**→ *Kijelentkezés* lehetőséget.

#### A csevegési beállítások módosítása

- Csevegőnév haszn. A legfeljebb 10 karakterből álló becenév megadásához válasszuk az lgen pontot.
- Saját jelenlét Ha szeretnénk, hogy mások ne lássák azt, hogy mikor használjuk a szolgáltatást, azaz mikor vagyunk online állapotban, válasszuk a Nem aktív lehetőséget.
- Üz.-ek engedélyez. -Válasszunk a Mindenkitől, Csev.partnerek közül vagy a Senkitől lehetőségek közül.
- Megh.-k engedélyez. -Válasszunk a Mindenkitől, Csev.partnerek közül vagy a Senkitől lehetőségek közül.
- Üzenet sebessége Állítsuk be, hogy a készülék mennyi időnként jelenítse meg az új üzeneteket.
- Elérhet. újratöltése Segítségével beállíthatjuk, hogy a készülék milyen módon frissítse a csevegő partnereink online vagy offline állapotára vonatkozó információkat. Az Automatikus vagy a Kézi beállítások közül választhatunk.
- Újratöltendő partn. A Mindegyiket vagy a Kijelölteket beállítások közül választhatunk.

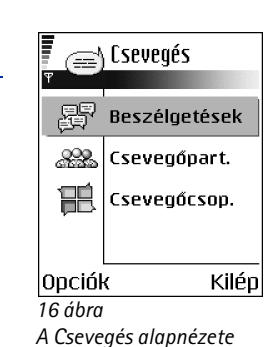

Csevegócsoportok Barátaim Sportklub Játékhírek Opciók Vissza 17 ábra A Csevegőcsoportok

nézete

106

Lehetőségek az Csevegőcsoportok alapnézetében: Megnyitás, Belépés csoportba, Új csoport, Csoport elhagyása, Csevegőcsoport, Keresés, Beállítások, Súgó és Kilépés.

# Csatlakozás csevegőcsoporthoz, illetve kilépés a csoportból

Válasszuk a **Csevegőcsop.** nézetet. A készülék megjeleníti azokat a csevegőcsoportokat, melyeket előzőleg mentettünk, illetve melyekhez csatlakoztunk. Lásd: 17. ábra (105. oldal). A csoport melletti ikon a csoport típusát jelöli:

- 🖗 általunk létrehozott olyan csoport, melynek még a tagjai vagyunk.
- 😡 általunk létrehozott olyan csoport, melynek jelenleg nem vagyunk a tagjai.
  - 🖓 olyan mentett csoport, melynek még a tagjai vagyunk.
  - 🖧 olyan mentett csoport, melynek jelenleg nem vagyunk a tagjai.
- Oga olyan csoport, melynek jelenleg ugyan tagjai vagyunk, de amelyet még nem thentettünk.

A csevegőcsoporthoz történő csatlakozáshoz tegyük a következőket: Lépjünk a kívánt csoportra, és nyomjuk meg a gombot. Ha olyan csoporthoz szeretnénk csatlakozni, mely nincs ugyan a listán, de ismerjük a hozzá tartozó csoportazonosítót, válasszuk az **Opciók**  $\rightarrow$  *Belépés csoportba* lehetőséget. Írjuk be a csoportazonosítót, és nyomjuk meg a gombot.

Lépjünk egy adott csoportra, válasszuk az **Opciók**→ *Csevegőcsoport* pontot, és válasszunk az alábbi lehetőségek közül: *Csoport mentése, Törlés, Tagok megjelenítése* (a csoporthoz jelenleg csatlakozott személyek megtekintése), *Csev.csoport adatai* (a csoportazonosító, a téma, a tagok és a szerkesztői jogosultságok megtekintése, illetve annak ellenőrzése, hogy szabad-e privát üzeneteket küldeni a csoporton belül), és *Csoport beállításai* (a csevegőcsoport beállításainak megtekintése és módosítása). Lásd "A csevegőcsoport beállításai (a csevegőcsoport beállításai című rész (110. oldal).

A csevegőcsoportból történő kilépéshez tegyük a következőket: Válasszuk az Opciók→ Csoport elhagyása lehetőséget.

#### Csevegőcsoportok és felhasználók keresése

Lépjünk a **Csevegőcsop.** nézetre, majd válasszuk az **Opciók** $\rightarrow$  *Keresés*  $\rightarrow$  *Csoportok* vagy *Felhasználók* lehetőségeket.

- A Csoportok között kereshetünk a Csoport neve, a Témakör, valamint a Tagok (felhasználói azonosítók) alapján. A megtalált csoportokon a következő műveleteket végezhetjük el: Új keresés, Csatlakozás és Csoport mentése.
- A Felhasználók között a Felhasználó neve, a Felhaszn.azonosító, a Telefonszám, illetve az E-mail cím alapján is kereshetünk. A megtalált felhasználókkal kapcsolatban a következő műveleteket hajthatjuk végre: Új keresés, Csevegés megjelen., Cs.part-hez h.adás (a partner mentése), Meghívás küldése, illetve H.adás a blokk.-hoz (a partnertől érkező üzenetek blokkolása vagy a blokkolás feloldása).

A találatok megjelenítése után választhatjuk az **Opciók**  $\rightarrow Uj$  keresés, További találatok (az aktuális keresés további találatainak megjelenítése) és *Előző találatok* (a korábbi találatok megjelenítése) lehetőségeket.

#### Csevegés a csevegőcsoportban

Miután csatlakoztunk egy adott csoporthoz, megtekinthetjük a csoporton belüli üzeneteket, illetve saját üzeneteket is küldhetünk.

Ha az online állapotban lévő partnereinket szeretnénk meghívni a csevegőcsoportba (ha ez a csoporton belül megtehető), válasszuk az **Opciók**→ *Meghívás küldése* pontot, jelöljük ki a meghívni kívánt partnerünket, írjuk meg a meghívót, végül nyomjuk meg a **Kész** gombot.

Csevegés közben a következő lehetőségeink vannak: Küldés, Privát üz. küldése, Válasz, Meghívás küldése, Csoport elhagyása, Csoport mentése, Beszélg. rögzítése|Rögzítés leállítása, Súgó és Kilépés.

108

#### Üzenetrögzítés

Ha szeretnénk a csoporton belüli vagy az egyéni beszélgetés során kicserélt üzeneteket rögzíteni, válasszuk az **Opciók** $\rightarrow$  *Beszélg. rögzítés*e lehetőséget. Írjuk be az üzenetfájl nevét, majd nyomjuk meg a () gombot. A rögzítés leállításához válasszuk az **Opciók** $\rightarrow$  *Rögzítés leállítása* pontot.

A rögzített üzeneteket tartalmazó fájlt a készülék a Jegyzetek mappába menti. Lásd "Jegyzetek" című rész (102. oldal).

#### Üzenetek blokkolása

Ha bizonyos felhasználók üzeneteit nem szeretnénk megkapni, válasszuk az **Opciók**→ *Blokkolási beállítás* pontot, majd válasszunk a következő lehetőségek közül:

- H.adás a blokk.-hoz az éppen kijelölt felhasználó üzeneteinek blokkolása
- Blokkoltak listája azon felhasználók megtekintése, akik üzeneteit blokkoltuk

# Egyéni beszélgetés indítása és megtekintése

A **Beszélgetések** nézetben megjeleníthetjük azon felhasználók listáját, akikkel éppen beszélgetést folytatunk. Lásd: 18. ábra (108. oldal).

Új beszélgetés kezdeményezéséhez válasszuk az **Opciók**→ *Új beszélgetés* pontot, majd válasszunk a következő lehetőségek közül:

# Mária János Onciók Vissza

📄 Beszélgetések

18 ábra A Beszélgetések nézet

Lehetőségek a Beszélgetések nézetben: Küldés, Cs.part.-hez h.adás, Továbbítás, Beszélg. rögzítése| Rögzítés leállítása, Blokkolási beállítás, Beszélg. befejezése, Súgó, valamint Kilépés.
Az éppen zajló beszélgetés megtekintéséhez lépjünk a felhasználóra, és nyomjuk meg a gombot. A beszélgetés folytatásához írjuk meg az üzenetet, majd nyomjuk meg a gombot. Ha a beszélgetés befejezése nélkül szeretnénk a beszélgetési listához visszatérni, nyomjuk meg a Vissza gombot.

A beszélgetés befejezéséhez válasszuk az **Opciók** → *Beszélg. befejezése* lehetőséget.

A Csevegés alkalmazásból kilépve a készülék automatikusan bezárja a folyamatban lévő beszélgetéseket.

Ha valamelyik felhasználót fel kívánjuk venni a partnerek közé, lépjünk a kívánt felhasználóra, majd válasszuk az **Opciók**→ *Cs.part.-hez h.adás* lehetőséget.

Ha a beérkező üzenetekre automatikusan szeretnénk válaszolni, válasszuk az **Opciók**→ *Autom. válasz be* pontot. Ezt követően írjuk be az elküldendő szöveget, majd nyomjuk meg a **Kész** gombot.

## Csevegőpartnerek

A korábban mentett csevegőpartnereinket a **Csevegőpart.** nézetben tekinthetjük meg. A partner melletti ikon azt jelzi, hogy a partner jelenleg online állapotban van. Ha a partner mellett a ikon látható, a partner offline állapotú.

Új partner létrahozásához válasszuk az **Opciók** $\rightarrow$ Új csevegőpartner lehetőséget. Töltsük ki a Név és a Felhaszn.azonosító mezőket, majd nyomjuk meg a **Kész** gombot.

A partner adatait a kívánt partnerre lépkedve és a 🔘 gombot megnyomva tekinthetjük meg. Nyomjuk meg az **Opciók** gombot, és válasszunk a következő lehetőségek közül:

- Szerkesztés a partner adatainak szerkesztése
- Csevegés megjelen. új beszélgetés indítása vagy a már zajló beszélgetés folytatása a partnerrel
- Nyomkövetés be annak beállítása, hogy értesítést kapjunk a partner kapcsolati állapotának megváltozásáról

Ikon: A felhasználó melletti 🛱 ikon azt jelzi, hogy a kérdéses felhasználótól új üzentet kaptunk.

110

Lehetőségek a Csevegőpartnerek alapnézetében: Megnyitás, Csevegés megjelen., Nyomkövetésbe, Csop.-hoz tartozik, Új csevegőpartner, Szerkesztés, Törlés, Elérhet. újratöltése, Blokkolási beállítás, Keresés, Beállítások, Súgó, valamint Kilépés.

- Csop.-hoz tartozik annak megtekintése, hogy a partner mely csevegőcsoportnak a tagja
- Elérhet. újratöltése a partnerek online vagy offline állapotára vonatkozó információk frissítése. A beállítás nem érhető el, ha az Elérhet. újratöltése lehetőség értéke Automatikus. (A lehetőség a Cseveg. beáll. pont alatt található.)

## A csevegőcsoport beállításainak módosítása

A csevegőcsoport beállításait csak akkor módosíthatjuk, ha a csoportot mi magunk hoztuk létre, illetve ha erre a csoport létrehozója feljogosít minket. A Csevegőcsop. nézetben lépjünk a kívánt csoportra, majd válasszuk sorban az Opciók→ Csevegőcsoport→ Csoport beállításai pontokat. Lásd "Új csevegőcsoport létrehozása" című rész (110. oldal).

### Új csevegőcsoport létrehozása

A **Csevegőcsop**. nézetben válasszuk az **Opciók** $\rightarrow Uj$  *csoport* pontot. Adjuk meg a csoport beállításait:

- Csoport neve, Csoport témaköre és Üdvözlőszöveg (ez utóbbit látják a csoporthoz csatlakozó felhasználók).
- Csoport mérete a csoporttagok maximális száma
- Keresés engedélyez. azt adja meg, hogy a csoport megjelenik-e a keresések találatai között.
- Jogok szerkesztése Lépjünk azon csoporttagokra, akik számára szerkesztési
  jogosultságot szeretnénk biztosítani, illetve akik számára lehetővé szeretnénk tenni,
  hogy másokat meghívjanak a csoportba.
- Csoporttagok Lásd "Čsevegőcsoporthoz történő hozzáférés korlátozása" című rész (111. oldal).
- Tiltott a blokkolt felhasználók listájának megjelenítése
- Privát üzenetek eng. tagok közötti privát üzenetek engedélyezése vagy tiltása
- Csoportazonosító automatikusan jön létre, nem lehet módosítani.

### Csevegőcsoporthoz történő hozzáférés korlátozása

A csevegőcsoportot **Csoporttagok** lista létrehozásával tehetjük zárttá. A csoporthoz csak a listán szereplő felhasználók csatlakozhatnak. **Csevegőcsop.** nézetben lépkedjünk a csoportra, és válasszuk az **Opciók** $\rightarrow$  *Csevegőcsoport* $\rightarrow$  *Csoport beállításai* $\rightarrow$  *Csoporttagok*  $\rightarrow$  *Csak a kijelöltek* lehetőséget.

- Ha felhasználót szeretnénk a listához adni, válasszuk a Hozzáad és a Csevegőpartner vagy Felhasználóazonosító lehetőséget.
- Ha felhasználót szeretnénk törölni a listáról, lépjünk az adott felhasználóra, majd válasszuk az Eltávolítás pontot.
- A lista törléséhez, mely által újra minden felhasználó csatlakozhat a csoporthoz, válasszuk az Összes eltávolítása lehetőséget.

# Csevegő- és jelenlétszerverek

Válasszuk az **Opciók**→ *Beállítások* → *Szerver beáll.* pontot. A beállításokat a csevegésszolgáltatást biztosító szolgáltatótól intelligens üzenetben is megkaphatjuk.

- Ha másik csevegő- vagy jelenlétszervert szeretnénk megadni, válasszuk a Alapértelm. szerver pontot.
- A Jelenlét alkalmazás bejelentkezési típusának módosításához válasszuk a Bejelentkezés típusa, majd az Automatikus, az Hit. hon. hál.-ban vagy a Automatikus lehetőséget.
- A Csevegés alkalmazás bejelentkezési típusának módosításához válasszuk a Bejelentkezés típusa pontot, majd válasszunk az Automatikus vagy a Automatikus lehetőségek közül.
- Új kiszolgáló hozzáadásához válasszuk az Opciók→ Új szerver pontot. Írjuk be a beállításokat, illetve válaszunk a következők közül: Szerver neve és Használt hozz. pont (a kiszolgálóhoz történő kapcsolódáshoz szükséges), Webcím (a csevegési kiszolgáló címe), Felhaszn.azonosító és bejelentkezési Jelszó. Lásd "Kapcsolat beállításai" című rész (77. oldal).

Extrák

112

➡ Válasszuk sorban az Menü→ Eszközök→ Memóriakártya pontokat.

A memóriakártya lehetőségei: Tel.mem. másolása, Visszaáll. kártyáról, Mem.kártya formáz., A mem.kártya neve, Jelszó megadása, Jelszó módosítása, Jelszó eltávolítása, Mem.kártya felold., Memória részletei, Súgó, valamint Kilépés. A felhasználói azonosítót és a jelszót a szolgáltató adja, amikor feliratkozunk a szolgáltatásra. Ha elfelejtettük felhasználói azonosítónkat vagy jelszavunkat, lépjünk kapcsolatba a szolgáltatóval.

# 

Memóriakártya

A memóriakártya telefonba helyezéséről az Üzembe helyezési útmutatóban olvashatunk. A memóriakártyát a multimédia fájlok, például videoklipek és hangfájlok, fotók, üzenetekkel kapcsolatos adatok tárolására, valamint a telefon memóriájában lévő adatok biztonsági mentésére használhatjuk.

A Nokia 7610-es készülékhez kisméretű multimédia memóriakártyát (RS-MMC) is mellékelnek, melyen különböző fejlesztőktől származó kiegészítő alkalmazásokat találhatunk. Ezek az alkalmazások kompatibilisek a telefonnal.

A telefon egyéb szolgáltatásaiban és alkalmazásaiban a memóriakártya használatának részletes ismertetése az adott szolgáltatást és alkalmazást leíró részben olvasható.

A memóriakártyákat tartsuk kisgyermekek számára elérhetetlen helyen.

A készülékkel csak kompatibilis multimédia kártyát (MMC) használjunk. Más memóriakártyák, mint például a Secure Digital (SD) kártyák nem kompatibilisek a készülékkel, ráadásul bele sem férnek az MMC-kártya tartójába. Nem kompatibilis memóriakártya használata kárt okozhat a memóriakártyában és a készülékben egyaránt, valamint a nem kompatibilis kártyán tárolt adatok is megsérülhetnek.

## A memóriakártya formázása

A memóriakártya formázásakor annak tartalma végleg elvész.

Egyes memóriakártyák előre formázva kerülnek forgalomba, másokat használat előtt formázni kell. A formázást mindig a Nokia 7610-es készülékben végezzük el, ezzel biztosítva a megfelelő működést. A memóriakártya hozzáférhetősége és a megfelelő teljesítmény nem garantálható, ha a kártyát más operációs rendszerrel formázzuk. • Válasszuk az **Opciók**→ *Mem.kártya formáz.* menüpontot.

A megerősítéshez nyomjuk meg az Igen gombot. A formázás befejezése után adjunk nevet a memóriakártyának. (A név legfeljebb 11 karakterből állhat.)

## Adatok biztonsági mentése és visszaállítása

A telefon memóriájában tárolt adatokról biztonsági mentést készíthetünk a memóriakártyára; ehhez válasszuk az **Opciók** $\rightarrow$ *Tel.mem. másolása* menüpontot. A memóriakártyára készített biztonsági másolat visszaállításához válasszuk az **Opciók** $\rightarrow$ *Visszaáll. kártyáról* menüpontot.

A telefonmemória biztonsági mentését és visszaállítását csak ugyanazon a telefonon végezhetjük el.

# A memóriakártya zárolása

A memóriakártya jogosulatlan használat elleni jelszavának beállításához válasszuk az **Opciók** $\rightarrow$  *Jelszó megadása* menüpontot.

A készülék a jelszó megadására és jóváhagyására fog felszólítani minket. A jelszó legfeljebb nyolc karakterből állhat.

A jelszót a telefon tárolja, így azt nem kell ismételten beírni, ha a memóriakártyát ezen a telefonon használjuk. Ha a memóriakártyát másik telefonba helyezzük át, meg kell adni a jelszót.

### Lezárt memóriakártya feloldása

Ha egy másik, jelszóval védett memóriakártyát helyezünk a telefonba, a készülék a kártyához tartozó jelszó megadására fog felszólítani minket. A kártyazár feloldásához:

• Válasszuk az **Opciók**→ *Mem.kártya felold.* menüpontot.

A jelszó eltávolítása után a memóriakártya nyitva lesz, és tetszőleges telefonon jelszó megadása nélkül használhatóvá válik.

### A memóriafelhasználás ellenőrzése

A memóriakártyán ellenőrizhető az egyes adatcsoportok memóriafelhasználása, valamint az új alkalmazások telepítéséhez rendelkezésre álló memória.

• Válasszuk az **Opciók**→ *Memória részletei* menüpontot.

# Böngésző és Alkalmazások

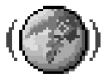

# Mobilböngésző

Az interneten a különböző szolgáltatók olyan weboldalakat működtetnek, amelyeket kifejezetten mobiltelefonokhoz terveztek, és amelyek bankügyekkel, hírekkel, időjárásjelentéssel, utazással, szórakozással és játékokkal kapcsolatos szolgáltatásokat nyújtanak. A mobilböngészővel ezek a szolgáltatások WML nyelven írt WAP-oldalként, XHTML nyelven írt XHTML-oldalként vagy ezek kombinációjaként érhetők el. Ha a telefonon még nem létesítettünk WAP-kapcsolatot, akkor a szolgáltatótól el kell kérni az ide vonatkozó beállítási értékeket, vagy lekérhetjük azokat a www.nokia.com/ phonesettings című webhelyről is.

A cache olyan memóriaterület, amely ideiglenesen tárol adatokat. Ha olyan bizalmas információt próbáltunk meg elérni vagy értünk el, amelyhez jelszó szükséges, minden használat után ürítsük ki a telefon cache-memóriáját. Az elért információkat és szolgáltatásokat a készülék az átmeneti tárolójába menti. A cache ürítéséhez válasszuk az **Opciók**  $\rightarrow$  *Navigációs beáll.-ok*  $\rightarrow$  *Cache ürítése* lehetőséget.

Lépjünk kapcsolaba a hálózat üzemeltetőjével és/vagy a szolgáltatóval a rendelkezésre álló szolgáltatásokkal és azok díjszabásaival kapcsolatos információkért. A szolgáltatók a használattal kapcsolatos információkat is rendelkezésre bocsátják.

## Alapvető lépések a szolgáltatások eléréséhez

- Mentsük azokat a beállításokat, amelyek az általunk használni kívánt szolgáltatások eléréséhez szükségesek. <u>Lásd "A telefon beállítása a böngészőszolgáltatáshoz" című</u> <u>rész (116. oldal).</u>
- Hozzuk létre a kapcsolatot a szolgáltatással. <u>Lásd "Kapcsolat létrehozása" című rész (116. oldal).</u>

116

- Indítsuk el a weboldalak böngészését. Lásd "Böngészés" című rész (118. oldal).
- Bontsuk a kapcsolatot a szolgáltatással. Lásd "A kapcsolat bontása" című rész (121. oldal).

### A telefon beállítása a böngészőszolgáltatáshoz

### Beállítások fogadása intelligens üzenetben

A hálózat üzemeltetőjétől vagy a szolgáltatást biztosító szolgáltatótól szolgáltatási beállításokat kaphatunk speciális szöveges üzenetekben, ún. intelligens üzenetekben. Lásd "Intelligens üzenetek fogadása" című rész (60. oldal). Bővebb információért forduljunk a hálózat üzemeltetőjéhez vagy a szolgáltatóhoz.

### A beállítások kézi megadása

Kövessük a szolgáltatótól kapott utasításokat.

- 1 Válasszuk a Beállítások→ Csatlakozás→ Hozzáférési pontok menüpontot, és adjuk meg egy hozzáférési pont beállításait. Lásd "Kapcsolat beállításai" című rész (77. oldal).
- 2 Válasszuk az Internet→ Opciók→ Könyvjelzőkezelő→ Új könyvjelző lehetőséget. Adjunk nevet a könyvjelzőnek, és írjuk be az aktuális hozzáférési ponthoz tartozó böngészőoldal címét.

## Kapcsolat létrehozása

Miután mentettünk minden szükséges kapcsolatbeállítást, elérhetjük a böngészőoldalakat.

A böngészőoldalak elérésének három különböző módja van:

- Válasszuk ki a szolgáltatónk kezdőoldalát ( 🥋).
- A Könyvjelzők nézetben válasszunk ki egy könyvjelzőt.
- Egy böngészőszolgáltatás címének beírásához nyomjuk meg a A kijelző alján lévő Megnyitás mező azonnal aktívvá válik, és a cím írását ott folytathatjuk.

Miután kiválasztottunk egy oldalt, vagy beírtuk a címét, a letöltéséhez nyomjuk meg a O gombot.

## Könyvjelzők megtekintése

A készülék rendelkezhet olyan betöltött könyvjelzőkkel, amelyek a Nokiával semmilyen kapcsolatban nem álló honlapokra vezetnek. A Nokia ezekért az oldalakért nem vállal felelősséget. Felkeresésük esetén elővigyázatosan járjunk el, akárcsak bármely más internetes oldal esetében.

A Könyvjelzők nézetben láthatjuk a különböző típusú böngészőoldalakhoz tartozó könyvjelzőket. A könyvjelzőket az alábbi ikonok jelzik:

🥋 – A böngésző hozzáférési pontjához megadott kezdőoldal. Ha a böngészéshez másik böngésző-hozzáférési pontot választunk, a kezdőoldal annak megfelelően módosul.

🐃 – Az utoljára meglátogatott oldal. Ha a telefon bontotta a kapcsolatot a szolgáltatással, az utoljára meglátogatott oldal címét addig tárolja a memóriájában, amíg egy új oldalt meg nem látogatunk a következő kapcsolat során.

Amikor a könyvjelzők között lapozunk, a kijelölt könyvjelző címe megjelenik a kijelző alján lévő Megnyitás mezőben.

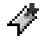

47 - A címet mutató könyvjelző

### Új könyvjelzők létrehozása manuálisan

- 1 A Könyvjelzők nézetben válasszuk az **Opciók**→ Könyvjelzőkezelő→ Új könyvjelző lehetőséget.
- 2 Töltsük ki a mezőket. Csak a címet kell megadni. Ha nem választottunk ki másikat, akkor a telefon az alapértelmezett hozzáférési pontot rendeli a könyvjelzőhöz. A speciális karakterek, mint például a /, ., : és @ beírásához nyomjuk meg a 🗸 🙀 gombot. A c gombbal törölhetjük a karaktereket.
- 3 A könyvjelző mentéséhez válasszuk az Opciók→ Ment menüpontot.

Lehetőségek a Könyvjelzők nézetben (ha a jelölés egy könyvjelzőn vagy egy mappán áll): Megnyitás, Letöltés, Vissza az oldalra. Könvvielzőkezelő. Kiielölés/ elvetés, Navigációs beáll.ok. Speciális beállítások. Küldés, Könyvjelzőkeresés, Adatok, Beállítások, Súgó és Kilépés

Lehetőségek böngészés közben: Megnyitás, Szolgáltatási opciók, Könyvjelzők, Mentés Könyv.-ként, Kép megtekintése, Navigációs beáll.-ok, Speciális beállítások, Könyvjelző küldése, Keresés, Adatok, Beállítások, Súgó és Kilépés

# Böngészés

A böngészőoldalakon az új oldalak aláhúzva, kék színnel jelennek meg, a korábban látogatottak pedig lila színnel. A hivatkozásként működő képek körül kék színű szegély jelenik meg.

### Böngészés közben használható gombok és parancsok

- Hivatkozás megnyitásához nyomjuk meg a 🔘 gombot.
- A nézet lapozásához használjuk a lapozógombot.
- Betűk és számok beírásához használjuk a 2 -0 5 gombokat. A speciális karakterek, mint például a /, ., : és @ beírásához nyomjuk meg a 3 gombot. A 5 gombol törölhetjük a karaktereket.
- Ha böngészés közben az előző oldalra vissza akarunk lépni, nyomjuk meg a Vissza gombot. Ha a Vissza lehetőség nem áll rendelkezésre, és időrendi sorrendben látni akarjuk az aktuális kapcsolat alatt meglátogatott oldalak listáját, válasszuk az Opciók→ Navigációs beáll.-ok→ Előzmények menüpontot. Az előzménylista a kapcsolat bontásakor törlődik.
- Négyzetek megjelöléséhez és tételek kijelöléséhez nyomjuk meg a 🔘 gombot.
- Ha a szerverről a legfrissebb tartalmat akarjuk letölteni, válasszuk az Opciók→ Navigációs beáll.-ok→ Újratöltés menüpontot.
- Az éppen megnyitott böngészőoldalhoz tartozó parancsok vagy műveletek alcsoportjának megnyitásához válasszuk az Opciók→ Szolgáltatási opciók menüpontot.
- Ha bontani akarjuk a kapcsolatot a böngészőszolgáltatással, és ki akarunk lépni a böngészőből, nyomjuk meg és tartsuk lenyomva a /= gombot.

### Könyvjelzők mentése

 Ha böngészés közben egy könyvjelzőt menteni akarunk, válasszuk az Opciók→ Mentés Könyv.-ként menüpontot.  Ha intelligens üzenetben érkezett könyvjelzőt akarunk menteni, az üzenetet nyissuk meg az Üzenetek alkalmazás Bejövő mappájából, és válasszuk az Opciók→ Mentés Könyvj.-be menüpontot. Lásd "Intelligens üzenetek fogadása" című rész (60. oldal).

### Mentett oldalak megtekintése

Ha gyakran felkeresünk olyan oldalakat, amelyek tartalma nem túl gyakran változik, akkor ezeket menthetjük, így kapcsolat nélküli üzemmódban böngészhetünk bennük.

A mentett oldalakat az alábbi ikon jelzi:

🕋 – A mentett böngészőoldal.

A mentett oldalak nézetében mappákat is létrehozhatunk a mentett böngészőoldalak tárolásához. Lásd: 19. ábra (119. oldal).

A mappákat az alábbi ikon jelzi:

🛅 – Mentett böngészőoldalakat tartalmazó mappa.

Mentett oldalak Nokia D Mobile.nokia.com 6 Mappa Pl Opciók Kilép 19 ábra A Mentett oldalak nézet

Lehetőségek a

Vissza az oldalra, Újratöltés,

Mentett oldalak, Kijelölés/

elvetés. Naviaációs beáll.-

ok, Speciális beállítások,

Adatok, Beállítások, Súgó

Mentett oldalak nézetben: *Megnyitás*,

és Kilépés

 A Mentett oldalak nézet megnyitásához a Könyvjelzők nézetben nyomjuk meg a gombot. A Mentett oldalak nézetben egy oldal megnyitásához nyomjuk meg a gombot.

A böngészőszolgáltatáshoz való csatlakozáshoz, és az oldal újbóli letöltéséhez válasszuk az **Opciók**  $\rightarrow Navigációs beáll.-ok \rightarrow Újratöltés menüpontot.$ 

Miután egy oldalt újratöltünk, a telefon online üzemmódban marad.

# Letöltés

A böngésző segítségével például csengőhangokat, képeket, operátorlogókat, szoftvereket és videoklipeket tölthetünk le. A letöltött anyagok lehetnek ingyenesek vagy megvásárolhatóak.

A letöltött elemeket a telefon megfelelő alkalmazása kezeli, például egy letöltött fénykép a Galéria mappába kerül.

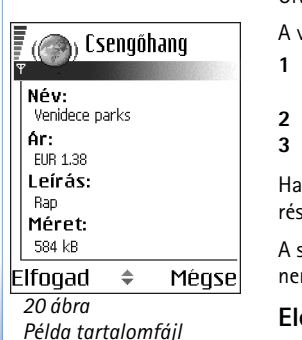

adataira

120

Fontos: Csak olyan forrásból származó alkalmazásokat telepítsünk, amelyek megfelelő védelmet biztosítanak a káros szoftverek ellen.

A cache olyan memóriaterület, amely ideiglenesen tárol adatokat. Ha olyan bizalmas információt próbáltunk meg elérni vagy értünk el, amelyhez jelszó szükséges, minden használat után ürítsük ki a telefon cache-memóriáját. Az elért információkat és szolgáltatásokat a készülék az átmeneti tárolójába menti. A cache ürítéséhez válasszuk az **Opciók** *Navigációs beáll.-ok Cache ürítése* lehetőséget.

### Elemek vásárlása

Az elem letöltése:

- 1 Lapozzunk a hivatkozáshoz, és válasszuk az Opciók→ Megnyitás menüpontot.
- 2 Az elem megvásárlásához válasszuk ki a megfelelő lehetőséget, például a Vásárlás pontot.

Olvassuk el figyelmesen a megadott információkat.

A vásárláshoz használhatjuk a mobiltárcát is, ha az online tartalom kompatibilis vele.

- 1 Válasszuk a Mobiltárca megnyit. menüpontot. Adjuk meg a mobiltárca kódját. <u>Lásd "A mobiltárcakód beírása" című rész (96. oldal).</u>
- 2 Válasszuk ki a megfelelő a kártyakategóriát a mobiltárcából.
- Válasszuk a Kitölt menüpontot. Ekkor a telefon feltölti a kijelölt mobiltárca-adatokat.

Ha a mobiltárca nem tartalmazza a vásárláshoz szükséges összes adatot, a hiányzó részeket meg kell adnunk.

A szerzői jogi védelem miatt egyes képeket, csengőhangokat és más tartalmakat esetleg nem másolhatunk, módosíthatunk, tölthetünk le vagy küldhetünk tovább.

### Elem adatainak ellenőrzése letöltés előtt

Letöltése előtt megtekinthetjük az elemek adatait. Ilyen adat például az ár, a rövid ismertetés és a méret. Lásd: 20. ábra (120. oldal).

Lapozzunk a hivatkozáshoz, és válasszuk az Opciók→ Megnyitás menüpontot.

Az elem adatai megjelennek a telefon kijelzőjén.

 Ha le szeretnénk tölteni az elemet, válasszuk az Elfogadás gombot, míg a letöltés elvetéséhez a Mégse gombot.

### A kapcsolat bontása

- Válasszuk az Opciók→ Speciális beállítások→ Kapcsolat bontása lehetőséget, vagy
- A böngészőből való kilépéshez, és a készenléti állapotba való visszatéréshez nyomjuk meg és tartsuk lenyomva a 
   gombot.

# A böngésző beállításai

Válasszuk az Opciók → Beállítások menüpontot.

- Képek megjelenítése Válasszuk ezt a lehetőséget, ha a böngészés közben látni akarjuk a képeket. Ha a Nem lehetőséget választjuk, később úgy tölthetünk le mégis képeket böngészés közben, ha az Opciók→ Kép megjelenítése menüpontot választjuk.
- Szövegtördelés Válasszuk a Ki beállítást, ha nem szeretnénk a bekezdések szövegét automatikusan sorokra tördelni, míg ellenkező esetben válasszuk a Be beállítást. Ha a szöveg nincs betördelve, a sorok vége levágódhat.
- Betűméret A böngészőben öt betűméret használható: Legkisebb, Kicsi, Normál, Nagy és Legnagyobb.
- Alapértelm. kódolás Ahhoz, hogy a böngésző a szöveges oldalakon a betűket helyesen jelenítse meg, válasszuk ki a megfelelő nyelvtípust.
- Autom. könyvjelzők A címek Könyvjelzők Be vagy Ki. Az Autom. k.jelzők mappa Könyvjelzők menüből való eltűntetéséhez válasszuk a Mappa elrejtése lehetőséget.
- Kijelző mérete Ha azt akarjuk, hogy böngészés közben kihasználjuk a kijelző teljes területét, válasszuk a *Teljes kijelző* lehetőséget.

Kép optimalizálása - Ha böngészés közben kiváló minőségű képeket szeretnénk kisebb letöltési sebesség mellett, válasszuk a *Minőség* lehetőséget, de ha gyorsabb letöltést szeretnénk, és megelégszünk a gyengébb képminőséggel is, válasszuk a *Sebesség* pontot.
 Cookie-k - Engedélyezve / Elutasítva - A cookie-k küldését és fogadását engedélyezhetjük, illetve tilthatjuk. A cookie a tartalomszolgáltatók számára lehetővé teszi a felhasználók és személyes beállításaik azonosítását a gyakran használt oldalak

esetén.

- Biztonsági figyelm. Segítségével eltüntethetjük vagy megjeleníthetjük a biztonsági figyelmeztetéseket.
- DTMF küldése Mindig / Csak először. Adjuk meg, hogy a telefon kérjen-e megerősítést, mielőtt hanghívás közben DTMF-jeleket küld el. Lásd "Opciók hívás közben" című rész (21. oldal). Például kezdeményezhetünk telefonhívást, miközben egy böngészőoldalon vagyunk, hanghívás közben DTMF-jeleket küldhetünk el, és a Névjegyzékbe menthetjük a böngészőoldalon talált neveket és telefonszámokat.
- Mobiltárca Válasszuk a Be lehetőséget, ha azt szeretnénk, hogy egy kompatibilis böngészőoldal megnyitásakor a tárca is automatikusan megnyíljon.

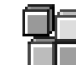

# Alkalmazáskezelő

➡ Utasítássor:
 Menü → Eszközök →
 Alkalm.kezelő.

Az Alkalmazáskezelőben új Symbian operációs rendszeren futó alkalmazásokat (SISfájlok) és Java™-alkalmazásokat (Java-MIDleteket és MIDlet-csomagokat) telepíthetünk. Frissíthetjük is az alkalmazásokat, eltávolíthatjuk azokat a telefonról, és megfigyelhetjük a telepítési előzményeket. Lásd: 21. ábra (123. oldal).

Az Alkalmazáskezelő alkalmazásai osztott memóriát használnak. Lásd "Osztott memória" című rész (17. oldal).

Az Alkalmazáskezelőt megnyitva az alábbi elemekből álló listát látjuk:

- az Alkalmazáskezelőbe mentett alkalmazások,
- részben telepített alkalmazások (ezeket a 🗐 jelzi),

teljesen telepített alkalmazások, amelyeket eltávolíthatunk (ezeket a ) jelzi).
 Csak a Symbian operációs rendszeren futó alkalmazásokat láthatjuk; ezek kiterjesztése .SIS.

A telefon a J2ME<sup>™</sup> Java-alkalmazásokat támogatja. PersonalJava<sup>™</sup>-alkalmazásokat ne töltsünk le a telefonra, mivel azok nem telepíthetők.

### Alkalmazások telepítése – általános tudnivalók

Azokat az alkalmazásokat telepíthetjük, amelyeket kifejezetten ehhez a készülékhez terveztek, vagy a Symbian operációs rendszerrel használhatók.

Ha olyan alkalmazást telepítünk, amelyet nem kifejezetten ehhez a telefonhoz terveztek, akkor a működése és a kinézete a szerzője szándékaitól eltérő lehet.

Az alkalmazásokat böngészés közben tölthetjük le, megkaphatjuk azokat multimédia üzenetek vagy e-mailek mellékleteként, illetve Bluetooth-kapcsolaton keresztül, például telefonról vagy kompatibilis számítógépről.

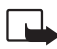

Fontos: Csak olyan forrásból származó alkalmazásokat telepítsünk, amelyek megfelelő védelmet biztosítanak a káros szoftverek ellen.

A védelem növelése érdekében az alkalmazástelepítő rendszer digitális aláírásokat és bizonyítványokat használ. Ne telepítsük azokat az alkalmazásokat, amelyeknél az Alkalmazáskezelő biztonsági figyelmeztetést ad.

Ha olyan alkalmazást telepítünk, amely egy meglévő alkalmazás frissítésére vagy javítására szolgál, csak akkor tudjuk az eredetit visszaállítani, ha megvan az eredeti vagy az eltávolított alkalmazás biztonsági mentése. Az eredeti alkalmazás visszaállításához először el kell távolítanunk a frissített vagy javított alkalmazást, majd újra kell telepítenünk azt az eredeti alkalmazás vagy a biztonsági mentés használatával.

Telepítés közben a telefon ellenőrzi a telepítendő alkalmazás teljességét. A kijelzőn megjelennek az ellenőrzés során kapott eredmények, és eldönthetjük, hogy folytatjuk-e a

Az Alkalmazáskezelő alapnézetében rendelkezésre álló lehetőségek: Telepítés, Adatok megjelenít, Tan. megjelenítése, Frissítés, Ugrás webcímre, Eltávolítás, Napló megtekintése, Napló küldése, Beállítások, Alk.letöltések, Súgó és Kilépés.

| Alkalm.kezelő            |       |  |
|--------------------------|-------|--|
| BumperToBumper      1 kB |       |  |
|                          |       |  |
|                          |       |  |
| Opciók                   | Kilép |  |
| 21 ábra                  |       |  |
| Az Alkalmazás fő nézete  |       |  |

telepítést, vagy megszakítjuk azt. Miután a telefon befejezte az alkalmazás teljességének ellenőrzését, telepíti azt a telefonra.

### Alkalmazások telepítése

Néhány alkalmazás esetén lehetőség van a részleges telepítésre, ami annyit tesz, hogy az alkalmazásnak csak egyes komponenseit telepítjük. Ha digitális aláírással vagy bizonyítvánnyal nem rendelkező alkalmazást telepítünk, akkor a telefonon egy figyelmeztetés jelenik meg. Csak akkor folytassuk a telepítést, ha biztosak vagyunk az alkalmazás eredetében és tartalmában.

### Java<sup>™</sup> telepítése

A .JAR-fájl szükséges a telepítéshez. Ha nem áll rendelkezésre, akkor a telefon kérheti, hogy töltsük le. Ha az Alkalmazáskezelő számára nem adtunk meg hozzáférési pontot, akkor a telefon kéri, hogy adjunk meg egyet. JAR-fájl letöltésekor lehet, hogy a szerver eléréséhez meg kell adnunk egy felhasználónevet és egy jelszót. Ezeket az alkalmazás forgalmazójától vagy gyártójától kapjuk.

- Adatkapcsolat elindításához és az alkalmazásról további adatok megtekintéséhez lapozzunk az alkalmazáshoz, és válasszuk az Opciók→ Ugrás webcímre menüpontot.
- Adatkapcsolat elindításához és az alkalmazás frissítésének ellenőrzéséhez lapozzunk az alkalmazáshoz, és válasszuk az Opciók -> Frissítés menüpontot.

### Java beállítások

 A Java-alkalmazások által a kiegészítő adatok letöltésére használt alapértelmezett hozzáférési pont módosításához válasszuk az Opciók — Beállítások — Hozzáférési pont menüpontot. Lásd "Hozzáférési pontok" című rész (77. oldal).

124

 A Java-alkalmazások számára engedélyezett műveleteket meghatározó biztonsági beállítások módosításához válasszuk az Opciók —> Beállítások menüpontot.

A biztonsági beállítások módosítását nem minden Java-alkalmazás engedélyezi.

## Alkalmazás eltávolítása

- Alkalmazás eltávolításához lapozzunk az alkalmazásra, és válasszuk az Opciók→ Eltávolítás menüpontot.
- 2 Az eltávolítás megerősítéséhez nyomjuk meg az lgen gombot.

Ha eltávolítunk egy alkalmazást, azt csak akkor tudjuk újratelepíteni, ha megvan az eredeti vagy az eltávolított alkalmazás biztonsági másolata. Ha eltávolítunk egy alkalmazást, az azzal létrehozott dokumentumokat nem tudjuk többet megnyitni. Ha egy másik alkalmazás az eltávolított alkalmazástól függ, akkor lehetséges, hogy nem fog többé működni. Részletekért olvassuk el a telepített alkalmazás dokumentációját.

126

# Kapcsolatok

# Bluetooth-kapcsolat

Ez a készülék kompatibilis a Bluetooth 1.1-es specifikációjával, és a következő profilokat támogatja: Dial-up networking profile (DUN – telefonoshálózati profil) átjáróként, object push profile (OPP – objektumküldési profil) kliensként és szerverként, File transfer profile (FTP – fájlátviteli profil) szerverként, Hands-free profile (HFP – kihangosítóprofil) audioátjáróként, Generic object exchange profile (GOEP – általános objektumküldési és -fogadási profil), Generic access profile (GAP – általános hozzáférési profil) és serial port profile (SPP – sorosport-profil) a számítógépes kapcsolathoz. A Bluetooth technológiát támogató egyéb eszközökkel való sikeres együttműködéshez használjunk a Nokia által ehhez a típushoz jóváhagyott tartozékokat. Az egyéb eszközök gyártóitól megtudhatjuk, hogy készülékük kompatibilis-e ezzel a készülékkel.

Egyes helyszíneken előfordulhat, hogy a Bluetooth technológia csak korlátozottan használható. A lehetőségekről a helyi hatóságoktól vagy a szolgáltatótól kaphatunk felvilágosítást.

A Bluetooth technológiát használó funkciók, illetve más funkciók használata esetén ezek háttérben történő futtatása jobban igénybe veszi az akkumulátort, és csökkenti annak élettartamát.

A Bluetooth technológia vezeték nélküli kapcsolatot biztosít két, egymástól 10 méteres távolságon belül elhelyezkedő készülék között. A Bluetooth-kapcsolat használható képek, videók, szövegek, névjegykártyák, naptári jegyzetek küldésére, továbbá csatlakozhatunk Bluetooth funkcióval rendelkező kompatibilis készülékekhez, például számítógépekhez.

Mivel a Bluetooth technológiát használó készülékek rádióhullámok használatával kommunikálnak, a telefont és a többi készüléket nem kell egymás felé irányítani. A két készülék maximum 10 méterre helyezkedhet el egymástól, bár a kapcsolat érzékeny lehet akadályok – például falak vagy egyéb elektronikus készülékek – okozta interferenciára.

### ← Utasítássor: Menü → Csatlakozás→ Bluetooth

Amikor a Bluetooth funkciót az első alkalommal aktiváljuk, a telefon kéri, hogy adjunk neki egy nevet.

### Bluetooth-beállítások

- Bluetooth Bel Ki.
- A telefon láthatósága Mindenki látja A telefont érzékelik a Bluetooth funkcióval felruházott eszközök. Rejtett – A telefont nem látja a többi készülék.
- Saját telefonnév A telefonnak adjunk egy Bluetooth-nevet.

Miután aktiváltuk a Bluetooth funkciót, és *A telefon láthatósága* beállításnál az Összes elemet választottuk, a telefon és a neve láthatóvá válik a többi Bluetooth funkcióval rendelkező készülék használója számára.

## Adatok küldése Bluetooth-on

Egyszerre csak egy aktív Bluetooth-kapcsolatunk lehet.

- 1 Nyissuk meg az alkalmazást, amelyben az elküldendő tétel van. Ha például egy képet akarunk elküldeni egy másik készülékre, nyissuk meg a Galéria alkalmazást.
- 2 Lapozzunk az elküldendő tételhez, és válasszuk az Opciók→ Küldés→ Bluetooth-on menüpontot.
- 3 A telefon elkezdi keresni a hatósugarán belül lévő készülékeket. A hatósugáron belül lévő Bluetooth-készülékek egyenként megjelennek a kijelzőn. Láthatjuk a készülék ikonját, a nevét, a típusát és egy rövid nevet. A párosított készülékeket a \*\* jelzi. Akkor párosított egy készülék, ha már fennáll közte és a telefonunk között Bluetooth-kapcsolat.
  - A keresés megállításához nyomjuk meg a Leállít gombot. A készüléklistába nem kerül több tétel, és azokkal a készülékekkel hozhatunk létre kapcsolatot, amelyeket már megtaláltunk.

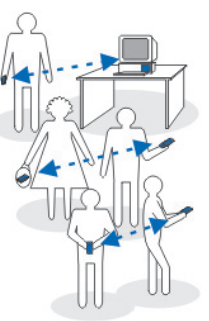

22 ábra A Bluetooth technológia használata

128

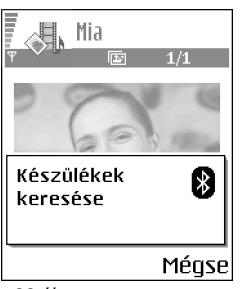

23 ábra Kép Bluetooth-on keresztül történő küldésekor a telefon elkezdi a készülékek keresését. Amikor készülékeket keresünk, egyes készülékek csak az egyéni készülékcímet jelenítik meg. Ha kíváncsiak vagyunk a saját telefonunk egyéni címére, akkor készenléti állapotban írjuk be a **\*#2820#** kódot.

Ha már korábban kerestünk készülékeket, akkor először annak a keresésnek a listája jelenik meg. Új keresés elindításához válasszuk a *További készülék.* lehetőséget. Ha kikapcsoljuk a telefont, akkor a készüléklista törlődik, és az adatküldés előtt meg kell ismételnünk a készülékkeresést.

- 4 Lapozzunk a csatlakoztatandó készülékhez, és nyomjuk meg a Kiválaszt gombot. Az elküldendő tétel bekerül a Kimenő mappába, és a kijelzőn a Csatlakozás üzenet jelenik meg.
- 5 Párosítás (ha ezt a másik készülék nem kéri, lásd a 6. lépést.)
  - Ha a másik készülék az adatátvitel előtt kéri a párosítást, akkor egy hangjelzést hallunk, és be kell írnunk a kódot.
  - Hozzuk létre a saját kódunkat (1–16 karakter, csak szám), és a másik készülék használójával állapodjunk meg abban, hogy ugyanezt a kódot használja. Ezt a kódot csak egyszer kell használnunk, és nem kell megjegyeznünk.
  - A párosítás után a készülék bekerül a Párosított készülékek nézetbe.

6 Amikor a kapcsolat sikeresen létrejött, a kijelzőn az *Adatok küldése* üzenet jelenik meg. A szerzői jogi védelem miatt egyes képeket, csengőhangokat és más tartalmakat esetleg nem másolhatunk, módosíthatunk, tölthetünk le vagy küldhetünk tovább.

A Bluetooth-on keresztül fogadott adatok az Üzenetek alkalmazás Bejövő mappájába kerülnek. Lásd "Bejövő – üzenetek fogadása" című rész (59. oldal).

Tipp: A párosítás azonosítást jelent. A Bluetooth technológiát használó készülékek felhasználói megegyeznek egy kódban, amelyet közösen használnak a készülékeik számára, így párosítják azokat. A felhasználói felülettel nem rendelkező készülékeknek előre beállított kódjuk van.

A különböző készülékek ikonjai:

💻 – Számítógép, 🗻 – Telefon, 🕼 – Audió/videó és 🛔 – Bluetooth-eszköz.

Ha a küldés nem sikerül, a telefon törli az üzenetet vagy az adatot. Az Üzenetek alkalmazás Piszkozatok mappája nem menti a Bluetooth-on elküldött üzeneteket.

### A Bluetooth-kapcsolat állapotának ellenőrzése

- Ha készenléti állapotban a 🛊 ikon látható, a Bluetooth funkció aktív.
- Ha a (\*) ikon villog, a telefon egy másik készülékkel megpróbál kapcsolatot létrehozni.
- Ha a (\*) ikon folyamatosan látható, a Bluetooth-kapcsolat aktív.

# Párosított készülékek nézet

A párosított készülékek könnyebben felismerhetők, azokat a  $*_{\clubsuit}$  ikon jelzi a keresés eredménylistájában. A Bluetooth alapnézetében a párosított készülékek listájának ( $\circledast$ ) megjelenítéséhez nyomjuk meg a  $\bigcirc$  gombot.

- A készülékek párosításához tegyük a következőket: Válasszuk az Opciók→ Új párosít. eszköz lehetőséget. A telefon keresni kezdi a környező eszközöket. Lapozzunk a párosítandó készülékhez, és nyomjuk meg a Kiválaszt gombot. Egyeztessük a kódokat. A készülék bekerül a Párosított készülékek listájába.
- A párosítás visszavonásához tegyük a következőket: Lapozzunk a készülékhez, amelynek a párosítását meg akarjuk szüntetni, és nyomjuk meg a ⊆g gombot, vagy válasszuk az Opciók→ Törlés parancsot. Ha az összes párosítást meg akarjuk szüntetni, válasszuk az Opciók→ Mindegyik törlése menüpontot. Ha olyan készülékkel fennálló párosítást szüntetünk meg, amelyhez csatlakozunk, a párosítást és a készülékkel meglévő kapcsolat megszűnik, de a Bluetooth-csatlakozás aktív marad.
- Készülék jogosultságának vagy jogosulatlanságának beállításához tegyük a következőket: Lépjünk a kívánt eszközre, majd válasszuk az Opciók→ Jogosult lehetőséget. Ilyenkor az adott eszköz és a mi készülékünk közötti kapcsolat tudtunk nélkül is létrejöhet. Nincsen szükség külön elfogadásra vagy feljogosításra. Ezt az állapotot használjuk a saját készülékeinkhez, például a számítógépünkhöz, vagy olyan készülékekhez, amelyek tulajdonosában megbízunk. A Párosított készülékek nézetben

130

→ Utasítássor: Menü→ Csatlakozás→ Kapcsolatkezelő.

A Kapcsolatkezelő alapnézetében megjelenő lehetőségek egy vagy több aktív kapcsolat esetén: Adatok, Kapcsolat bontása, Mind. kapcs. bont., Súgó és Kilépés. a jogosult készülékeket a 🗟 ikon jelzi. *Jogosulatlan* – Az erről a készülékről érkező csatlakozási kérést minden alkalommal külön el kell fogadni.

 Rövid név hozzárendelése egy eszközhöz: Válasszuk az Opciók→ Becenév lehetőséget. Adjunk meg egy nevet az eszköz számára.

## Adatok fogadása Bluetooth-on

## Bluetooth-kapcsolat bontása

A Bluetooth-kapcsolat automatikusan megszakad az adatok küldése vagy fogadása után.

# 🖉 Ка

# Kapcsolatkezelő

A Kapcsolatkezelőben ellenőrizhetjük a többszörös adatkapcsolatok állapotát, megtekinthetjük a küldött és fogadott adatokra vonatkozó részletes információkat, illetve leállíthatjuk a nem használt kapcsolatokat. Lásd: 24. ábra (131. oldal).

Csak az adatkapcsolatok részleteit tekinthetjük meg. A hanghívások itt nincsenek felsorolva.

A Kapcsolatkezelőt megnyitva az alábbi elemekből álló listát látjuk:

- a kapcsolatok állapota.
- a kapcsolatonként letöltött és feltöltött adatmennyiség (csak GPRS-kapcsolat esetén),
- a kapcsolat ideje (csak adathívások esetén).

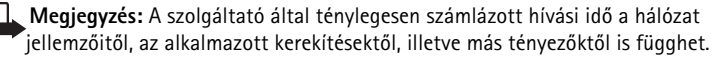

## Kapcsolat részletes információinak megtekintése

Kapcsolati információk megtekintéséhez lapozzunk a kapcsolathoz, és válasszuk az **Opciók**  $\rightarrow$  *Adatok* menüpontot. Az alábbiak jelennek meg:

Név - A használt internet-hozzáférési pont neve

- Adatvivő az adatkapcsolat típusa: Adathívás vagy GPRS
- Állapot a kapcsolat jelenlegi állapota
- Fogad. a telefonra érkezett adatmennyiség bájtban kifejezve
- Küldött a telefonról küldött adatmennyiség bájtban kifejezve
- Tartam a kapcsolat megnyitása óta eltelt idő

Sebess. – az adatküldés és fogadás jelenlegi sebessége kB/s (kilobájt másodpercenként) egységben kifejezve.

Tárcsáz. (GSM) - a tárcsázáshoz használt szám, vagy Név (GPRS) - a használt hozzáférési pont neve

*Megoszt.* (nem jelenik meg, ha a kapcsolat nincs megosztva) – az ugyanazt a kapcsolatot használó alkalmazások száma

### Kapcsolatok bontása

- Egyetlen kapcsolat bontásához lapozzunk a kapcsolathoz, és válasszuk az Opciók→ Kapcsolat bontása menüpontot.
- Az összes aktív kapcsolat bontásához válasszuk az Opciók→ Mind. kapcs. bont. menüpontot.

|    | Kapcsolat-<br>kezelő        |       |
|----|-----------------------------|-------|
|    | (nincs aktív<br>kapcsolat)  |       |
| )  |                             |       |
| si | Opciók<br>24 ábra           | Kilép |
| ot | A Kapcsolatkezelő<br>nézete | fő    |

# A telefon csatlakoztatása kompatibilis számítógéphez

Az USB- és Bluetooth-kapcsolaton keresztüli számítógépes csatlakozásra és a Nokia PC Suite 6.1 program telepítésére vonatkozó tudnivalók a Nokia PC Suite felhasználói útmutatójában olvashatók, mely megtalálható a CD-lemezen. A Nokia PC Suite használatával kapcsolatos további részleteket a PC Suite súgójában vagy a www.nokia.com címen elérhető támogatási oldalakon találunk.

# 🤻 À Sync – távoli szinkronizálás

# ➡ Utasítássor: Menü → Csatlakozás → SyncML

Lehetőségek a SyncML alapnézetében: Szinkronizálás, Új szinkr. üzemmód, Szinkr. mód szerk., Törlés, Napló megtekintése, Súgó és Kilépés. A SyncML alkalmazás lehetővé teszi, hogy a naptárunkat és a névjegyzékünket szinkronizáljuk a számítógépeken vagy az interneten található különböző naptár- és címjegyzék-alkalmazásokkal. A szinkronizálás GSM-adathíváson vagy csomagkapcsolt adatátvitelen keresztül történik.

A szinkronizáló alkalmazás SyncML technológiát használ a szinkronizáláshoz. A SyncMLkompatibilitásra vonatkozó bővebb információkért forduljunk ahhoz az értékesítőhöz, amelynek naptár- vagy címjegyzék-alkalmazásával akarjuk a telefon adatait szinkronizálni.

# Új szinkronizáló üzemmód létrehozása

- Ha még nem adtunk meg egy üzemmódot sem, a telefon megkérdezi, hogy létre akarunk-e hozni egy új üzemmódot. Válasszuk az Igen lehetőséget. Ha a meglévők mellé egy új üzemmódot akarunk létrehozni, válasszuk az Opciók→ Új szinkr. üzemmód menüpontot. Adjuk meg, hogy az alapértelmezett beállításokat akarjuk-e használni, vagy az új üzemmód alapjául egy meglévő üzemmódból másoljuk át az értékeket.
- 2 Határozzuk meg az alábbiakat: Szinkr. mód neve - Adjunk az üzemmódnak egy nevet.

*Hozzáférési pont* – Válasszuk ki az adatcsatlakozáshoz használandó hozzáférési pontot. *Központ címe* – A megfelelő értékekért forduljunk a szolgáltatóhoz vagy a rendszergazdához.

*Port* – A megfelelő értékekért forduljunk a szolgáltatóhoz vagy a rendszergazdához. *Felhasználónév* – A szinkronizáló szerverhez használandó felhasználónevünk.

A megfelelő felhasználónévért forduljunk a szolgáltatóhoz vagy a rendszergazdához. *Jelszó* – Írjuk be a jelszavunkat. A megfelelő jelszóért forduljunk a szolgáltatóhoz vagy a rendszergazdához.

A 🔘 gomb megnyomásával az alábbiak közül választhatunk:

Naptár – Ha szinkronizálni akarjuk a naptárunkat, válasszuk az *Igen* lehetőséget. Távoli naptár – Írjuk be a kiszolgálón lévő távoli naptár elérési útvonalát. Ezt meg kell adnunk, ha az előzőekben a Naptár beállításnál az *Igen* lehetőséget adtuk meg. Névjegyzék – Ha szinkronizálni szeretnénk a névjegyzéket, válasszuk az *Igen* beállítást. Távoli névjegyzék – Írjuk be a szerveren lévő távoli címjegyzék útvonalát. Ezt meg kell adnunk, ha az előzőekben a Névjegyzék beállítása *Igen* volt.

3 A beállítások mentéséhez nyomjuk meg a Kész gombot.

## Adatok szinkronizálása

A SyncML alapnézetében láthatjuk a különböző üzemmódokat és a szinkronizálandó adatokat: Naptár, Névjegyzék vagy mindkettő.

- Az alapnézetben lapozzunk egy üzemmódhoz, és válasszuk az Opciók→ Szinkronizálás menüpontot. A szinkronizálás állapotát a kijelző alján láthatjuk. Ha a szinkronizálást meg akarjuk szakítani azelőtt, hogy az véget érne, nyomjuk meg a Mégse gombot.
- 2 A program értesít, amikor a szinkronizálás befejeződött.
- A szinkronizálás befejezése után nyomjuk meg a Napló gombot, vagy válasszuk az Opciók→ Napló megtekintése menüpontot: ekkor egy naplófájl nyilik meg, amely a szinkronizálás állapotát mutatja (Sikeres vagy Hiányos), valamint megnézhetjük, hogy hány naptár- vagy névjegyzékbejegyzés jött létre, frissült, törlődött, illetve hánynak volt sikertelen a szinkronizálása a telefonon vagy a kiszolgálón.

# Hibakeresés

#### Kevés memória

Ha a következő üzenetek jelennek meg a telefon kijelzőjén, akkor kevés a szabad memória, és adatokat kell törölnünk: A művelet végrehajtásához nincs elég memória. Előbb töröljön adatokat. vagy Kevés a memória. Töröljön adatokat. Ha látni szeretnénk, hogy milyen adatok vannak a telefonon, és a különböző adatcsoportok mennyi memóriahelyet foglalnak el, nyissuk meg a Fájlkezelő alkalmazást, és válasszuk az Opciók→Memória részletei menüpontot.

# Elképzelhető, hogy a következő elemeket rendszeresen törölni kell, ezáltal a memória telítődése elkerülhető:

- az Üzenetek alkalmazás Bejövő, Piszkozatok és Elküldött mappáiban lévő üzeneteket,
- a postafiókból a telefon memóriájába letöltött e-mail üzeneteket,
- a mentett böngészőoldalakat,
- a Képek mappában található képeket és fényképeket,

Ha névjegyeket, naptárjegyzeteket, hívásidőre és hívásköltségre vonatkozó adatokat, játékok pontszámait vagy bármely más adatot akarunk törölni, nyissuk meg a megfelelő alkalmazást, és töröljük ott az adatokat.

Ha több elemet egyszerre törlünk, és a kijelzőn a következő üzenetek valamelyike jelenik meg: *A művelet végrehajtásához* nincs elég memória. Előbb töröljön adatokat. vagy Kevés a memória. Töröljön adatokat., akkor próbáljuk meg egyesével törölni az elemeket (kezdve a legkisebbel). Naptármemória törlése – Egyszerre több esemény törléséhez váltsunk a Hónap nézetre, és válasszuk az Opciók→ Tétel törlése menüpontot, majd az alábbiak valamelyikét:

- Dátum előtti egy bizonyos dátum előtti naptári tételek törlése. Írjuk be azt a dátumot, amely előtt az összes naptári jegyzetet törölni akarjuk.
- Minden tétel az összes naptári bejegyzés törlése

Naplóinformáció törlése – Ha a napló tartalmát, az Utolsó hívások listáját, és az Üzenetek kézbesítési jelentéseit végleg törölni akarjuk, nyissuk meg a Naplót, és válasszuk az Opciók – Napló törlése menüpontot, vagy a Beállítások – Napló időtartama – Nincs napló menüpontot.

#### Az adatok tárolásának különböző módjai:

- A Nokia PC Suite 6.1 segítségével az összes adatról biztonsági másolatot készíthetünk a számítógépünkre.
- A képeinket küldjük el a saját e-mail címünkre, és a számítógépünkön mentsük azokat.
- Adatokat küldhetünk Bluetooth-kapcsolaton keresztül valamilyen kompatibilis eszközre.
- Az adatokat tároljuk egy kompatibilis memóriakártyán.

# Kérdések és válaszok

### A telefon kijelzője

 K.: Amikor bekapcsolom a telefont, miért jelennek meg hibás, nem megfelelő színű vagy fényes pontok a kijelzőn?
 V.: Ez az ilyen típusú kijelzők jellemzője. Egyes kijelzőkön lehetnek olyan képpontok, amelyek ki- vagy bekapcsolva maradnak. Ez a jelenség normális, nem jelent hibát.

#### Kamera

 Kérdés: Miért elmosódottak a képek? Válasz: Ellenőrizzük, hogy a kamera lencséjét védő üveg tiszta-e.

#### Bluetooth

 Kérdés: Miért nem tudom bontani a Bluetoothkapcsolatot?

Válasz: Ha a telefonhoz másik készülék csatlakozik, a kapcsolatot vagy a másik készülék segítségével tudjuk megszakítani, vagy pedig bontanunk kell a Bluetooth-kapcsolatot. Nyissuk meg a Bluetooth funkciót, és válasszuk a *Bluetooth* $\rightarrow$  *Ki* menüpontot.

• Kérdés: Miért nem találom a barátom Bluetooth funkciós készülékét?

Válasz: Ellenőrizzük, hogy mindkét készüléken aktiválva van-e a Bluetooth.

Ellenőrizzük, hogy a két készülék közötti távolság nem nagyobb-e, mint 10 méter, és hogy a készülékek között nincsenek-e falak vagy egyéb akadályok.

Ellenőrizzük, hogy a másik készülék nincs-e 'Rejtett' üzemmódban.

Ellenőrizzük, hogy a készülékek kompatibilisek-e.

### Multimédia üzenetek

 Kérdés: Mi a teendő akkor, ha a telefon nem tud multimédia üzeneteket letölteni, mert a memória megtelt?

Válasz: A szükséges szabad memóriahely mennyiségéről hibaüzenet értesít: *Nincs elég memória az üzenet letöltéséhez. Töröljön néhány adatot.* Ha látni szeretnénk, hogy milyen adatok vannak a telefonon, és a különböző adatcsoportok mennyi memóriahelyet foglalnak el, nyissuk meg a **Fájlkezelő** alkalmazást, és válasszuk az **Opciók**—*Memória részletei* menüpontot.

 Kérdés: Hogyan bonthatom az adatkapcsolatot, ha a telefon újra és újra elindítja azt? A röviden megjelenő üzenetek: Üzenet letöltése vagy Kísérlet az üzenet újbóli letöltésére Mi történik?

Válasz: A telefon megpróbál letölteni egy multimédia üzenetet a multimédia üzenetközpontról.

Ellenőrizzük, hogy a multimédia üzenetek beállításait megfelelően adtuk-e meg, és nem írtuk be hibásan a telefonszámokat vagy címeket. Az Üzenetek alkalmazásban válasszuk az Opciók→ Beállítások→ Multimédia üzenet menüpontot.

Ha a telefont le akarjuk állítani az adatcsatlakozás létrehozásában, az alábbi lehetőségek közül választhatunk: az **Üzenetek** alkalmazásban válasszuk az **Opciók**— *Beállítások*— *Multimédia üzenet* menüpontot, ezt követően pedig:

- Válasszuk az Üzenet érkezésekor → Letöltés később beállítást, ha azt szeretnénk, hogy a multimédia üzenetközpont az üzenetet a későbbi letöltésig, például a beállítások ellenőrzéséig, tárolja. E módosítás után a telefonnak még mindig információkat kell küldenie a hálózatra. Ha az üzenetet később le akarjuk tölteni, válasszuk a Letöltés azonnal parancsot.
- Válasszuk az Üzenet érkezésekor → Üz. elutasítása beállítást, ha nem akarjuk fogadni a beérkező multimédia üzeneteket. E módosítás után a telefonnak információt kell küldenie a hálózatra, és a multimédia üzenetközpont töröl minden kézbesítésre váró multimédia üzenetet.
- Ha egyáltalán nem akarunk multimédia üzeneteket fogadni, válasszuk a *Multimédia fogadása→ Ki* menüpontot. Ezután a telefon nem kezdeményez semmilyen, a multimédia üzenetekkel kapcsolatos hálózati kapcsolatot.

### Üzenetek

 Kérdés: Miért nem tudok egy névjegykártyát kijelölni? Válasz: Ha a Névjegyzékben nem tudunk egy névjegykártyát kiválasztani, akkor a névjegykártya nem rendelkezik telefonszámmal vagy e-mail címmel. A Névjegyzék alkalmazásban adjuk meg a hiányzó adatokat.

### Naptár

 Kérdés: Miért hiányoznak a hetek számai?
 Válasz: Ha a Naptár beállításainál a hét kezdőnapjaként nem a hétfőt adtuk meg, a hetek számai nem jelennek meg.

### A böngésző szolgáltatásai

Kérdés: Nincs hozzáférési pont megadva. Adjon meg egyet az internetbeállításokban.

Válasz: Adjuk meg a megfelelő böngészőbeállításokat. Útmutatásért forduljunk a szolgáltatóhoz.

### Napló

Kérdés: Miért üres a napló? Válasz: Valószínűleg szűrőt állítottunk be, és nem történt a szűrésnek megfelelő kommunikációs esemény. Ha minden eseményt látni akarunk, válasszuk az **Opciók** → *Szűrés→ Minden kommunik.* menüpontot.

### Számítógépes kapcsolat

 Kérdés: Miért nem tudom csatlakoztatni a telefont a számítógépre?

Válasz: Ellenőrizzük, hogy a számítógépen telepítettük és elindítottuk-e a Nokia PC Suite 6.1 programot. Ezzel kapcsolatban tekintsük át a Nokia PC Suite CD-lemezen található felhasználói útmutatóját. A Nokia PC Suite használatával kapcsolatos további részleteket a PC Suite súgójában vagy a www.nokia.com címen elérhető támogatási oldalakon találunk.

### Elérési kódok

 Kérdés: Mi a jelszó a biztonsági, a PIN- és a PUK-kódhoz? Válasz: Az alapértelmezett biztonsági kód az 12345. Ha elfelejtjük vagy elvesztjük a biztonsági kódot, forduljunk a telefon értékesítőjéhez.

Ha elfelejtettük vagy elvesztettük a PIN-kódot vagy a PUK-kódot, vagy nem kaptunk ilyen kódot, forduljunk a hálózati szolgáltatóhoz.

A jelszavakra vonatkozó információkért forduljunk a hozzáférési pont szolgáltatójához, például a kereskedelmi

internetszolgáltatóhoz (ISP) vagy a hálózat üzemeltetőjéhez.

### Az alkalmazás nem válaszol

 Kérdés: Hogyan lehet bezárni egy olyan alkalmazást, amelyik nem válaszol?

# Akkumulátorról szóló információk

Töltés és kisütés

A készülék újratölthető akkumulátorral üzemel. Egy új akkumulátor maximális teljesítményét csak két-három teljes feltöltési/kisütési ciklus után éri el. Az akkumulátor több százszor feltölthető és kisüthető, de előbb-utóbb elhasználódik. Amikor a beszélgetések és a készenléti állapot időtartama észrevehetően rövidebb a megszokottnál, vásároljunk egy új akkumulátort. Csak a Nokia által jóváhagyott akkumulátorokat használjunk, és azokat ugyancsak a Nokia által ehhez a készülékhez jóváhagyott töltőkészülékekkel töltsük újra.

A töltőt húzzuk ki a hálózati aljzatból és a készülékből, ha nem használjuk. Ne hagyjuk az akkumulátort a töltőre csatlakoztatva. A túltöltés megrövidítheti az akkumulátor élettartamát. A teljesen feltöltött, de nem használt akkumulátor idővel önmagától is elveszti töltését. A szélsőséges hőmérsékleti viszonyok az akkumulátor feltölthetőségét is befolyásolhatják.

Az akkumulátort csak a rendeltetésének megfelelő célokra használjuk. Soha ne használjunk sérült akkumulátort vagy töltőt.

Ne zárjuk rövidre az akkumulátort. Véletlen rövidzárlatot okozhat például egy fémtárgy (pénzérme, kapocs vagy toll), ha az akkumulátor pozitív (+) és negatív (-) pólusait közvetlenül összeköti. (A pólusok az akkumulátoron kicsi fémfelületeknek néznek ki.) Ez könnyen előfordulhat, ha a tartalékakkumulátort zsebünkben vagy tárcánkban tartjuk. A pólusok rövidre zárása az akkumulátort és az összeköttetést létrehozó tárgyat is tönkreteheti.

A túl meleg vagy túl hideg helyen történő tárolás (ha például nyáron vagy télen lezárt gépkocsiban tartjuk) az akkumulátor teljesítőképességének gyengülését, illetve élettartamának megrövidülését okozhatja. Az akkumulátort próbáljuk mindig 15 °C és 25 °C (59 °F és 77 °F) közötti hőmérsékleten tartani. Túl meleg vagy túl hideg akkumulátorral a készülék esetleg akkor sem működik, ha az akkumulátor egyébként teljesen fel van töltve. Az akkumulátor teljesítménye különösen korlátozott fagypont alatti hőmérsékleten.

Az akkumulátorokat soha ne dobjuk tűzbe! Az akkumulátoroktól a helyi rendszabályoknak megfelelően szabaduljunk meg. Lehetőség szerint hasznosítsuk újra. Soha ne dobjuk a háztartási szemétbe.

# Kezelés és karbantartás

A készülék kiemelkedő színvonalú tervezés és kivitelezés eredménye, amely gondos kezelést igényel. Az alábbi javaslatok segítenek a garancia megőrzésében.

- A készüléket tartsuk szárazon. A csapadék, a pára és minden egyéb folyadék vagy nedvesség tartalmazhat az elektronikus áramkörökben korróziót előidéző ásványi anyagokat. Ha a készülék vizes lesz, vegyük ki az akkumulátort, és visszahelyezés előtt várjuk meg, amíg a készülék teljesen megszárad.
- A készüléket ne használjuk és ne tároljuk poros, piszkos helyen. A por károsíthatja a készülék mozgó és elektromos alkatrészeit.
- A készüléket ne tartsuk túl meleg helyen. A magas hőmérséklet csökkentheti az elektronikus alkatrészek élettartamát, károsíthatja az akkumulátort, és deformálhatja vagy megolvaszthatja a műanyag alkatrészeket.
- A készüléket ne tartsuk túl hideg helyen. A normál hőmérsékletre való felmelegedéskor a készülék belsejében lecsapódó pára károsíthatja az elektronikus áramköröket.

- Ne kíséreljük meg felnyitni a készüléket más módon, mint ahogyan az a jelen útmutatóban szerepel.
- A készüléket ne ejtsük le, ne ütögessük, és ne rázogassuk. A durva bánásmód tönkreteheti az áramköri kártyákat és a finommechanikát.
- A készüléket ne tisztítsuk erős vegyszerekkel, illetve oldóvagy mosószerekkel.
- Ne fessük be a készüléket. A festék eltömítheti a mozgó alkatrészeket, ami a készüléket használhatatlanná teheti.
- A lencsék (fényképezőgép, távolságérzékelő és fénymérő esetén) tisztítása puha, tiszta, száraz ruhával történjen.
- Kizárólag eredeti vagy jóváhagyott csereantennát használjunk. A nem engedélyezett antennák, változtatások vagy kiegészítő alkatrészek károsíthatják a készüléket, és sérthetik a rádiófrekvenciás készülékekre vonatkozó jogszabályokat.

A fenti javaslatok egyaránt vonatkoznak a készülékre, az akkumulátorra, a töltőre és bármilyen tartozékra. Ha ezek közül bármelyik nem működne megfelelően, forduljunk a legközelebbi márkaszervizhez.

140

# Kiegészítő biztonsági információk

# Néhány praktikus szabály a tartozékokra vonatkozóan

- Minden tartozékot tartsunk kisgyermekektől távol.
- A tartozékok hálózati kábelét mindig a csatlakozónál (ne a kábelnél) fogva húzzuk ki a konnektorból.
- Rendszeresen ellenőrizzük, hogy a járműbe beszerelt tartozékok rögzítése és működése megfelelő-e.
- A bonyolult autós tartozékok beszerelését kizárólag szakember végezheti.

### Üzemelési környezet

Mindenütt tartsuk be az adott területre érvényes előírásokat, és mindig kapcsoljuk ki a készüléket, ha annak használata tilos, illetve ha interferenciát vagy veszélyt idézhet elő. A telefont csak normál helyzetben használjuk. Ahhoz, hogy a készülék továbbra is megfeleljen a rádiófrekvenciás irányelveknek, csak a Nokia által jóváhagyott tartozékokat használjuk hozzá. Ha a készüléket bekapcsolt állapotban magunkon hordjuk, mindig jóváhagyott tartót vagy hordtáskát használjunk.

A telefon egyes részei mágnesesek. A készülék vonzhatja a fémeket, ezért a hallókészüléket használók ne tartsák a készüléket ahhoz a fülükhöz, amelyben a hallókészülék van. A készüléket mindig rögzítsük a tartójába, mert a fülhallgatók vonzhatják a fémeket. Ne tartsunk a készülékhez közel hitelkártyát vagy egyéb mágneses adattároló eszközt, mert az azokon tárolt információk megsérülhetnek.

### Orvosi eszközök

A rádióadók használata, beleértve a rádiótelefonokat is, zavarhatja a nem megfelelően védett orvosi berendezéseket. Ha bármilyen, ezzel kapcsolatos kérdés merülne fel, beszéljük meg az orvossal, vagy forduljunk a készülék gyártójához, hogy eldönthessük, a berendezés megfelelően árnyékolt-e a rádiófrekvenciás sugárzással szemben. Mindig kapcsoljuk ki a készüléket, ha egy egészségügyi intézményben erre felszólító jelzést vagy feliratot látunk. A kórházakban és egészségügyi intézményekben a külső rádiósugárzásra érzékeny berendezések is üzemelhetnek.

Szívritmus-szabályozók. A lehetséges interferencia elkerülése érdekében a szívritmus-szabályozók gyártói általában azt javasolják, hogy a rádiótelefon legalább 15,3 cm-re legyen a szívritmus-szabályozótól. Ez az ajánlás a Wireless Technology Research intézet által végzett független kutatások eredményeivel is összhangban van. Néhány tanács a szívritmus-szabályozóval élő személyeknek:

- a készüléket a szívritmus-szabályozótól legalább 15,3 cmre kell tartani, amikor a készülék be van kapcsolva;
- a készüléket nem szabad felső ingzsebbe vagy mellényzsebbe tenni; és

 az interferencia lehetőségének csökkentése érdekében a telefont tartsuk a szívritmus-szabályozóval átellenes oldali fülünkhöz.

Azonnal kapcsoljuk ki a készüléket, ha az interferenciának bármilyen jele mutatkozik.

Hallókészülékek. Bizonyos digitális rádiós eszközök zavarhatnak egyes hallókészülékeket. Ha interferencia lép fel, forduljunk a szolgáltatóhoz.

### Járművek

A rádiófrekvenciás sugárzás a járművek szakszerűtlenül beszerelt, vagy nem megfelelően árnyékolt elektronikus berendezéseinek (elektronikus üzemanyagbefecskendezőjének, blokkolásgátlójának, sebességszabályozó rendszerének vagy légzsákjának) működését is hátrányosan befolyásolhatja. További tájékoztatásért forduljunk a gépkocsi vagy a beszerelt kiegészítők gyártójához vagy képviseletéhez.

A készüléket csak szakember javíthatja, illetve építheti be a járművünkbe. A szakszerűtlen beépítés vagy javítás veszélyes lehet, és a készülékre vonatkozó garanciát is érvénytelenné teheti. Rendszeresen ellenőrizzük, hogy a járművünkbe épített rádiófrekvenciás berendezések mind megfelelően működnek-e. A készülékkel, illetve annak alkatrészeivel és tartozékaival közös légtérben ne tároljunk és ne szállítsunk gyúlékony folyadékokat, gázokat vagy robbanóanyagokat. Légzsákkal felszerelt járművek esetén ne feledjük, hogy a légzsák igen nagy sebességgel nyílik. A légzsák fölé, illetve tágulási terébe ne tegyünk semmiféle tárgyat – a beépített vagy hordozható rádiótelefonokat is beleértve. A szakszerűtlenül beszerelt telefonkészülék vagy tartozék a légzsák kinyílásakor súlyos sérüléseket okozhat.

Repülőgépen a készülék használata tilos. Repülőgépbe való beszállás előtt mindig kapcsoljuk ki a készüléket. A rádiós távközlési eszközök repülőgépen történő használata veszélyeztetheti a repülőgép berendezéseinek működését, megzavarhatja a vezeték nélküli telefonhálózat működését, ráadásul törvénysértőnek is minősülhet.

### Robbanásveszélyes környezetek

Kapcsoljuk ki a készüléket, ha az adott területen robbanásveszély áll fenn. Mindig tartsuk be az erre vonatkozó jelzéseket és utasításokat. A robbanásveszélyes környezetek közé tartoznak azok a helyszínek is, ahol általában a gépjárművek motorjának leállítását is javasolják. Ilyen környezetben már egy szikra is robbanást vagy tüzet idézhet elő, ami súlyos sérüléseket, sőt halált okozhat. Üzemanyagtöltő állomások és szervizállomások közelében kapcsoljuk ki a készüléket. Mindig vegyük figyelembe azokat az előírásokat, amelyek korlátozzák a rádióadók alkalmazását üzemanyagok tárolására és elosztására használt területeken, vegyi üzemekben, illetve robbantási műveletek helyszínén. A robbanásveszélyre általában (de nem mindig) közérthető jelzések utalnak. Robbanásveszély áll fenn például a hajók fedélzet alatti terében, vegyi anyagok szállítására vagy tárolására szolgáló területeken, cseppfolyós (általában propán- vagy bután-) gázzal üzemelő járművekben, valamint olyan helyeken, ahol a levegőben vegyi anyagok vagy finom részecskék (liszt, por vagy fémreszelék) lehetnek.

142

### Segélykérő hívások

Fontos: A rádiótelefonok, köztük ez a készülék is, rádiójelekre, vezetékes és vezeték nélküli hálózatokra, valamint a felhasználó által programozható funkciókra támaszkodva működik. Ezért a kapcsolat létrejötte nem garantálható minden körülmények között. Létfontosságú kommunikáció – például orvosi segélykérés – céljából soha ne hagyatkozzunk kizárólag vezeték nélküli eszközökre.

#### Segélykérés rádiótelefonon keresztül:

- Ha a készülék ki van kapcsolva, akkor kapcsoljuk be. Ellenőrizzük a megfelelő térerőt. Egyes hálózatokon a hívás csak úgy lehetséges, ha érvénves SIM-kártvát helveztünk a készülékbe.
- 2 A kijelző törléséhez és a készülék hívásra kész állapotba hozásához nyomjuk meg a gombot, ahányszor csak szükséges.
- 3 Írjuk be a helyzetünknek megfelelő hivatalos segélyhívó számot. A segélyszolgálatok telefonszáma helyről helyre változhat.
- 4 Nyomjuk meg a 🗔 gombot.

Ha bizonyos funkciók használatban vannak, először azokat ki kell kapcsolnunk annak érdekében, hogy segélykérő hívást kezdeményezzünk. További tájékoztatásért olvassuk el figyelmesen az útmutatót, vagy forduljunk a szolgáltatóhoz.

Segélyhívás esetén a lehető legpontosabban adjuk meg az ilyenkor szükséges adatokat. Előfordulhat, hogy a vezeték nélküli eszköz a kommunikáció egyetlen módja egy baleset helyszínén. Ne szakítsuk meg a kapcsolatot, amíg erre engedélyt nem kapunk.

### Hitelesítési információ (SAR)

### A KÉSZÜLÉK MEGFELEL A RÁDIÓHULLÁM-KIBOCSÁTÁSRA VONATKOZÓ NEMZETKÖZI IRÁNYELVEKNEK.

A mobileszköz rádió adó-vevő részt tartalmaz. A készüléket úgy tervezték, hogy a rádiófrekvenciás (RF) energiakibocsátása ne haladja meg a nemzetközi irányelvek (ICNIRP) által javasolt mértéket. A korlátozások (az átfogó irányelveken belül) az embert érhető megengedett rádiófrekvenciás energiaszintet határozzák meg. Az irányelveket független tudományos szervezetek dolgozták ki tudományos tanulmányok alapos kiértékelésének felhasználásával. Az irányelvek tartalmaznak alapvető, minden emberre kortól és egészségi állapottól függetlenül érvényes biztonsági kiegészítéseket.

A mobileszközök kibocsátási szabványa Specifikus Elnyelési Rátaként (SAR) ismert mérési egységet tartalmaz. A nemzetközi irányelvekben megállapított SAR-határérték 2,0 W/kg\*. A SAR-teszteket szabvány üzemeltetési pozíció alkalmazásával végzik úgy, hogy a készülék a legmagasabb energiaszinten sugároz minden tesztelt frekvenciasávon. Azzal együtt, hogy a SAR-szintet a legmagasabb tanúsított energiaszinten határozzák meg, a működő készülék tényleges SAR-szintje jóval a maximális szint alatt lehet. Ez annak következménye, hogy a készüléket többféle energiaszinten történő üzemeltetésre tervezték úgy, hogy csak annyi energiát használjon, hogy hozzáférjen a hálózathoz. Általában véve, minél közelebb tartózkodunk egy átjátszóállomáshoz, annál alacsonyabb a készülék energiakibocsátása.

A készülék fülhöz közeli használatának tesztelése során mért legmagasabb SAR-érték: 0,54 W/kg.

Ez a készülék megfelel a rádiófrekvenciás követelményeknek, amennyiben a szokásos módon, a fülhöz tartva használjuk, vagy a testtől legalább 2,2 cm távolságra. Ha a telefont hordtáskában, övcsipeszen vagy övtartóban hordjuk, az ne tartalmazzon fémes részeket, és a készüléket a testtől legalább 2,2 cm távolságra helyezzük el.

Adatfájlok és üzenetek átviteléhez a készüléknek jó minőségű hálózati kapcsolatra van szüksége. Egyes esetekben az adatfájlok és üzenetek átvitele késleltetett, amíg a megfelelő kapcsolat létre nem jön. Tartsuk a fentebb javasolt távolságot, amíg az adatátvitel be nem fejeződik.

\*A közhasználatú mobileszközök SAR-határértékének tíz gramm emberi szövetre vonatkozó átlaga 2,0 watt/kilogramm (W/kg). Az irányelvek elégséges ráhagyást tartalmaznak az ember védelme érdekében, és figyelembe veszik a mérések szórását. A SAR-értékek az egyes országok követelményeitől és a hálózatok által használt sávszélességektől függően változhatnak. Az egyes régiókra vonatkozó SARinformációkat a www.nokia.com honlap termékinformációs része tartalmazza.

# Tárgymutató

### A,Á

Adatok importálása Névjegyzék 39 Adatok importálása más Nokia készülékekről 39 Adókörzet-információ 82 Alkalmazás eltávolítása 125 Alkalmazások Fájlok eltávolítása 125 Telepítés 124 Alkalmazások telepítése 124 Animációk 44

Automatikus válasz 82

### B

Becenév a csevegés alatt 105 Bluetooth 126 A kapcsolat bezárása 130 Adatok fogadása 130 Adatok küldése 127 Egyéni készülékcím 128 Előre beállított kód 128 Kapcsolat állapotindikátorai 129 Kapcsolat kérése 128 Készülékikonok 128 Kód, magyarázat 128 Párosítás 128

### Böngészés 118 Böngésző

Hírüzenetek 61, 62 Ikonok 117 Kapcsolat 116 Kapcsolatok bontása 121 WAP-oldalak 115 XHTML-oldalak 115

### CS

Csatlakozás Megtekintés 131 Csatlakozás számítógéphez 132 Csatlakozási indikátorok Bluetooth 129 Csengőhangok Fogadás intelligens üzenetben 60 Némítás 21 Csevegés Üzenetküldés 107 Csomagkapesolt adatátvitel Adatszámláló 25 Beállítások 80 Csatlakozási időmérő 25

#### D Digitális jogok kezelése (Digital Rights Management) 120 E,É Ébresztőóra Szundi 103 E-mail

Letöltés a postafiókból 63 Törlés 64

### F

Fájlformátumok RealPlayer 45 SIS-fájl 123 Fájlkezelő 87 Fogadás Adatok Bluetooth-on 130 Csengőhangok, Operátorlogók és beállítások, lásd: Intelligens üzenetek Fogadott hívások 23

### G

#### Galéria

Képek feltöltése 51 Képüzenetek 50
GIF-animációk 44 GPRS Lásd: *Csomagkapcsolt adatátvitel* GPRS-kapcsolatok 130 GSM-adatkapcsolatok 130

#### Н

Hálózathoz csatlakozó adatkapcsolatok Bontás 131 Meatekintés 131 Hálózati hírszolgálat 65 Hálózati hírszolgálat-üzenetek 65 Hangerő-szabályozás 16 Hangfájlok 49 Lásd: Médiafáilok Hangminták Híváskezdeményezés 29 Hangok Egyedi csengőhangok törlése 27 Hangpostafiók 19 Szám módosítása 19 Hangrögzítő 104 Hangrögzítő, hangfelvételek 104 Hangutasítások 88 Hangüzenetek 19 Háttérképek 50 Hívásinfó Lásd: Napló

#### Hívások

Átadás 21 Átiránvítás 20 Beállítások 75 Elutasítás 20 Fogadás 20 Fogadott 23 ldőtartam 24 Konferenciahívások 20 Nem fogadott 23 Nemzetközi 18 Opciók hívás közben 21 Tárcsázottak 24 Hívások átadása 21 Hívások átiránvítása 20 Hívások elutasítása 20 Hivatkozások a Kedvencekben 94 Hozzáférési pontok Beállítások 77 Ъ.Í Indikátorok 12 Intelligens üzenetek Fogadás 60 Írás Prediktív szövegbevitel, kikapcsolás 56

# J

lava Java-alkalmazások telepítése 124 Lásd: Alkalmazások. Java-fájlok telepítése 124 Jelszó Memóriakártya 113 К Kedvencek Hivatkozás létrehozása 94 Képek 50 Képek feltöltése 51 Képernyővédő Beállítások 75 Képszerver 51 Képüzenetek 50 Készenléti állapot Beállítások 75 Indikátorok 12 Kevés memória A memóriafelhasználás meatekintése 114 Konferenciahívások 20 Küldés Adatok Bluetooth-on 127

#### L

Leállítás Ébresztőóra 103 Létrehozás Névjegykártyák 26

### Μ

146

Mappák Létrehozás 15 Rendezés 15 Másolás Névjegykártyák másolása a SIM-kártya és a telefon memóriája között 27 Szöveg 57 Médiafájlok Fáilformátumok 45 Némítás 46 Pozicionálás 46 Médiagaléria 49 Háttérképek 50 Megtekintés GIF-animációk 44 Hálózati adatkapcsolatok részletei 131 Kapcsolatok részletei 131 Memória Memóriaadatok megtekintése 87 Memória törlése Naplóinformáció 134 Menü 13 Menü gomb 13 Mobilböngésző 115

#### Ν

Nem fogadott hívások 23 Némítás 46 Névjegykártyák Csengőhangok törlése 27 Névjegyzék Adatok importálása 39

# NY

Nyelv íráshoz 74 Ö,Ő Osztott memória 17 P Párosítás, magyarázat 128 PC Suite 132 PIN-kód Feloldás 83 Pozicionálás 46 Prediktív szövegbevitel Kikapcsolás 56 Tippek 56

#### S

SIM-kártya

Nevek és számok másolása 27 SIS-fájl 123

SZ Számítógépes csatlakozások 132 Szinkronizálás

Lásd: *Távoli szinkronizálás* Szoftver Eltávolítás 125 SIS-fájl továbbítása a telefonra 123

Szoftver eltávolítása 125 Szolgáltatói parancsszerkesztő 66 Szundi 103

## Т

Tanúsítványok Bizalmi beállítások 86 Tárcsázott hívások 24 Távoli szinkronizálás 132 Telefonkönyv Lásd: *Névjegyzék* Testreszabás 92 Hangjelzés 103 Tételcsoportok 30 Törlés Utolsó hívások listája 24

# Ü, Ű USSD-parancsok 66 Utolsó hívások listája Fogadott hívások 23 Hívás időtartama 24 Híváslisták törlése 24 Nem fogadott hívások 23 Tárcsázott hívások 24 Üzemmódok 91 Átnevezés 92 Hangutasítások hozzárendelése 89 Üzenetek meghallgatása 19

# V

Váltás az alkalmazások között 14 Videofelvétel 43 Videófelvevő Beállítások 43 Memóriakártya 43 Videoklipek mentése 42 Videoklipek 50 Lásd: *Médiafájlok* Videólejátszó Lásd: *RealPlayer* 

## W

WAP-oldalak Böngésző 115

# Х

XHTML-oldalak Böngésző 115

# Ζ

Zárt csevegőcsoport 111 Zenefájlok Lásd: *Médiafájlok*